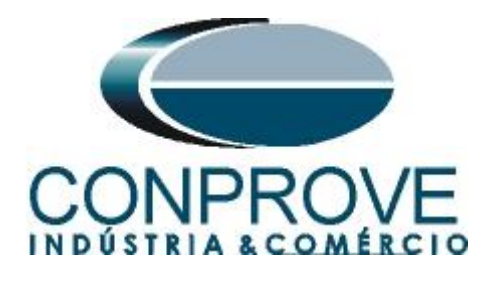

INSTRUMENTOS PARA TESTES ELÉTRICOS Test Tutorial

Equipment Type: Protection Relay

Brand: <u>ABB</u>

Model: <u>REL650</u>

Function: <u>68 or RPSB - Power Swing Blocking (PSB) & 78 or</u> <u>PPAM - Out of step (OoS)</u>

Tool Used: CE-6006; CE6707; CE-6710; CE-7012 or CE-7024

**Objective:** <u>PSB Test in Synchronous Power Oscillation</u> <u>Conditions</u>

Version Control:

| Version | Descriptions    | Date       | Author | Reviewer |
|---------|-----------------|------------|--------|----------|
| 1.0     | Initial Version | 17/03/2022 | M.R.C. | G.C.D.P. |

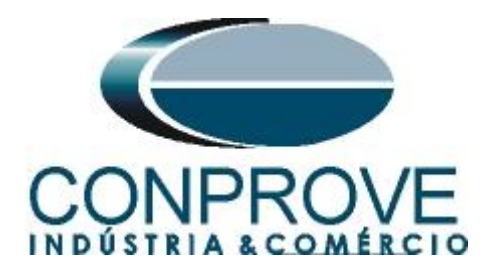

C-----

| Sumi | nary                                              |     |
|------|---------------------------------------------------|-----|
| 1. F | Relay connection to CE-6710                       | 5   |
| 1.1  | Auxiliary Source                                  | 5   |
| 1.2  | Current and Voltage Coils                         | 5   |
| 1.3  | Binary Inputs                                     | 6   |
| 2. F | REL650 relay configuration                        | 6   |
| 2.1  | Creating a new file                               | 6   |
| 2.2  | Setting up communication                          | .10 |
| 2.3  | <i>TRM_2</i>                                      | .13 |
| 2.4  | SETGRPS: 1                                        | 16  |
| 2.5  | PRIMVAL: 1                                        | 16  |
| 2.6  | GBASVAL: 1                                        | 17  |
| 2.7  | AISVBAS: 1                                        | 17  |
| 2.8  | Application Configuration                         | .18 |
| 2.9  | SMAI_20_1 (Currents)                              | .19 |
| 2.10 | SMAI_20_2 (Voltages)                              | .24 |
| 2.11 | ZQDPDIS (Quadrilateral Distance)                  | .25 |
| 2.12 | ZDNRDIR (Directionality of the distance function) | 26  |
| 2.13 | FDPSPDIS (Phase selector with load compensation)  | .26 |
| 2.14 | ZMRPSB (Power Swing)                              | .27 |
| 2.15 | Binary Outputs                                    | .30 |
| 3. F | Parameterization of the ABB REL650 relay          | .33 |
| 3.1  | REL 650 Parameter Setting                         | .33 |
| 4. F | SB_OoS software adjustments                       | .38 |
| 4.1  | Opening the PSB_OoS                               | .38 |
| 4.2  | Configuring the Settings                          | ,39 |
| 4.3  | System                                            | .40 |
| 5. 0 | Channel Targeting and Hardware Configurations     | ,41 |
| 6. I | Distance Adjustments                              | .42 |
| 6.1  | Distance screen > Distance Prot. Settings         | .43 |
| 6.2  | Inserting the Zones (Three Phase)                 | .43 |
| 6.3  | Inserting the Blinders                            | .46 |
| 7. Т | Sest structure for the PSB_OoS function           | .48 |
| 7.1  | Test Settings                                     | 48  |
|      |                                                   | _   |

# Rua Visconde de Ouro Preto, 77 - Bairro Custódio Pereira - Uberlândia – MG - CEP 38405-202<br/>Phone (34) 3218-6800Phone (34) 3218-6800Fax (34) 3218-6810Home Page: www.conprove.com-E-mail: conprove@conprove.com.br

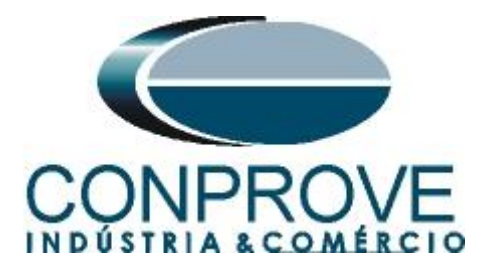

| 7.2 | System Simulation                             | 48 |
|-----|-----------------------------------------------|----|
| 7.3 | Trajectories Simulation                       | 48 |
| 7.4 | Synchronous Oscillation Trajectory Simulation | 49 |
| 7.5 | Simulation of Three-Phase Fault Trajectories  | 51 |
| 8.  | Report                                        | 53 |
| AP  | PENDIX A                                      | 55 |
| A.1 | Terminal Designations                         | 55 |
| A.2 | Technical data                                | 57 |
| AP  | PENDIX B                                      | 58 |
|     |                                               |    |

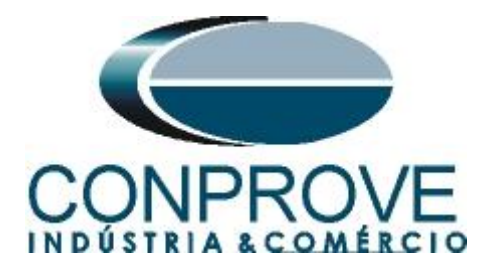

#### Statement of responsibility

The information contained in this tutorial is constantly verified. However, differences in description cannot be completely excluded; in this way, CONPROVE disclaims any responsibility for errors or omissions contained in the information transmitted.

Suggestions for improvement of this material are welcome, just user contacts us via email suporte@conprove.com.br.

The tutorial contains knowledge gained from the resources and technical data at the time was writing. Therefore, CONPROVE reserves the right to make changes to this document without prior notice.

This document is intended as a guide only; the manual of the equipment under test should always be consulted.

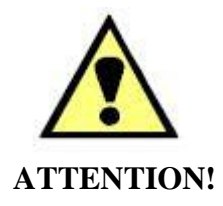

The equipment generates high current and voltage values during its operation. Improper use of the equipment can result in material and physical damage.

Only suitably qualified people should handle the instrument. It should be noted that the user must have satisfactory training in maintenance procedures a good knowledge of the equipment under test and also be aware of safety standards and regulations.

#### Copyright

Copyright © CONPROVE. All rights reserved. The dissemination, total or partial reproduction of its content is not authorized, unless expressly permitted. Violations are punishable by law.

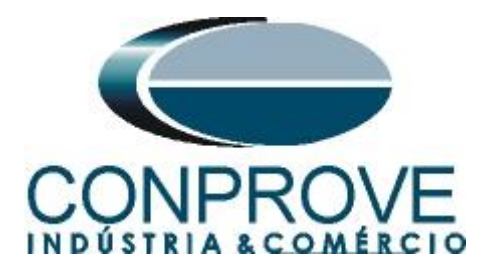

#### INSTRUMENTOS PARA TESTES ELÉTRICOS Sequence for testing the REL650 relay in the PSB\_OoS software

#### 1. Relay connection to CE-6710

Appendix A-1 shows the relay terminal designations.

#### **1.1** Auxiliary Source

Connect the positive (red terminal) of the Auxiliary Source to pin 3 on the relay terminal X410 and the negative (black terminal) of the Aux Vdc Source to pin 1 of the relay terminal X410.

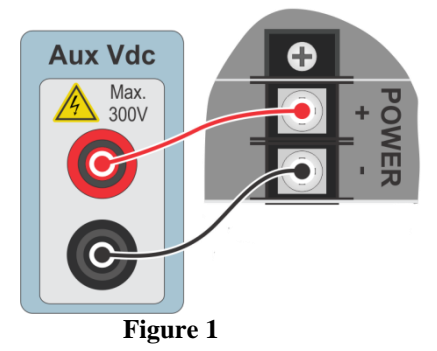

#### **1.2** Current and Voltage Coils

To establish the connection of the voltage coils, connect channels V1, V2 and V3 with pins 1, 3 and 5 of the relay terminal X102 and the common ones to pins 2, 4 and 6. If these last three points are short-circuited, connect all common to that point. To establish the connection of the current coils, connect channels I4, I5 and I6 with pins 1, 3 and 5 of the relay terminal X101 and the common ones to pins 2, 4 and 6. If these last three points are short-circuited, connect all common to that point.

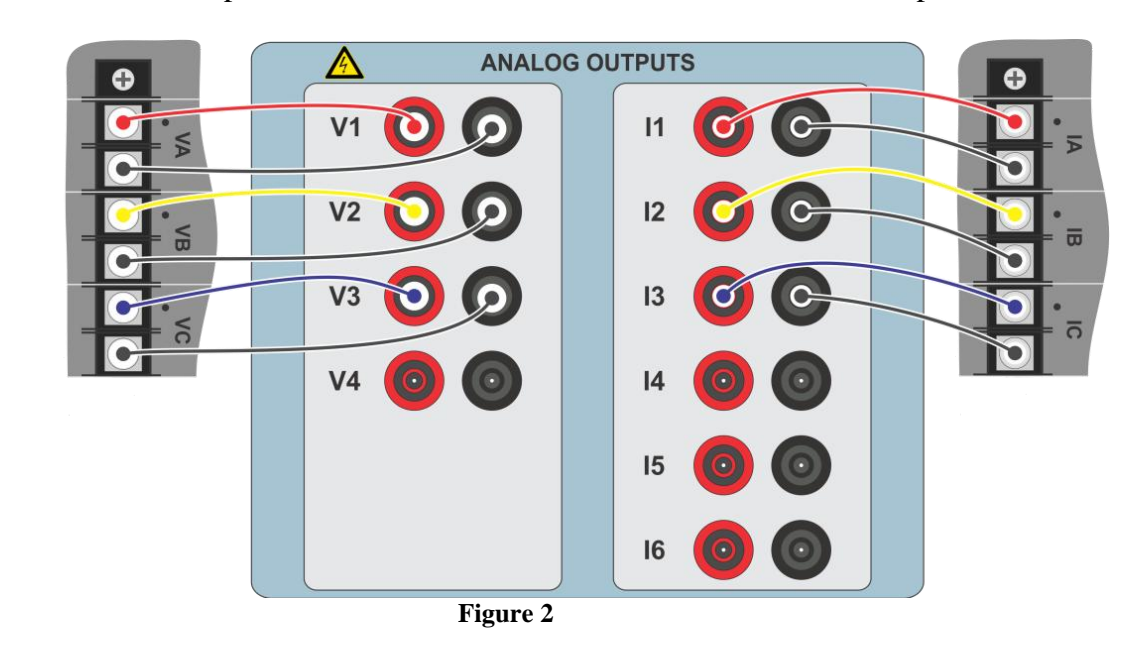

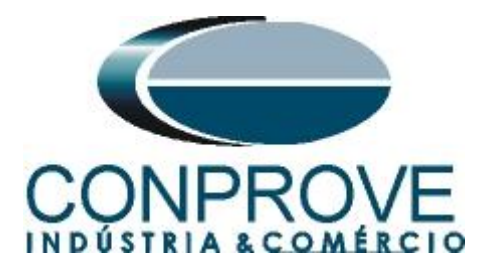

#### **1.3** Binary Inputs

Connect the binary inputs of the CE-6710 to the binary outputs of the X307 relay slot.

- BI1 to pin 07 and its common to pin 08.
- BI2 to pin 09 and its common to pin 10.

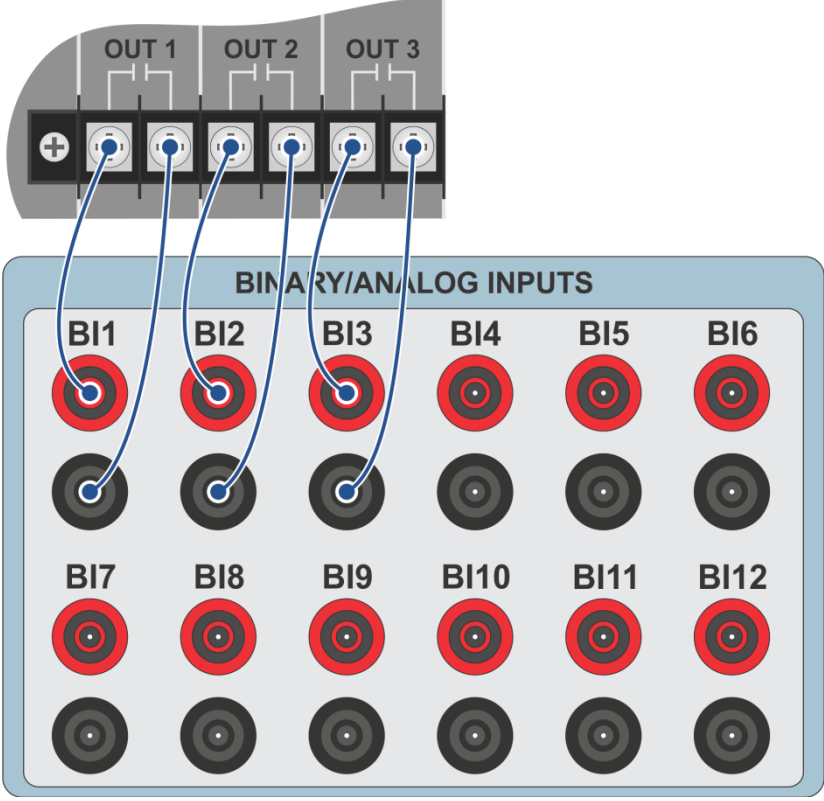

Figure 3

#### 2. REL650 relay configuration

Connect a notebook Ethernet cable to the relay. Then open PCM600 by double clicking on the software icon.

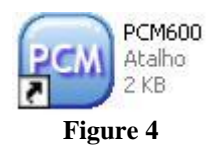

## Note: In this tutorial, it is considered that there is no configuration in the relay, so that all parameterization will be inserted in the relay.

#### 2.1 Creating a new file

First, a new project must be added. Click on "File" and then "New Project...".

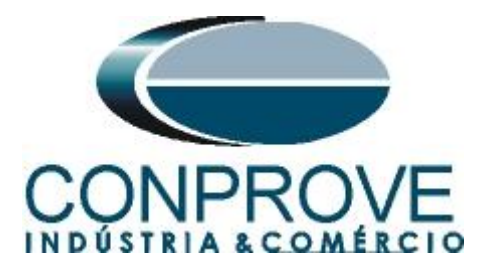

| File | Edit View Tools         | Window Help |
|------|-------------------------|-------------|
|      | New Project             | Ctrl+N      |
| 1    | Open/Manage Project     | . Ctrl+O    |
|      | Close Project           |             |
|      | Save                    | Ctrl+S      |
|      | Exit                    |             |
|      | 1: Local Server\CONPRO  | OVE         |
|      | 2: Local Server\Rockeml | pach        |

Figure 5

Choose a name for the project, in which case "68" was used and then click on "Create".

| Create New Project                                     |                                         |
|--------------------------------------------------------|-----------------------------------------|
| Server name:                                           |                                         |
| My computer (SUPURIET                                  | EUUINPEMSERVERJ                         |
| Project name:                                          |                                         |
| 68                                                     |                                         |
| Description:                                           |                                         |
| Srão apresentandos detalh<br>por oscilação de potência | es da parametrização da função bloqueio |
| 1                                                      | Create Cancel                           |
|                                                        | Figure 6                                |

Right click on the created plant and insert a substation.

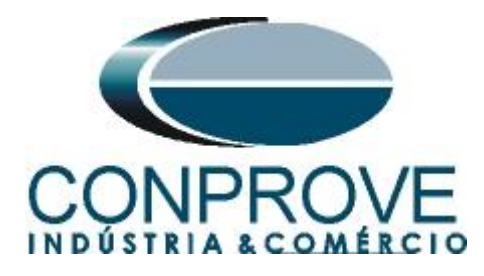

| 🔤 Local Server\68 - PC    | M600             |                      |              |
|---------------------------|------------------|----------------------|--------------|
| File Edit View Too        | ols Window Help  |                      |              |
| 🗅 🚅 🖬   X 🖻 🛍             |                  |                      |              |
| Object Types 🔷 🔻 🛱 🗙      | Project Explorer |                      | <b>→</b> ‡ X |
| General 🖍                 | Plant Structure  |                      |              |
| Generic IEC61850 IED 🛛 🗙  | 🖯 🔝              |                      |              |
| Sub-Transmission IEDs 🛛 🗙 | New 🕨            | General              | ► Substation |
| Transmission IEDs         | Properties       | Create from Template | IED Group    |
|                           |                  |                      |              |

Figure 7

Inside the created substation, enter the voltage level according to the following figure:

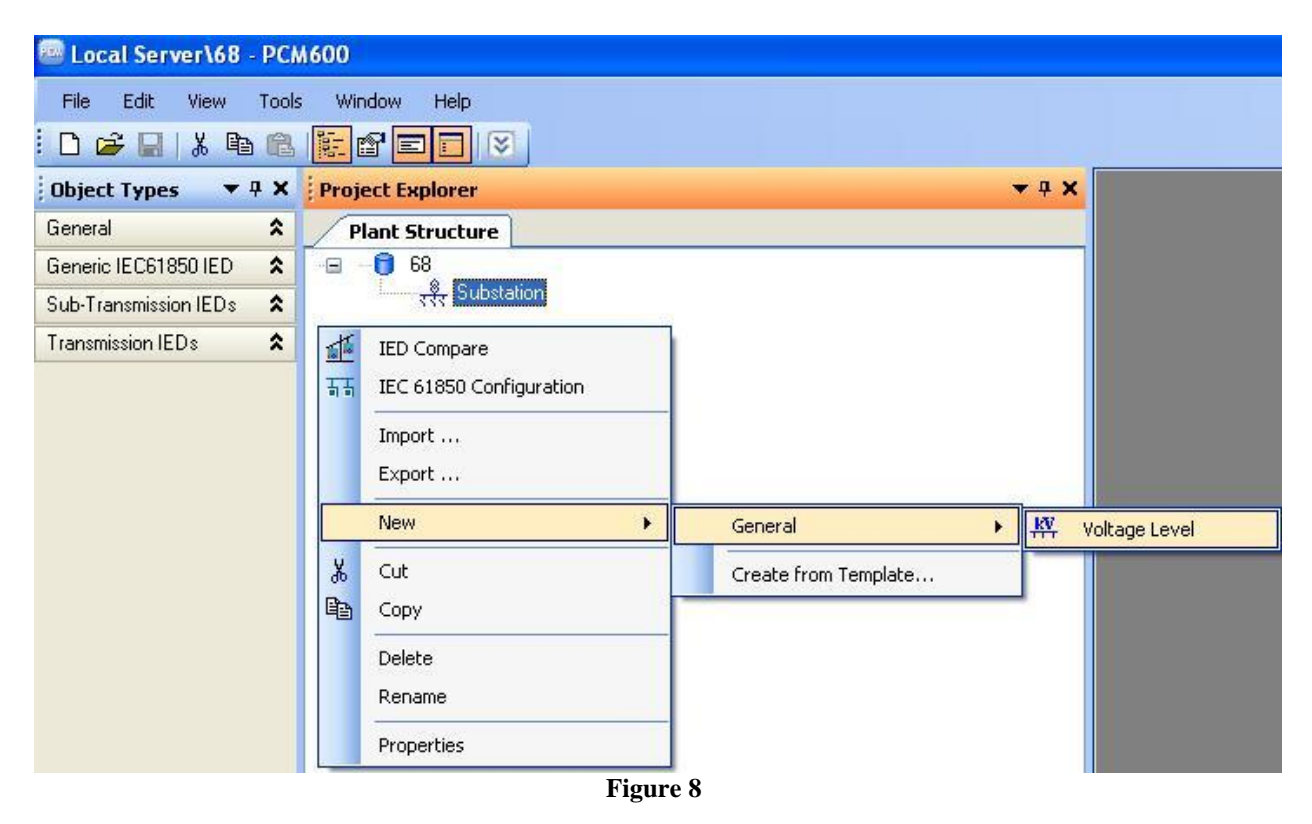

Within the voltage level, a bay must be inserted.

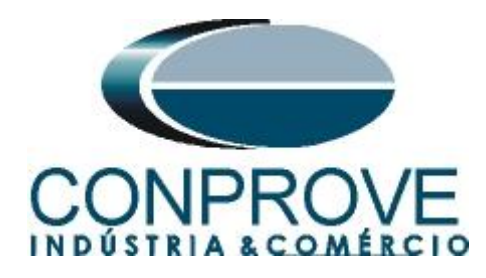

| 🔤 Local Server\68 - PC    | M600                   |                      |              |
|---------------------------|------------------------|----------------------|--------------|
| File Edit View Tool       | s Window Help          |                      |              |
| 0 🚅 🔒 👗 🖻 🛍               |                        |                      |              |
| Object Types 🛛 🔻 🕈 🗙      | Project Explorer       |                      | <b>→</b> 中 X |
| General 🕱                 | Plant Structure        |                      |              |
| Generic IEC61850 IED      | ·⊟ - 🖯 68              |                      |              |
| Sub-Transmission IEDs 🛛 🗙 | Substation             |                      |              |
| Transmission IEDs         | THE FOROIGE LEVER      |                      |              |
|                           | IED Compare            | 1                    |              |
|                           | EC 61850 Configuration |                      |              |
|                           | New                    | General              | ▶ 琵 Bay      |
|                           | X Cut                  | Create from Template |              |
|                           | 🔒 Сору                 | -                    |              |
|                           | Delete                 |                      |              |
|                           | Rename                 |                      |              |
|                           | Properties             |                      |              |
|                           | Figure                 | <u>9</u>             |              |

The REL650 relay is inserted inside the bay.

| 🔤 Local Server\68 - PCM | 1600                                                |                             |
|-------------------------|-----------------------------------------------------|-----------------------------|
| File Edit View Tools    | : Window Help                                       |                             |
| 0 🛩 🖬 👗 🖻 🔞             |                                                     |                             |
| Object Types 🛛 🔻 🕂 🗙    | Project Explorer                                    | <b>→</b> ₽ X                |
| General                 | Plant Structure                                     |                             |
| Generic IEC61850 IED    | · 🖃 – 📵 68                                          |                             |
| Sub-Transmission IEDs 🔹 | ि                                                   |                             |
| Transmission IEDs 🔹     | E Bay                                               |                             |
|                         | IED Compare<br>규규 IEC 61850 Configuration<br>Import |                             |
|                         | New 🔸                                               | Generic IEC61850 IED        |
|                         | X Cut                                               | Sub-Transmission IEDs 🔹 🕨 🔜 |
|                         | Сору                                                | Transmission IEDs           |
|                         | Delete                                              | Create from Template        |
|                         | Rename                                              |                             |
|                         | Properties                                          |                             |
|                         | Figure 1                                            | 0                           |

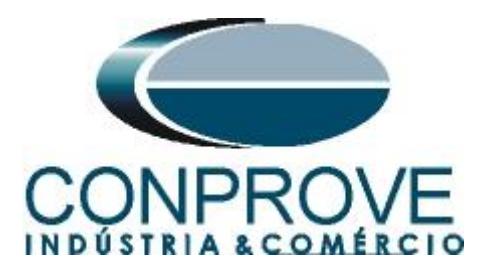

#### 2.2 Setting up communication

Choose the option "Online Configuration" and click on "Next >".

| REL650 - Configuration Mode Selection Page                                                                                                    |                          |
|----------------------------------------------------------------------------------------------------|--------------------------|
| REL650 Configuration Wizard<br>Configuration Mode Selection Page                                                                                                    |                          |
| This wizard helps you to create configuration for your relays. Configurat<br>sets the basic hardware and communication properties. The configurat<br>made either offline or online. | ion wizard<br>ion can be |
| Configuration Mode           Image: Online Configuration           Image: Offline Configuration                                                                                     |                          |
| Cancel                                                                                                    | Next >                   |

Figure 11

Choose the *"Next > "* option again.

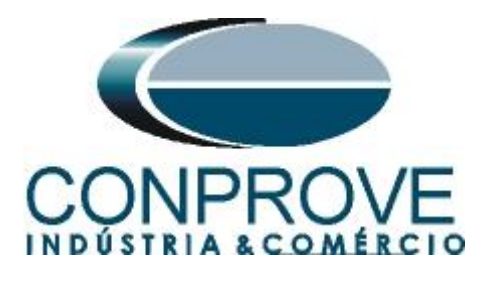

| EL650 Configuration Wizard<br>Communication protocol selection page |           |   |
|---------------------------------------------------------------------|-----------|---|
| ED protocol:                                                        | IEC 61850 | ~ |
| Communication provider:                                             | PCM600    | ~ |
|                                                                     |           |   |
|                                                                     |           |   |

#### Figure 12

On the next screen, the user chooses between two options "LAN1" or "Front Port", then the relay itself must be displayed which IP is configured. To do so, go to "Main Menu > Configuration > Communication > TCP-IP Configuration" and view the desired IP. Adjust this value in the PCM and in this tutorial the "Front Port" option was chosen.

| IEC61850 commun                          | ration Wizard                         | 2     |
|------------------------------------------|---------------------------------------|-------|
| PCM600 communica<br>Port:<br>IP address: | ion<br>Front Port<br>10 , 1 , 150 , 3 | ¥     |
|                                          | Course Course                         | Mouts |

Then click on *"Next >"* and on the next screen on *"Scan"*.

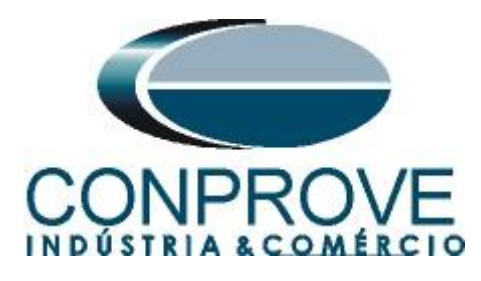

| REL 650 - Version Select                     | tion Page            |
|----------------------------------------------|----------------------|
| Version Selection Page                       |                      |
| Online Mode     IED Type     Product Version | Scan                 |
|                                              | Cancel < Back Next > |

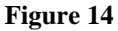

If the settings are correct, the software identifies the relay model and its version, as shown in the following screen.

| Online N | Aode                        |               | ~      |
|----------|-----------------------------|---------------|--------|
|          | IED Type<br>Product Version | REL650        | an     |
|          |                             | Cancel < Back | Next > |

On the next screen the relay identifies the rack and display type.

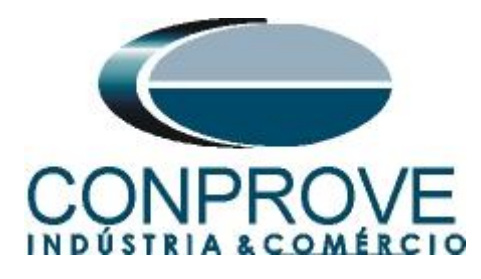

| 🖻 RE       | L650 - Housing\Displa                               | y Selection Page                                |        |
|------------|-----------------------------------------------------|-------------------------------------------------|--------|
| REL:<br>Ho | 650 Configuration W<br>using\Display Selection Page | lizard<br>9                                     |        |
| Onlin      | e Mode                                              |                                                 |        |
|            | Housing Type :<br>Display Type :                    | 6U ½ 19" rack casing<br>IEC, 1/2 19", 6U, Basic | ]      |
|            |                                                     | Cancel < Back                                   | Next > |

Figure 16

Finally the complete relay information.

| 🖃 REL650 - Setup Comp                       | lete Page                                                | × |
|---------------------------------------------|----------------------------------------------------------|---|
| REL650 Configuration<br>Setup Complete Page | Wizard                                                   |   |
| Setup is complete. The cor                  | ifiguration that is made for the selected IED is below : |   |
| IED Type                                    | REL650                                                   |   |
| Product Version                             | 1.0.0                                                    |   |
| IP Address                                  | 10.1.150.3                                               |   |
| Order Option                                | Online Option Selected                                   |   |
| NOTE: Once configuration w                  | vizard is finished it can't be reopened.                 |   |
|                                             | Cancel < Back Finish                                     | ] |
|                                             | Figure 17                                                |   |

#### 2.3 TRM\_2

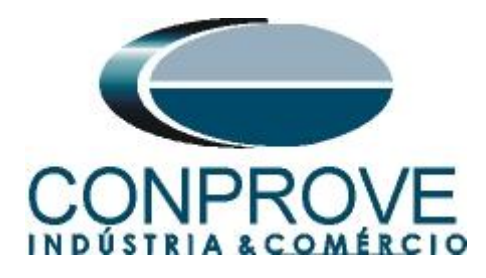

Click on the "+" signs next to "*IED Configuration*" and "*HW Configuration*". Within the last option the relay shows all the slots that are inserted in the relay. Right-click on the "*TRM\_2*" option and select "*Parameter Setting*".

| Elocal Server\68 PCM                                             | 600                                    |                                                                                                    |                                                                                                    |                                           |
|------------------------------------------------------------------|----------------------------------------|----------------------------------------------------------------------------------------------------|----------------------------------------------------------------------------------------------------|-------------------------------------------|
| File Edit View Tools                                             | Window Help                            |                                                                                                    |                                                                                                    |                                           |
|                                                                  |                                        |                                                                                                    |                                                                                                    |                                           |
| Object Types X                                                   | Project Explorer                       | 2                                                                                                    | * # X                                                                                                    |                                           |
| General \$                                                       | Plant Structure                        |                                                                                                    |                                                                                                    |                                           |
| Genetic ECS1850ED &<br>Xo Francessico FDL &<br>Tenomission/EDL & | 88 9 9 9 9 9 9 9 9 9 9 9 9 9 9 9 9 9 9 | tors<br>also Level<br>2 By<br>2 By | n<br>27. Parameter Setting<br>28. Parameter Setting<br>29. Parameter Setting<br>20. Cellific Configuration<br>Properties<br>In<br>In<br>In<br>In<br>In<br>In<br>In<br>In<br>In<br>In |                                           |
| Output                                                           |                                        |                                                                                                    |                                                                                                    |                                           |
| Date and Time                                                    | Calennau                               | Liner Obient                                                                                                    | Marrana                                                                                                    |                                           |
| 0 25/0/2013 03/59/24 197                                         | Massaa                                 | Incal/CONERGVE Suitem                                                                                                    | Protect opened SUPORTETECOT\PCMSERVER\SR                                                                                                    |                                           |
|                                                                  |                                        |                                                                                                    |                                                                                                    |                                           |
| Logging                                                          |                                        |                                                                                                    |                                                                                                    |                                           |
|                                                                  |                                        |                                                                                                    |                                                                                                    | quarta feira 26 de junho de 2013 09 01-52 |

Figure 18

In this window, the current and voltage transformation ratio must be configured. For current use the first four channels and for voltage use channels 6 to 8.

| 📟 Local Server\68 - PCM                                                                                                    | 4600                      |                         |                   |                    |                                |                        |                       |                                                                                                    |                                                                                                    |                       |
|----------------------------------------------------------------------------------------------------|---------------------------|-------------------------|-------------------|--------------------|--------------------------------|------------------------|-----------------------|----------------------------------------------------------------------------------------------------|----------------------------------------------------------------------------------------------------|-----------------------|
| <u>File Edit View T</u> ools                                                                                                    | IED <u>W</u> indow (      | Help                    |                   |                    |                                |                        |                       |                                                                                                    |                                                                                                    |                       |
| i 🗅 🚅 🖬 🚳 🕉 🖻                                                                                                    |                           |                         |                   | 🗈 🔂 All param      | neters 👘 🔹 🔛                   | 1 🛄 - 🔼                |                       |                                                                                                    |                                                                                                    |                       |
| Object Types 🛛 🔻 🛱 🗙                                                                                                    | Project Explorer          |                         |                   | <b>→</b> ‡ X       | REL650 - Parameter Setti       | ing                    |                       |                                                                                                    |                                                                                                    | <b>*</b> 4 Þ <b>*</b> |
| General 🗙                                                                                                    | Plant Structure           | ]                       |                   |                    | Group / Parameter Name         | IED Value [SG1/Common] | PC Value [SG1/Common] | Unit                                                                                                    | Min                                                                                                    | Max 🔥                 |
| Generic IEC61850 IED                                                                                                    | - 🖃 – 🟮 68                |                         |                   |                    | InputType1                     |                        | Current               |                                                                                                    |                                                                                                    | -                     |
| Sub-Transmission IEDs 🕱                                                                                                    | ि <sub>र</sub> र्रेर Subs | tation<br>Voltage Level |                   |                    | CTStarPoint1                   |                        | ToObject              |                                                                                                    |                                                                                                    |                       |
| Transmission IEDs                                                                                                    | 9                         | Bay                     |                   |                    | CTsec1                         |                        | 5,0                   | A                                                                                                    | 0,1                                                                                                    | 10,0                  |
|                                                                                                    |                           | REL650                  | figuration        |                    | CTprim1                        |                        | 500                   | A                                                                                                    | 1                                                                                                    | 99999                 |
|                                                                                                    |                           | 🛱 🍓 HV                  | √ Configuration   |                    | NAMECH2                        |                        | CH2                   |                                                                                                    |                                                                                                    | 13 charac             |
|                                                                                                    |                           |                         | COM_101           |                    | InputType2                     |                        | Current               |                                                                                                    |                                                                                                    |                       |
|                                                                                                    |                           |                         | TRM_2             |                    | CTStarPoint2                   |                        | ToObject              |                                                                                                    |                                                                                                    |                       |
| BI0_3                                                                                                    |                           |                         |                   |                    | CTsec2                         |                        | 5,0                   | A                                                                                                    | 0,1                                                                                                    | 10,0                  |
| B = Q Arives esting group<br>B = Q Arives esting group<br>B = Q Time                                                                                                    |                           |                         |                   |                    | CTprim2                        |                        | 500                   | A                                                                                                    | 1                                                                                                    | 99999                 |
|                                                                                                    |                           |                         |                   |                    | NAMECH3                        |                        | СНЗ                   |                                                                                                    |                                                                                                    | 13 charac             |
|                                                                                                    |                           | ⊞ - <sup>6</sup> 6 Co   | mmunication       |                    | InputType3                     |                        | Current               |                                                                                                    |                                                                                                    |                       |
|                                                                                                    |                           | 🗷 😯 An                  | alog modules      |                    | CTStarPoint3                   |                        | ToObject              |                                                                                                    |                                                                                                    |                       |
|                                                                                                    |                           | ta so no                | onitoring         |                    | CTsec3                         |                        | 5,0                   | A                                                                                                    | 0,1                                                                                                    | 10,0                  |
|                                                                                                    |                           | 😟 💏 Applicati           | ion Configuration |                    | CTprim3                        |                        | 500                   | A                                                                                                    | 1                                                                                                    | 99999                 |
|                                                                                                    |                           |                         |                   |                    | NAMECH4                        |                        | CH4                   | _                                                                                                    |                                                                                                    | 13 charac             |
|                                                                                                    |                           |                         |                   |                    | InputType4                     |                        | Current               |                                                                                                    |                                                                                                    |                       |
|                                                                                                    |                           |                         |                   |                    | CTStarPoint4                   |                        | ToObject              |                                                                                                    |                                                                                                    |                       |
|                                                                                                    |                           |                         |                   |                    | CTsec4                         |                        | 5,0                   | A                                                                                                    | 0,1                                                                                                    | 10,0                  |
|                                                                                                    |                           |                         |                   |                    | CTorim4                        |                        | 500                   | A                                                                                                    | 1                                                                                                    | 99999 💌               |
|                                                                                                    |                           |                         |                   |                    | <                              |                        |                       |                                                                                                    |                                                                                                    |                       |
|                                                                                                    |                           |                         |                   |                    | Selected parameter: TRM_2/NAME | ECH5                   |                       |                                                                                                    |                                                                                                    |                       |
| Output                                                                                                    |                           |                         |                   |                    |                                |                        |                       |                                                                                                    |                                                                                                    | <b>▼</b> ₽ X          |
| Date and Time                                                                                                    | Category                  | User                    | Object            | Message            |                                |                        |                       |                                                                                                    |                                                                                                    |                       |
| <b>V</b> 26/6/2013 08:59:34.187                                                                                                    | Message                   | [local]\CONPROVE        | . System          | Project opened: SI | UPORTETEC01\PCMSERVER\68       |                        |                       |                                                                                                    |                                                                                                    |                       |
|                                                                                                    |                           |                         |                   |                    |                                |                        |                       |                                                                                                    |                                                                                                    |                       |
| Carling Logging                                                                                                    |                           |                         |                   |                    |                                |                        |                       |                                                                                                    |                                                                                                    |                       |
|                                                                                                    |                           |                         |                   |                    |                                |                        | guarta-feira. 26      | de junho d                                                                                                    | le 2013 09:04:                                                                                                    | 40                    |
| and the second second se |                           |                         |                   |                    |                                |                        |                       | the second second second second second second second second second second second second second second second s | and the second second se |                       |

Figure 19

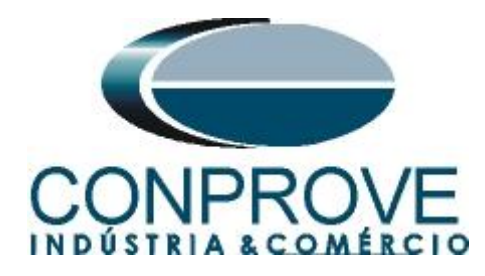

| bject Types 🛛 🔻 🛱 🗙                       | Project Explorer |                         |                               | - 4 X          | REL650 - Parameter Setting        |                        |                       |       |          | - 4 Þ     |
|-------------------------------------------|------------------|-------------------------|-------------------------------|----------------|-----------------------------------|------------------------|-----------------------|-------|----------|-----------|
| eneral 🗙                                  | Plant Structure  | ן                       |                               |                | Group / Parameter Name            | IED Value [SG1/Common] | PC Value [SG1/Common] | Unit  | Min      | Мах       |
| eneric IEC61850 IED                       | - <b>()</b> 68   |                         |                               |                | CT sec5                           |                        | 1,0                   | A     | 0,1      | 10,0      |
| ub-Transmission IEDs 🛛 🗙                  |                  | tation<br>Voltage Level |                               |                | CTprim5                           |                        | 1000                  | A     | 1        | 99999     |
| ansmission IEDs 🛛 🗙                       | 9                | I Bay                   |                               |                | NAMECH6                           |                        | CH6                   |       |          | 13 charac |
|                                           |                  | B REL650                | opfiguration                  |                | InputType6                        |                        | Voltage               |       |          |           |
|                                           |                  |                         | HW Configuration              |                | VTsec6                            |                        | 115,000               | V     | 0,001    | 999,999   |
|                                           | VTprim6          |                         | 138,000                       | kV             | 0,001                             | 9999,999               |                       |       |          |           |
|                                           |                  |                         | TRM_102                       |                | NAMECH7                           |                        | CH7                   |       |          | 13 charac |
|                                           |                  |                         | BIO_3                         |                | InputType7                        |                        | Voltage               |       |          |           |
| ⊞ - <sup>Q</sup> t Activate setting group |                  | VTsec7                  |                               | 115,000        | V                                 | 0,001                  | 999,999               |       |          |           |
| B - Co Time                               |                  |                         |                               | VTprim7        |                                   | 138,000                | kV                    | 0,001 | 9999,999 |           |
|                                           |                  | ta - 10<br>ta - 10      | Fower system<br>Communication |                | NAMECH8                           |                        | СН8                   | _     |          | 13 chara  |
|                                           |                  | B - 6                   | Analog modules                |                | InputType8                        |                        | Voltage               |       |          |           |
|                                           |                  | tite                    | Monitoring                    |                | VTsec8                            |                        | 115,000               | V     | 0,001    | 999,999   |
|                                           |                  | 🗄 👸 Applic              | ation Configuration           |                | VTprim8                           |                        | 138,000               | kV    | 0,001    | 9999,999  |
|                                           |                  |                         |                               |                | NAMECH9                           |                        | CH9                   | -     |          | 13 chara  |
|                                           |                  |                         |                               |                | InputType9                        |                        | Voltage               |       |          |           |
|                                           |                  |                         |                               |                | VTsec9                            |                        | 110,000               | v     | 0,001    | 999,999   |
|                                           |                  |                         |                               |                | VTprim9                           |                        | 132,000               | kV    | 0,001    | 9999,999  |
|                                           |                  |                         |                               |                | NAMECH10                          |                        | CH10                  |       |          | 13 charar |
|                                           |                  |                         |                               |                | <                                 |                        |                       |       |          | >         |
|                                           |                  |                         |                               |                | Selected parameter: TRM_2/VTprim1 | 0 [0,0019999,999] kV   |                       |       |          |           |
| ıtput                                     |                  |                         |                               |                |                                   |                        |                       |       |          | • 1       |
| Date and Time                             | Category         | User                    | Object                        | Message        |                                   |                        |                       |       |          |           |
| 26/6/2012 00:50:24 107                    | Message          | [local]\CONPROVE        | · System                      | Project opened | SUPORTETEC01\PCMSERVER\68         |                        |                       |       |          |           |

Figure 20

In the icon highlighted in green in the previous figure, the changes are sent to the relay. There are three shipping options:

- 1. Submit only a specific value;
- 2. Submit all changes made within a setting group.
- 3. Send all parameterized settings within the group.

In this case, only the settings that have been changed are sent.

| 🗴 Write parameters to REL650                                |           |
|-------------------------------------------------------------|-----------|
| Parameter range TRM_2 Selected group VTprim8                |           |
| Parameter options           Orall Data           Orall Data | Read back |
|                                                             | OK Cancel |
| Figure                                                      | 21        |

Note: Whenever the user makes a change in any setting group, this procedure must be repeated.

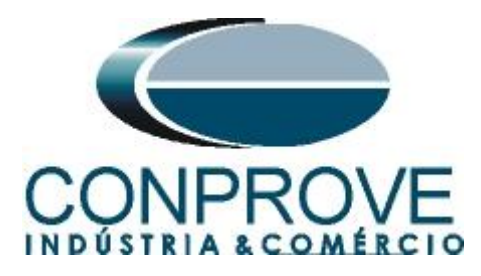

#### 2.4 SETGRPS: 1

Click the "+" sign near to "Activate setting group" and then "SETGRPS: 1" and make sure that group one is active.

| Local Server\68 - PCA                                                      | 4600                                       |                                                                                                    |                                       |                            |                        |                       |             |               |              |
|----------------------------------------------------------------------------|--------------------------------------------|----------------------------------------------------------------------------------------------------|---------------------------------------|----------------------------|------------------------|-----------------------|-------------|---------------|--------------|
| Ele Edit View Iools                                                        | ; IED <u>Window</u> Help                   |                                                                                                    |                                       |                            |                        |                       |             |               |              |
| i 🗅 🚅 🖬 🎒 🐰 🖻                                                              |                                            |                                                                                                    | Al parame                             | ters 🔹 🗣 🛥 🔳 🚺 •           |                        |                       |             |               |              |
| Object Types 🔻 🕂 🗙                                                         | Project Explorer                           |                                                                                                    |                                       | REL650 - Parameter Setting |                        |                       |             |               | - 4 Þ ×      |
| General 🛠                                                                  | Plant Structure                            |                                                                                                    | Į.                                    | Group / Parameter Name     | JED Value [SG1/Common] | PC Value [SG1/Common] | Unit        | Min           | Max          |
| Generic IEC61850 IED                                                       | -= - 🕤 68                                  |                                                                                                    |                                       | SETGRPS: 1                 |                        |                       |             |               |              |
| Sub-Transmission IEDs 🕱                                                    | B - 8 Substation                           |                                                                                                    | 1                                     | ActiveSetGrp               |                        | SettingGroup1         |             | 1             |              |
| Transmission IEDs 🗙                                                        | B T Bay                                    |                                                                                                    |                                       | MaxNoSetGro                |                        | 1                     |             | 1             | 4            |
|                                                                            |                                            | ES0     ID Configuration     IB Configuration     ID Configuration     ID Configuration     ID Configuration     ID Configuration     ID Configuration     ID Configuration     ID Configuration     Configuration     Application Configuration |                                       | C                          |                        |                       |             |               |              |
| Output                                                                     |                                            |                                                                                                    |                                       |                            |                        |                       |             |               | <b>-</b> ₽ × |
| Date and Time                                                              | Category User                              | Object Me:                                                                                                    | ssage                                 |                            |                        |                       |             |               |              |
| 126/6/2013 08:59:34.187                                                    | Message (local/\CON                        | PROVE System Proj                                                                                                    | ject opened: SUF                      | PORTETEC01\PCMSERVER\68    |                        |                       |             |               |              |
| <ul> <li>26/6/2013 10:17:23.468</li> <li>26/6/2013 10:17:25.281</li> </ul> | Message [local]\CON<br>Message [local]\CON | PROVE REL650 Para<br>PROVE REL650 Para                                                                                                    | ameters written s<br>ameters read suc | uccessfully<br>cessfully   |                        |                       |             |               |              |
| Logging                                                                    |                                            |                                                                                                    |                                       |                            |                        |                       |             |               |              |
|                                                                            |                                            |                                                                                                    |                                       |                            |                        | quarta-feira, 26      | de junho de | 2013 10:19:20 | ABB          |

Figure 22

#### 2.5 PRIMVAL: 1

Click on the "+" signs near to "Power System" and "Primary values" and select the "PRIMVAL: 1" option. In this group, the frequency and phase sequence values are adjusted. Send the settings to the relay if there is any change.

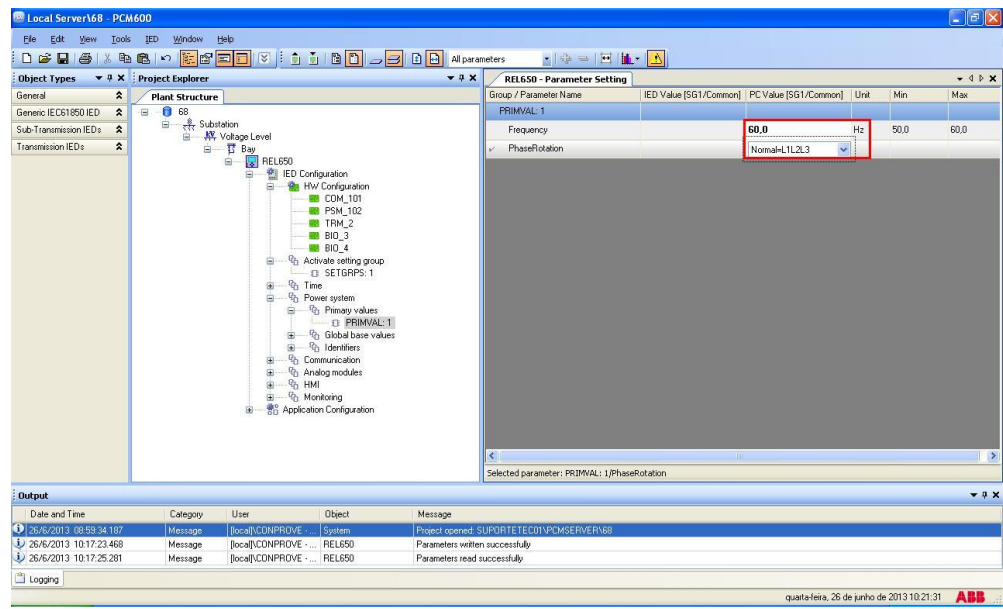

Figure 23

Rua Visconde de Ouro Preto, 77 - Bairro Custódio Pereira - Uberlândia – MG - CEP 38405-202<br/>Phone (34) 3218-6800Phone (34) 3218-6800Fax (34) 3218-6810Home Page: www.conprove.comE-mail: conprove@conprove.com.br

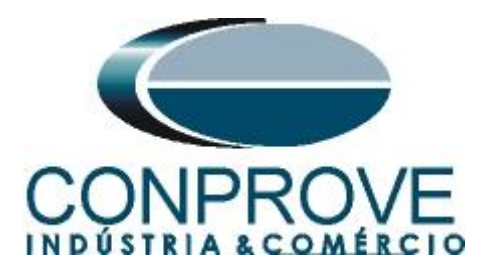

#### 2.6 GBASVAL: 1

Click the "+" sign near to "Global base values" and then "GBASVAL: 1" and adjust the base voltage, current and power values. The other groups of base values will not be used.

| Local Server\68 - PC#  | 4600                                      |                    |                                                                                                    |                    |                          |                     |                     |                     |               |              |
|------------------------|-------------------------------------------|--------------------|----------------------------------------------------------------------------------------------------|--------------------|--------------------------|---------------------|---------------------|---------------------|---------------|--------------|
| File Edit View Tools   | s IED Window He                           | b                  |                                                                                                    |                    |                          |                     |                     |                     |               |              |
|                        |                                           |                    |                                                                                                    | Al para            | neters 🔹 🕀 🛥 🏳           |                     |                     |                     |               |              |
| Object Types T 4 X     | Project Explorer                          |                    |                                                                                                    | <b>▼</b> ₽ X       | REL 650 - Parameter Set  | ting                |                     |                     |               | - 4 Þ ×      |
| General \$             | Plant Staucture                           |                    |                                                                                                    |                    | Group / Parameter Name   | IED Value (SG1/Comm | on] PC Value (SG1/0 | ommon] Unit         | Min           | Max          |
| Generic IEC61850 IED   |                                           |                    |                                                                                                    | ~                  | GBASVAL: 1               |                     |                     |                     |               |              |
| Sub-Transmission IEDs  | ⊟ − <sup>8</sup> / <sub>₹₹₹</sub> Substat | ion                |                                                                                                    |                    | ∠ LIBase                 |                     | 138.00              | iv.                 | 0.05          | 2000.00      |
| Transmission IEDs      | B - ₩ A                                   | oltage Level       |                                                                                                    |                    | 10                       |                     | 500                 |                     | 1             | 00000        |
| Hanshort Los A         |                                           | BEL650             |                                                                                                    |                    | 10 896                   |                     | 500                 |                     |               | 33333        |
|                        |                                           |                    | / Configuration<br>Configuration<br>I COM_101<br>I PSM_102<br>I TRM_2<br>I RID_3<br>I RID_4<br>I RID_4<br>I RID_4<br>I RID_5<br>I RID_4<br>I RID_4<br>I RID |                    | ٤                        |                     | 1                   |                     |               |              |
| Output                 |                                           |                    |                                                                                                    |                    |                          |                     |                     |                     |               | <b>→</b> ‡ X |
| Date and Time          | Category                                  | User               | Object                                                                                                    | Message            |                          |                     |                     |                     |               |              |
| 26/6/2013 08:59:34.187 | Message                                   | [local]\CONPROVE   | System                                                                                                    | Project opened: S  | UPORTETEC01\PCMSERVER\68 | 1                   |                     |                     |               | 1            |
| 26/6/2013 10:17:23.468 | Message                                   | [local]\CONPROVE · | REL650                                                                                                    | Parameters writter | n successfully           |                     |                     |                     |               |              |
| 26/6/2013 10:17:25.281 | Message                                   | [local]\CONPROVE · | REL650                                                                                                    | Parameters read s  | uccessfully              |                     |                     |                     |               |              |
| Logging                |                                           |                    |                                                                                                    |                    |                          |                     |                     |                     |               |              |
|                        |                                           |                    |                                                                                                    |                    |                          |                     | quarta-l            | eira, 26 de junho o | le 2013 10:25 | 58 ABB       |

Figure 24

#### 2.7 AISVBAS: 1

Click on the "+" signs beside "Analog modules" and "Reference channel service values" and select the option "AISVBAS: 1" and set channel 6 as the reference channel, which is equivalent to the A-phase voltage.

| Local Server\68 - PCN                                                      | 4600               |                    |                                                                                                    |                                     |                                     |                        |                       |                   | 🗐 🗖 🔀       |
|----------------------------------------------------------------------------|--------------------|--------------------|----------------------------------------------------------------------------------------------------|-------------------------------------|-------------------------------------|------------------------|-----------------------|-------------------|-------------|
| Ele Edit Yew Loois                                                         | IED Window         | Halp               |                                                                                                    |                                     |                                     |                        |                       |                   |             |
| D 📽 🖬 🚳 🖾 🕸                                                                | B . E              |                    |                                                                                                    | Al para                             | meters 🔹 🖓 🖙 🖽 🛔                    | L - 1                  |                       |                   |             |
| Object Types 💌 🕸 🗙                                                         | Project Explorer   |                    |                                                                                                    | x                                   | REL650 - Parameter Setting          | N                      |                       |                   | - 4 - ×     |
| General 🎗                                                                  | Plant Structure    |                    |                                                                                                    |                                     | Group / Parameter Name              | IED Value [SG1/Common] | PC Value [SG1/Common] | Unit Min          | Max         |
| Generic IEC61850 IED                                                       |                    | Bay                |                                                                                                    | 0                                   | AISVBAS: 1                          |                        |                       |                   |             |
| Sub-Transmission IEDs                                                      |                    | REL650             | formation                                                                                                    |                                     | ✓ PhaseAngleRef                     |                        | TRM - Channel 6 🛛 💌   |                   |             |
|                                                                            |                    |                    | L COLJACION           L COLJACION           L COLJACION           PSNL 102           PSNL 102 | values                              | C<br>Solotoj preventer ASTAN: [Fita | ak-génet               |                       |                   | 3           |
| Output                                                                     |                    |                    |                                                                                                    |                                     |                                     |                        |                       |                   | <b>₩</b> ₽> |
| Date and Time                                                              | Category           | User               | Object Mr                                                                                                    | essage                              |                                     |                        |                       |                   |             |
| 3 26/6/2013 08:59 34:187                                                   | Metsage            | (local/ICONPROVE - | . System Pro                                                                                                    | sject opened. S                     | SUPORTETECO1 VPCMSERVER V68         |                        |                       |                   |             |
| <ul> <li>26/6/2013 10:17:23:468</li> <li>26/6/2013 10:17:25:281</li> </ul> | Message<br>Message | (local)\CONPROVE   | REL650 Pa<br>. REL650 Pa                                                                                                    | rameters writter<br>rameters read s | n successfully<br>successfully      |                        |                       |                   |             |
| Logging                                                                    |                    |                    |                                                                                                    |                                     |                                     |                        |                       |                   |             |
|                                                                            |                    |                    |                                                                                                    |                                     |                                     |                        | guarta-feira, 26 de   | unho de 2013 10.2 | 9.56 ABB    |

Figure 25

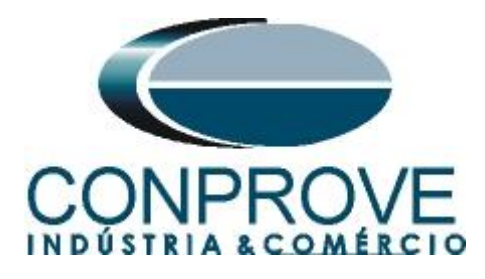

#### 2.8 Application Configuration

Select the *"Application Configuration"* option, right click and choose *"Application Configuration"* again. In this field, the protection logic blocks must be entered.

| Local Server\68 - PCk   | 1600                                            |                                               |                        |                       |                      |              |
|-------------------------|-------------------------------------------------|-----------------------------------------------|------------------------|-----------------------|----------------------|--------------|
| File Edit View Tools    | IED Window Help                                 |                                               |                        |                       |                      |              |
| D 🖨 🖬 🚳   X 🖻           |                                                 | meters 🔹 🔹 🖶 🙀 •                              | · 🔝                    |                       |                      |              |
| Object Types 🔻 🕈 🗙      | Project Explorer                                | REL650 - Parameter Setting                    |                        |                       |                      |              |
| General 🛠               | Plant Structure                                 | Group / Parameter Name                        | IED Value [SG1/Common] | PC Value [SG1/Common] | Unit Min             | Max          |
| Generic IEC61850 IED    | 🖻 📅 Bay 🔼                                       | <ul> <li>Application Configuration</li> </ul> |                        |                       |                      |              |
| Sub-Transmission IEDs 🕱 | E REL650                                        |                                               |                        |                       |                      |              |
| Transmission IEDs 🎗     |                                                 |                                               |                        |                       |                      | 2            |
| Output                  | Application Confi                               | guration                                      |                        |                       |                      | <b>-</b> ₽ X |
| Date and Time           | Category User Object 375 IEC 61850 Confu        | uration                                       |                        |                       |                      |              |
| 126/6/2013 08:59 34.187 | Message [local]/CONPROVE System                 | PCMSERVER\68                                  |                        |                       |                      |              |
| 26/6/2013 10:17:23.468  | Message [local]\CONPROVE REL650 Properties      |                                               |                        |                       |                      |              |
| 26/6/2013 10:17:25.281  | Message [local]\CONPROVE REL650 Parameters read | successfully                                  |                        |                       |                      |              |
| 🖺 Logging               |                                                 |                                               |                        |                       |                      |              |
|                         |                                                 |                                               |                        | quarta-feira, 26 de j | unho de 2013 10:49:0 | ABB          |

Figure 26

On the screen that opens, right click and then choose the option "Insert FunctionBlock".

| 🔤 Local Server\68 - PCM      | 4600                                                                                                    |                              |                                     | - 6 🛛                        |
|------------------------------|----------------------------------------------------------------------------------------------------|------------------------------|-------------------------------------|------------------------------|
| File Edit View Tools         | Format Insert IED Debug Window Help                                                                                                    |                              |                                     |                              |
| i 🗅 🥔 🔛 🕘 💽 🐰                | 🕨 🕲 🔍 🔹 🖬 📰 🖾 🖉 🗄 🖉 🖄 🖄 👘 🔛 🕼 👘                                                                                                    |                              | Fixed 🔹 🖬 🛄 🗐 🗐 🗡                   |                              |
| Object Types 🛛 🔻 🛱 🗙         | Project Explorer + 4 X                                                                                                    | REL650 - Parameter Setting R | EL650 - Application Configuration   | <b>*</b> 4 Þ <b>*</b>        |
| All 🗙                        | Plant Structure                                                                                                    | 1                            | 2                                   | 3                            |
| Basic IED functions          | 亩 - 琵 Bay                                                                                                    |                              |                                     |                              |
| Control                      | 🖻 🔤 🥵 REL650                                                                                                    |                              |                                     |                              |
| Current protection           | B W Configuration                                                                                                    |                              |                                     |                              |
| Frequency protection         | COM_101                                                                                                    | A                            |                                     |                              |
| Hardware 🏠                   | TBM 2                                                                                                    |                              | Insert Page Ctrl+Shift+             | P                            |
| Impedance protection         | 🖬 BIO_3                                                                                                    |                              | Insert Variable                     | •                            |
| Local HMI functions          | BIO_4                                                                                                    |                              | Insert FunctionBlock Ctrl+Shift+    | F                            |
| Logic 🎗                      | SETGRPS: 1                                                                                                    |                              | Insert Hardware Channel Ctrl+Shift+ | н                            |
| Metering                     | ⊞ <sup>Q</sup> C Time                                                                                                    |                              | Delete page Ctrl+Shift+             | D                            |
| Monitoring                   | i⊟ — 40. Power system<br>i⊟ — 4h. Primary values                                                                                                    |                              | Select All Chile                    |                              |
| Scheme communication         | D PRIMVAL: 1                                                                                                    |                              |                                     |                              |
| Station communication        | Global base values     GRASVAL 1                                                                                                    | -                            | Find Otrl+                          | F                            |
| Supervision 🕱                | BASYAL 1                                                                                                    | 8                            | Lock Ctrl+Shift+                    | ·L                           |
| Voltage protection           | GBASVAL: 3                                                                                                    |                              |                                     |                              |
| Hardware 1/0                 | GBASVAL 5<br>GBASVAL 5<br>GBASVAL 6<br>GBASVAL 6<br>GBASV |                              |                                     |                              |
|                              | D AISVBAS: 1                                                                                                    | <                            |                                     | >                            |
|                              |                                                                                                    | MainApp                      |                                     | • 4 Þ                        |
| re Application Configuration | 😽 Application Configuration 🗸                                                                                                    | 🛞 🛞 1 of 1 🛞                 | ) (H) 200,108                       |                              |
| Output                       |                                                                                                    |                              |                                     | <b>+</b> ‡ X                 |
| MainApplication Name F       | Page No Description                                                                                                    |                              |                                     |                              |
|                              |                                                                                                    |                              |                                     |                              |
| Logging Application Confi    | guration                                                                                                    |                              | quarta-feira, 26 di                 | e junho de 2013 10:50:28 ABB |

Figure 27

Rua Visconde de Ouro Preto, 77 - Bairro Custódio Pereira - Uberlândia – MG - CEP 38405-202<br/>Phone (34) 3218-6800<br/>Home Page: www.conprove.comFax (34) 3218-6810<br/>E-mail: conprove@conprove.com.br

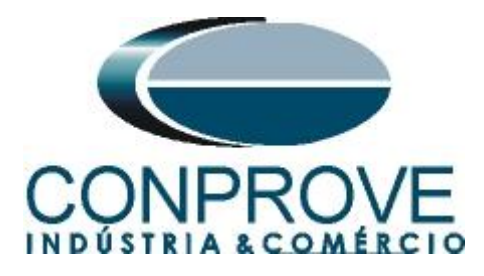

#### 2.9 SMAI\_20\_1 (Currents)

Click on the "+" sign near to "*Basic IED functions*" and insert the " $SMAI_20_1$ " block that will be responsible for the current channels. To understand the perfect functioning of the different blocks, consult the REL650 manual.

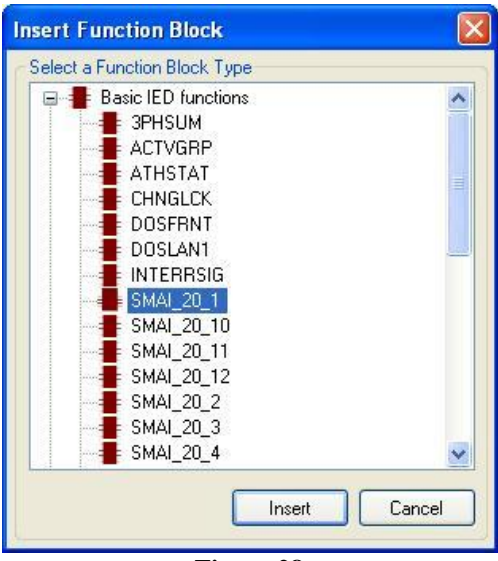

Figure 28

On the next screen set the "Cycle Time" to 5.

| Function Block Inst                  | ance          | l l    |
|--------------------------------------|---------------|--------|
| Name:                                | SMAI_20_1     |        |
| Cycle Time:                          | 5             | ~      |
| Execution Order,<br>Instance Number: | 1,1           | ~      |
|                                      | <u>Assign</u> | Cancel |

Figure 29

Insert the same block again, repeating the operation of the three previous figures, however change the "*Cycle Time*" to 20.

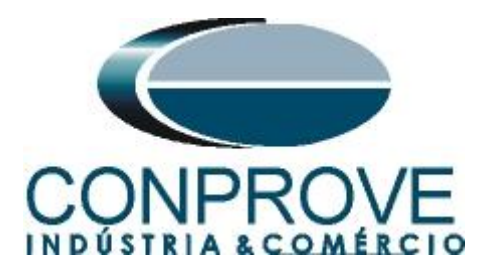

| Function Block Instance      |               |  |  |
|------------------------------|---------------|--|--|
| Name:                        | SMAI_20_1     |  |  |
| Cycle Time:                  | 20 💌          |  |  |
| Exec Order, Instance Number: | 1.2           |  |  |
| C                            | <u>Assign</u> |  |  |
| Figure 30                    |               |  |  |

The next step is to route the channel input of the function block with its physical channel. To do this, right-click outside the block and choose the following option.

|    | Insert Page             | Ctrl+Shift+P |   |
|----|-------------------------|--------------|---|
|    | Insert Variable         |              | × |
|    | Insert FunctionBlock    | Ctrl+Shift+F |   |
|    | Insert Hardware Channel | Ctrl+Shift+H |   |
|    | Delete page             | Ctrl+Shift+D |   |
|    | Select All              | Ctrl+A       |   |
| 89 | Find                    | Ctrl+F       |   |
|    | Lock                    | Ctrl+Shift+L |   |

Figure 31

Choose the "Analog Input" option and click on "Insert".

| Insert Hardware Channel                                                                                             |        |
|----------------------------------------------------------------------------------------------------|--------|
| Select a Hardware Channel  Hardware Channels  Hardware Channels  Hardware Channels  Hardware Channels  Analog Input |        |
| Insert                                                                                                    | Cancel |

Figure 32

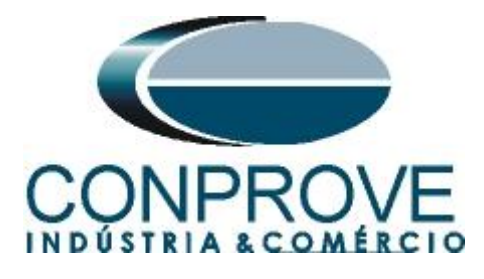

| Hardware Channel Al  | location       |                |
|----------------------|----------------|----------------|
| Hardware Module      | TRM_2          | ¥              |
| Hardware Channel     | CH1            | ~              |
| User Defined Name    | CH1            |                |
| Create unassigned Ha | rdware Channel | <u>C</u> ancel |
| Fi                   | joure 33       |                |

Repeat the procedure of the 3 previous figures changing the "*Hardware Channel*" option and "*User Defined Name*" to CH2, CH3 and CH4. Then make the connections with the blocks.

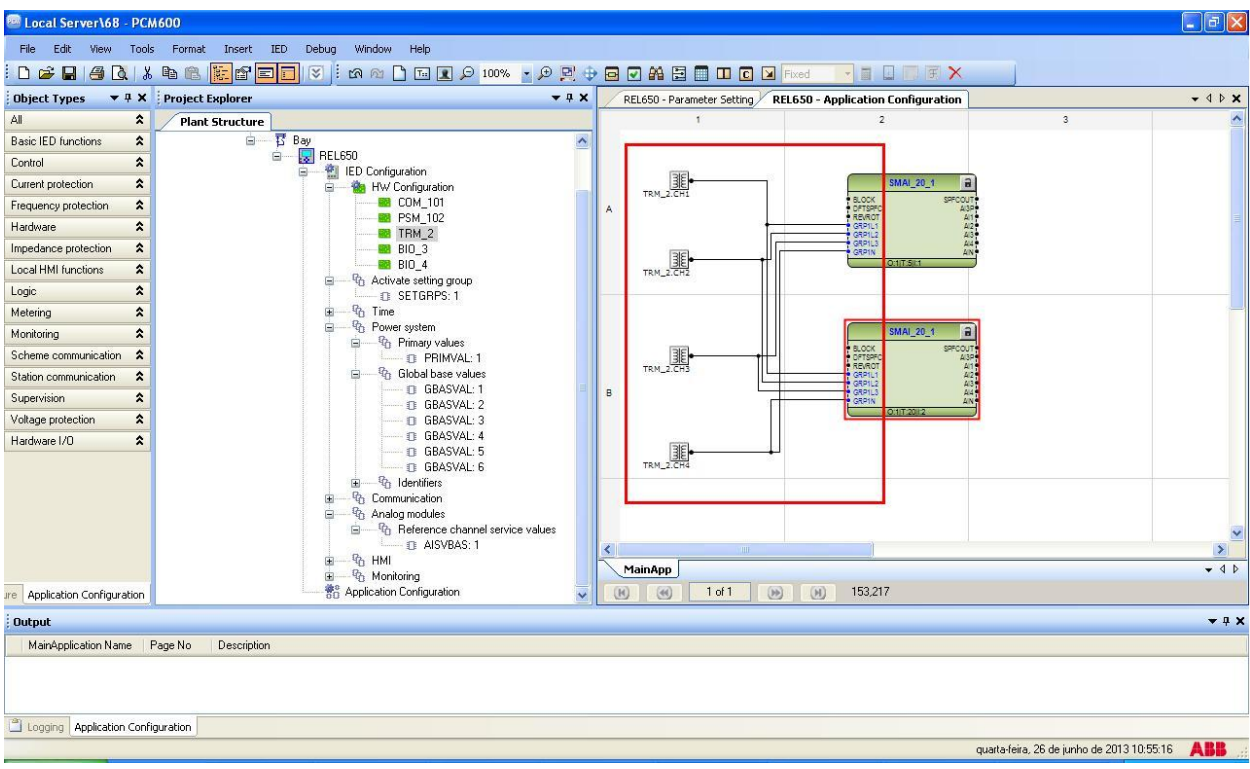

Figure 34

Assign an output to the "AI3P" option of each block. Right click and choose "Insert Variable > Output".

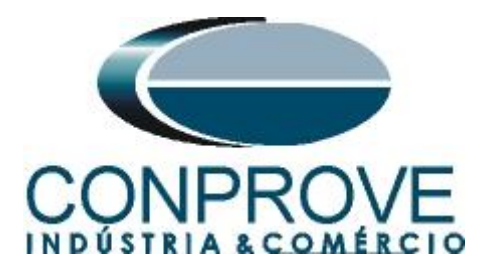

| _  |                         | Figure 35    |        |
|----|-------------------------|--------------|--------|
|    | Lock                    | Ctrl+Shift+L |        |
| 24 | Find                    | Ctrl+F       |        |
|    | Select All              | Ctrl+A       |        |
|    | Delete page             | Ctrl+Shift+D |        |
|    | Insert Hardware Channel | Ctrl+Shift+H |        |
|    | Insert FunctionBlock    | Ctrl+Shift+F | Output |
|    | Insert Variable         | •            | Input  |
|    | Insert Page             | Ctrl+Shift+P |        |

Choose a name for these variables, in this case " $AI3P\_TC\_05ms$ " for the first block and " $AI3P\_TC\_20ms$ " for the second block and connect with the "AI3P" outputs of each block.

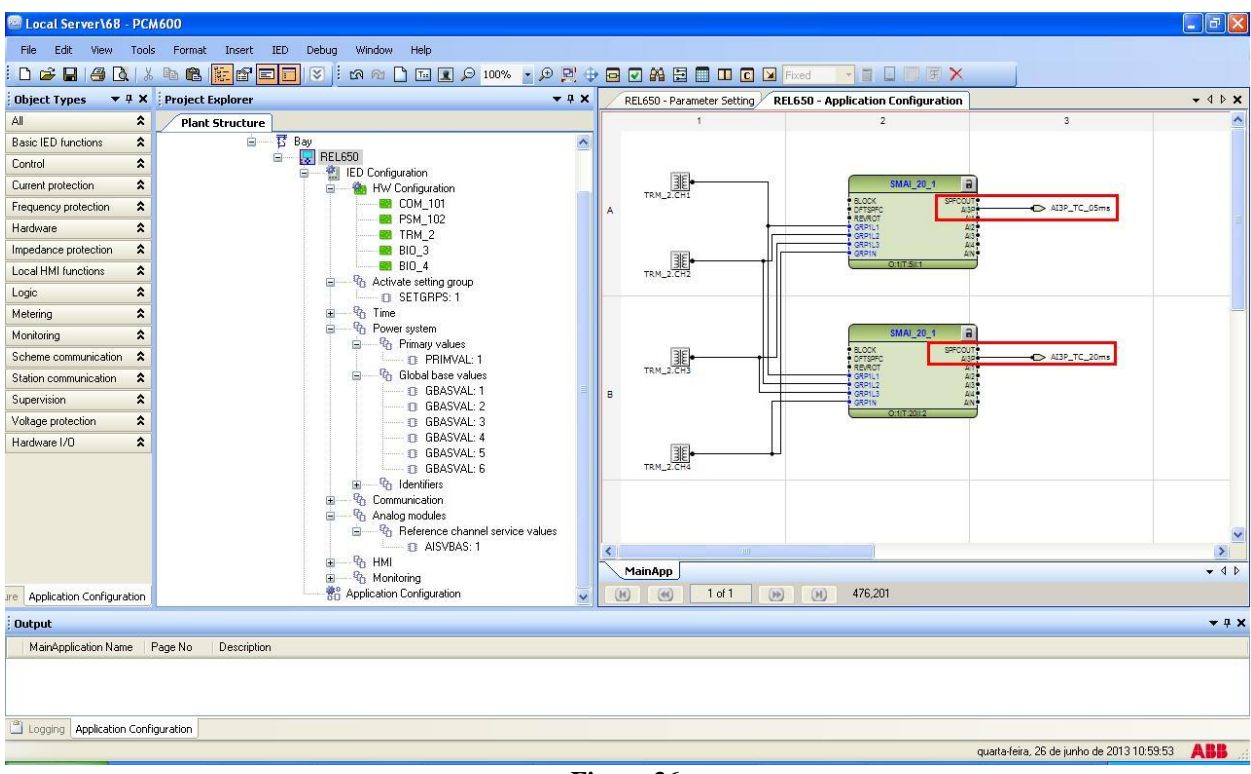

Figure 36

Clicking on the icon highlighted in green and on the "*MainApp*" tab, change the name of the tab to "*CANAIS\_CORRENTE*", for example.

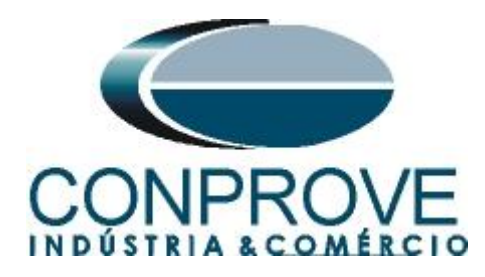

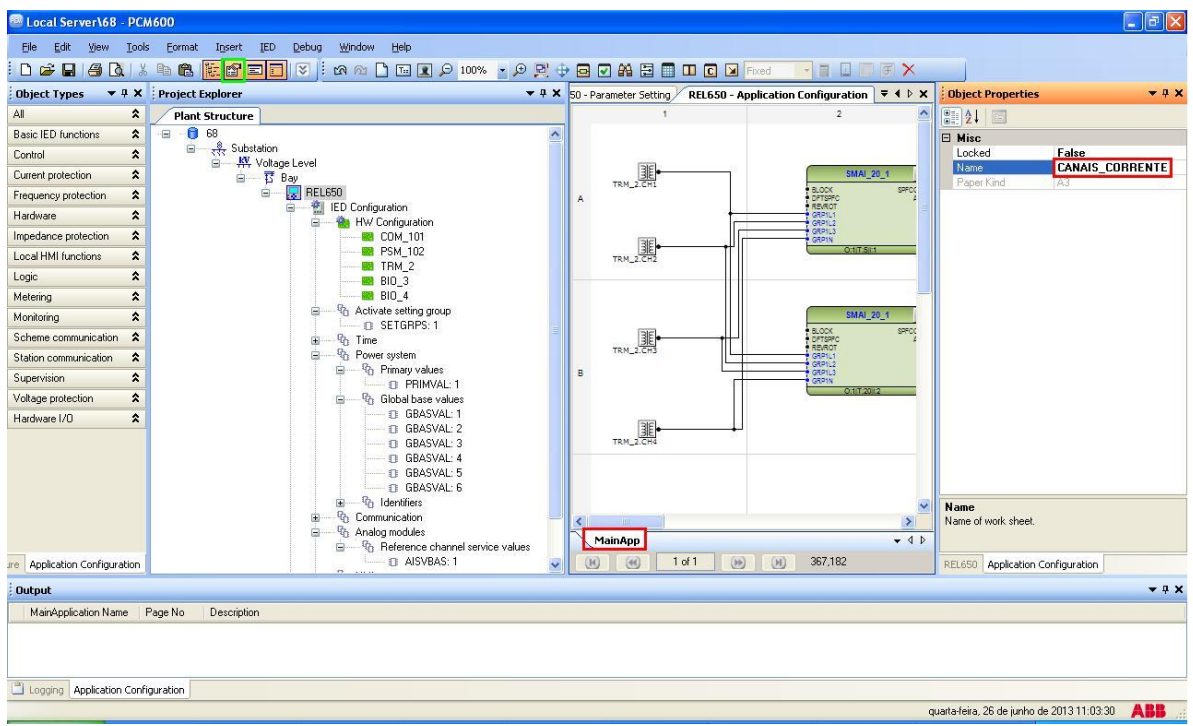

Figure 37

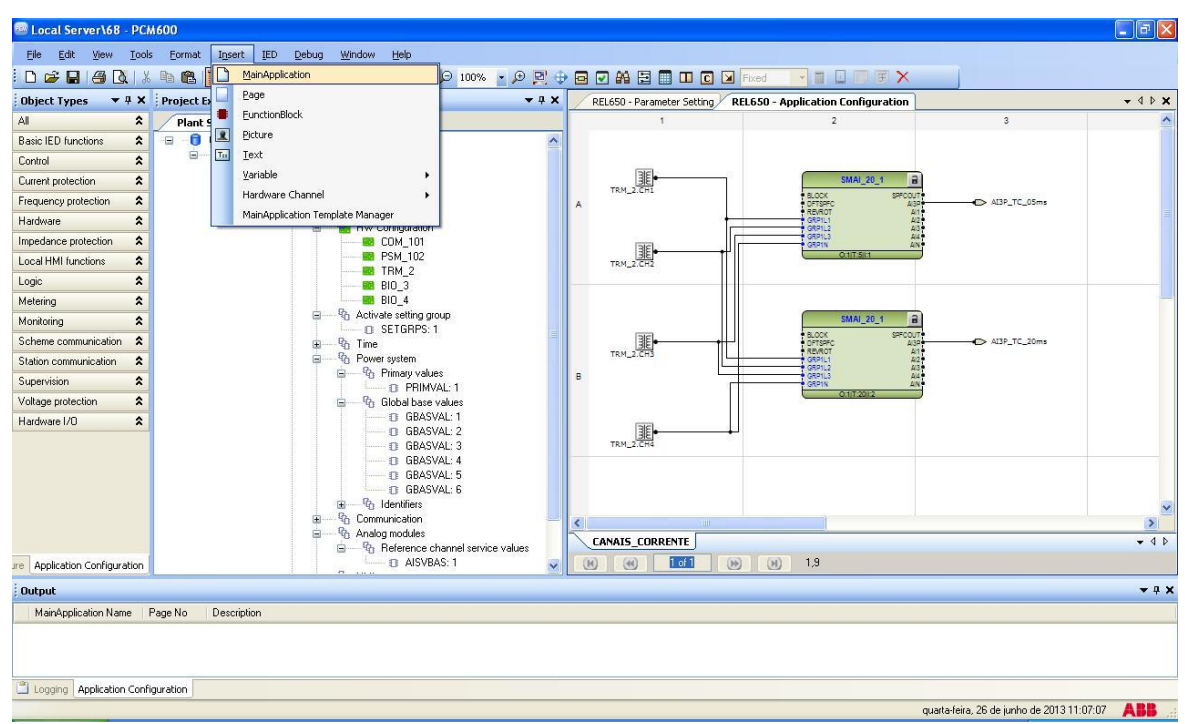

Close the "Object Properties" window then click on "Insert > MainApplication".

Figure 38

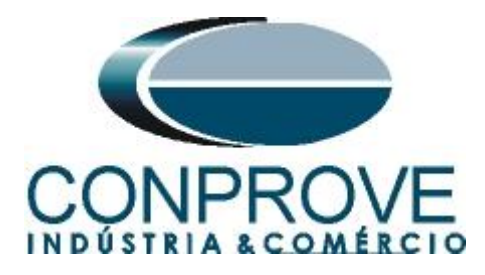

#### 2.10 *SMAI\_20\_2 (Voltages)*

In the new tab, configure the block responsible for the voltage channels. Repeat the procedure in figures 27 to 36, changing the block used to " $SMAI_20_2$ ", the measurement channels CH6, CH7 and CH8 and the output variables to " $AI3P_TP_05ms$ " and " $AI3P_TP_20ms$ ".

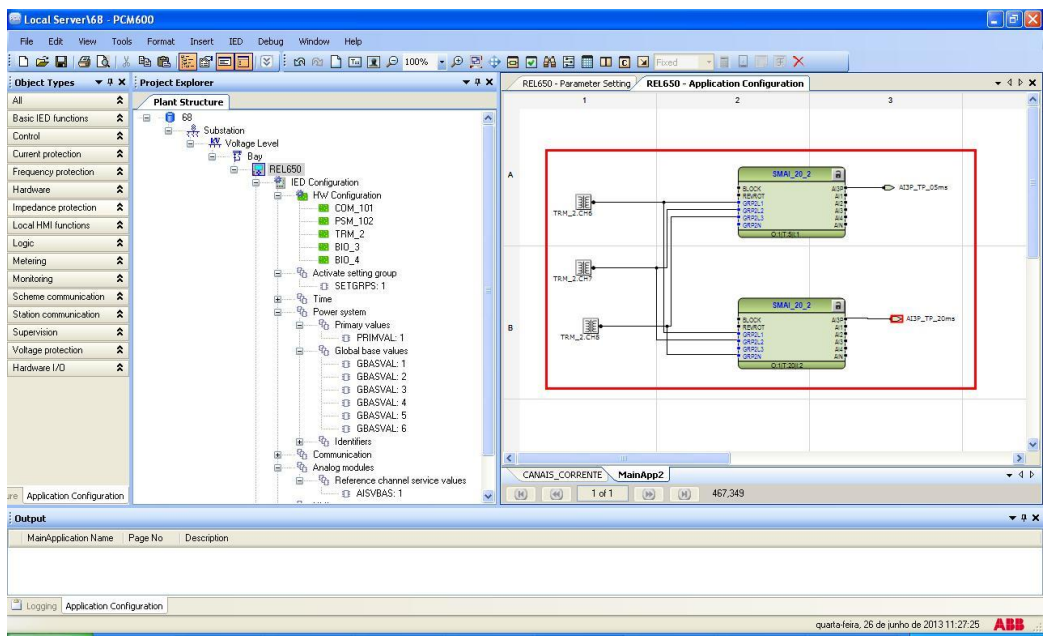

Figure 39

Click on the icon highlighted in green, click on the "MainApp2" tab and change the name of the tab to "CANAIS TENSÃO".

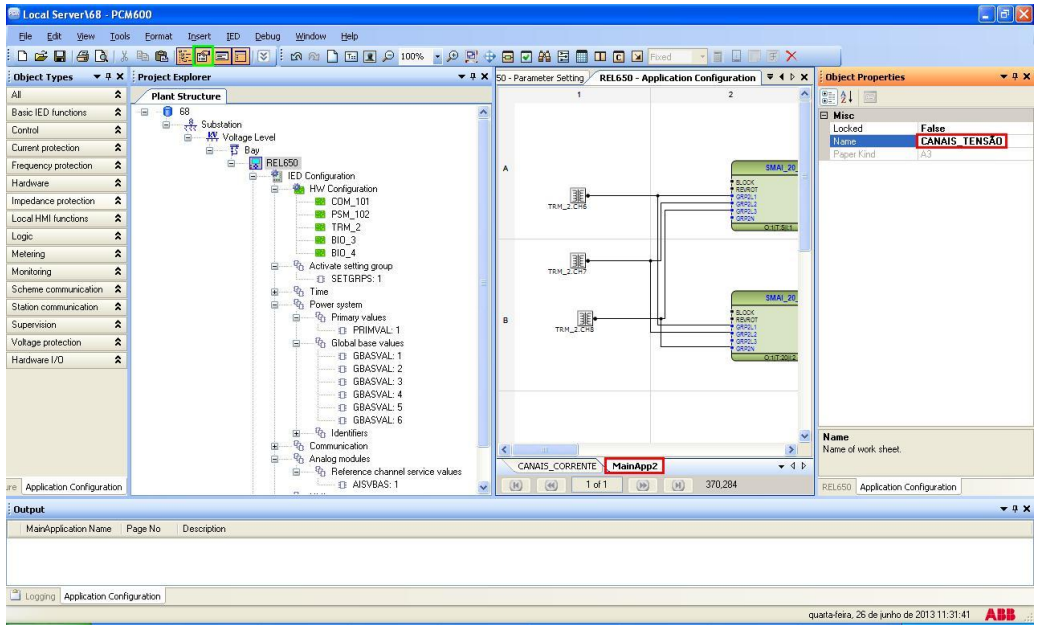

Figure 40

Rua Visconde de Ouro Preto, 77 - Bairro Custódio Pereira - Uberlândia – MG - CEP 38405-202<br/>Phone (34) 3218-6800Phone (34) 3218-6800Fax (34) 3218-6810Home Page: www.conprove.comE-mail: conprove@conprove.com.br

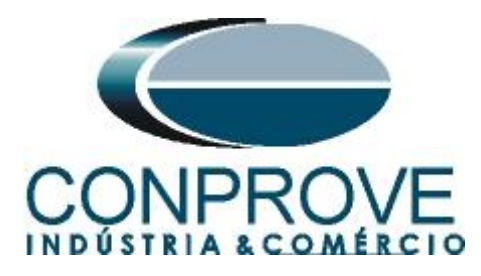

Close the "*Object Properties*" window and insert a new "*MainApplication*" tab to create the distance function block.

| 🔤 Local Server\68 - PCM       | 600                                                                                                    |      |                                  |                |     |                         |                                    |                                           |              |
|-------------------------------|----------------------------------------------------------------------------------------------------|------|----------------------------------|----------------|-----|-------------------------|------------------------------------|-------------------------------------------|--------------|
| File Edit View Tools          | Format                                                                                                    | Ins  | ert IED Debug Window Help        |                |     |                         |                                    |                                           |              |
|                               | 1 C                                                                                                    |      | MainApplication                  | 🖸 100% 🔹 🗩 📴 🤮 | •   | A 🖻 🗖 🗆 🖸 🕻             | Fixed 📑 🖬 🖬 🐺 🗙                    |                                           |              |
| Object Types 🔻 🕈 🗙            | Project E                                                                                                    |      | Page                             | <b>→</b> # X   | REL | 650 - Parameter Setting | REL650 - Application Configuration |                                           | - 4 Þ ×      |
| All 🏠                         | Plant 9                                                                                                    |      | FunctionBlock                    | 1              |     | 1                       | 2                                  | 3                                         | ^            |
| Basic IED functions 🕱         |                                                                                                    | 2    | Picture                          |                |     |                         |                                    |                                           |              |
| Control                       | ė.                                                                                                    | T::  | Text                             |                |     |                         |                                    |                                           |              |
| Current protection            |                                                                                                    |      | Variable >                       |                |     |                         |                                    |                                           |              |
| Frequency protection          |                                                                                                    |      | Hardware Channel >               |                | A   |                         | SMAI_20_:                          | 2 8                                       |              |
| Hardware 🎗                    |                                                                                                    |      | MainApplication Template Manager |                |     | [mie]                   | BLOCK                              | AI3P AI3P_TP_05ms                         |              |
| Impedance protection          |                                                                                                    |      | E CANAIS_CORREN                  | TE             |     | TRM_2.CH6               | GR92L1<br>GR92L2                   | 4/2<br>4/3                                |              |
| Local HMI functions 🕱         |                                                                                                    |      | CANAIS_TENSÃO     Mainôm?        |                |     |                         | GRP2N                              | AN T                                      |              |
| Logic 🏠                       |                                                                                                    |      | □ <sup>1</sup> C Impedance       |                |     |                         | C Subat                            |                                           |              |
| Metering 🛠                    |                                                                                                    |      | D FDPSP                          | DIS: 1         |     | 36                      |                                    |                                           |              |
| Monitoring                    |                                                                                                    |      | D ZMBPS                          | 9H: 1<br>B: 1  |     | TRM_2.CH7               |                                    |                                           |              |
| Scheme communication          |                                                                                                    |      | I ZQDPD                          | IS: 1          |     |                         | SMAL 20                            |                                           |              |
| Station communication         |                                                                                                    |      |                                  |                | 1   | REL                     | BLOCK                              | A3P AI3P_TP_20ms                          |              |
| Supervision 🎗                 |                                                                                                    |      |                                  |                | в   | TRM_2.CHS               | GRP2L1<br>GRP2L2                   | 411<br>412<br>413                         |              |
| Voltage protection            |                                                                                                    |      |                                  |                |     |                         | GRP2L3<br>GRP2N                    | 404 -<br>AIN -                            |              |
| Hardware I/O                  |                                                                                                    |      |                                  |                |     |                         | 0:117:20//2                        |                                           |              |
|                               |                                                                                                    |      |                                  |                |     |                         |                                    |                                           |              |
|                               |                                                                                                    |      |                                  |                |     |                         |                                    |                                           |              |
|                               |                                                                                                    |      |                                  |                |     |                         |                                    |                                           |              |
|                               |                                                                                                    |      |                                  |                |     |                         |                                    |                                           | ~            |
|                               |                                                                                                    |      |                                  |                | <   |                         |                                    |                                           |              |
|                               |                                                                                                    |      |                                  |                | CAN | AIS_CORRENTE CANA       | IS_TENSAD                          |                                           | - 4 Þ        |
| are Application Configuration |                                                                                                    |      |                                  |                | (H) | (d) 1 of 1              | (н) -2,387                         |                                           |              |
| Output                        |                                                                                                    |      |                                  |                |     |                         |                                    |                                           | <b>→</b> ₽ X |
| MainApplication Name Pa       | age No                                                                                                    | Desc | ription                          |                |     |                         |                                    |                                           |              |
|                               |                                                                                                    |      |                                  |                |     |                         |                                    |                                           |              |
|                               |                                                                                                    |      |                                  |                |     |                         |                                    |                                           |              |
| 190                           | energia de la composición de la composición de |      |                                  |                |     |                         |                                    |                                           |              |
| Logging Application Config    | uration                                                                                                    |      |                                  |                |     |                         |                                    |                                           |              |
|                               |                                                                                                    |      |                                  |                |     |                         |                                    | quarta-feira, 26 de junho de 2013 12:23:4 | 1 ABB        |

Figure 41

#### 2.11 ZQDPDIS (Quadrilateral Distance)

Right-click on the new tab, choose the "*Insert Function Block*" option, click on the "+" sign next to "*Impedance protection*" and finally choose the "*ZQDPDIS*" block.

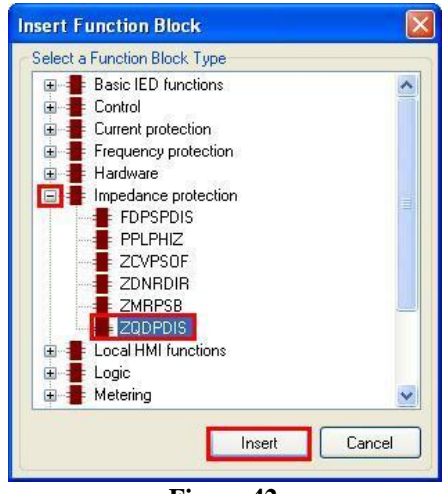

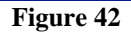

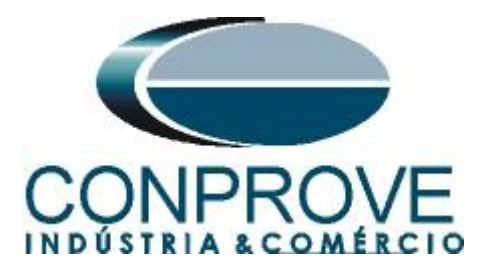

Click "Assign" in the next window (not shown). To use the full potential of the distance function, three more blocks must be used together with the ZQDPDIS block.

#### 2.12 ZDNRDIR (Directionality of the distance function)

Right-click on the tab and choose the "Insert Function Block" option, click on the "+" sign next to "Impedance protection" and finally choose the "ZDNRDIR" block. This block determines if the zone characteristics are forward, reverse or no directionality (offset).

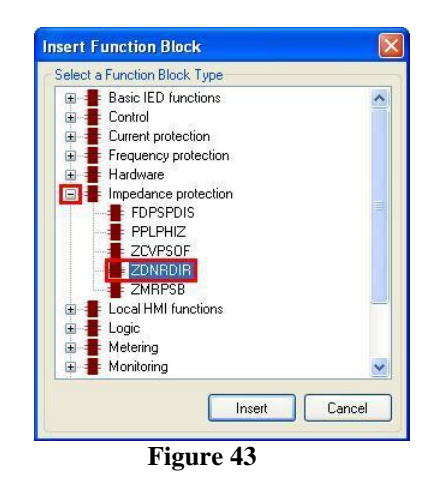

Click "Assign" in the next window (not shown).

#### 2.13 FDPSPDIS (Phase selector with load compensation)

Right-click on the tab and choose the "Insert Function Block" option, click on the "+" sign next to "Impedance protection" and finally choose the "FDPSPDIS" block. This block determines in which phase the fault occurs and also allows load compensation.

| Select a Function Block                                                                                                    | Туре      |     |
|----------------------------------------------------------------------------------------------------|-----------|-----|
| 🗄 🚪 Basic IED func                                                                                                    | tions     | ^   |
| 🗈 🚪 Control                                                                                                    |           |     |
| 🕀 🚪 Current protect                                                                                                    | ion       |     |
| 🗷 🚪 Frequency prot                                                                                                    | ection    |     |
| 🗄 🚪 Hardware                                                                                                    |           |     |
| Plant Plant P |           |     |
| 🗄 🚪 Local HMI fund                                                                                                    | ations    |     |
| 🕀 📕 Logic                                                                                                    |           | 100 |
| 🕀 📕 Metering                                                                                                    |           |     |
| 🕀 📕 Monitoring                                                                                                    |           |     |
| E Scheme comm                                                                                                    | unication | ~   |

Click "Assign" in the next window (not shown).

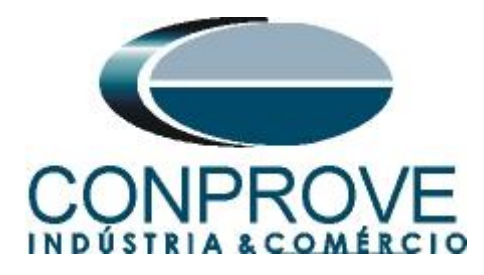

#### 2.14 ZMRPSB (Power Swing)

Right-click on the tab and choose the "*Insert Function Block*" option, click on the "+" sign next to "*Impedance protection*" and finally choose the "*ZMRPSB*" block. This block is responsible for detecting the power swing.

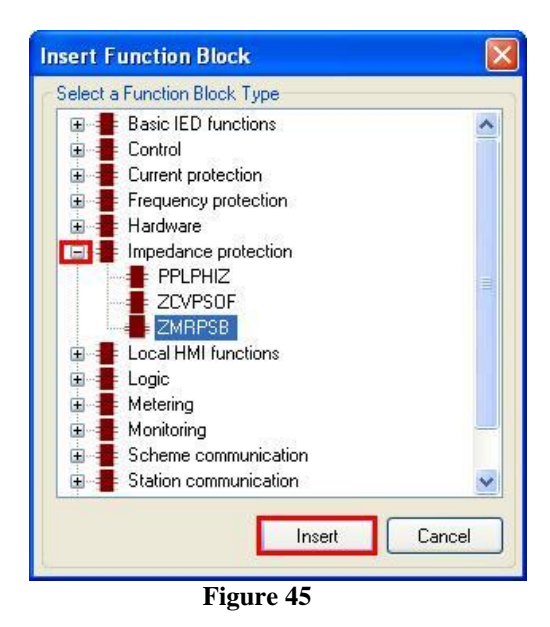

Click "Assign" in the next window (not shown).

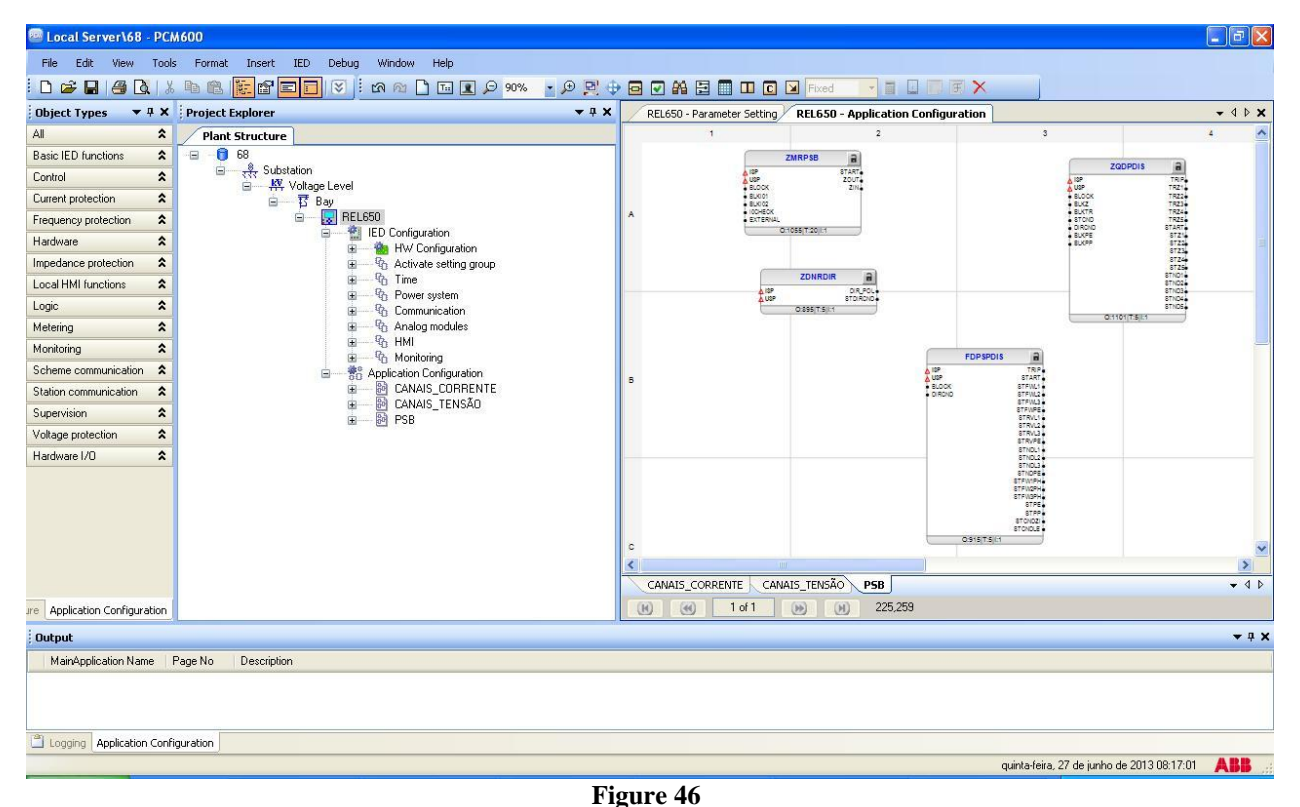

Rua Visconde de Ouro Preto, 77 - Bairro Custódio Pereira - Uberlândia – MG - CEP 38405-202 Phone (34) 3218-6800 Fax (34) 3218-6810 Home Page: www.conprove.com - E-mail: conprove@conprove.com.br

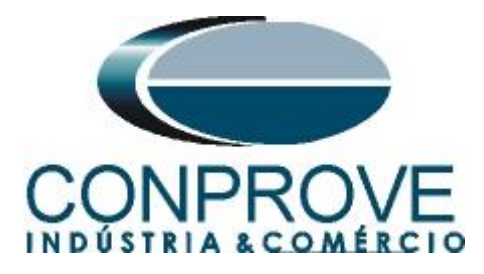

Right-click and choose "*Insert Variable* > *Input*" to insert two current and voltage input variables with a 5ms cycle. Use the same name given in figures 36 and 39. Connect with the voltage and current inputs of each of the distance function. For the voltage and current inputs of the "*ZMRPSB*" block, the 20ms signals are used.

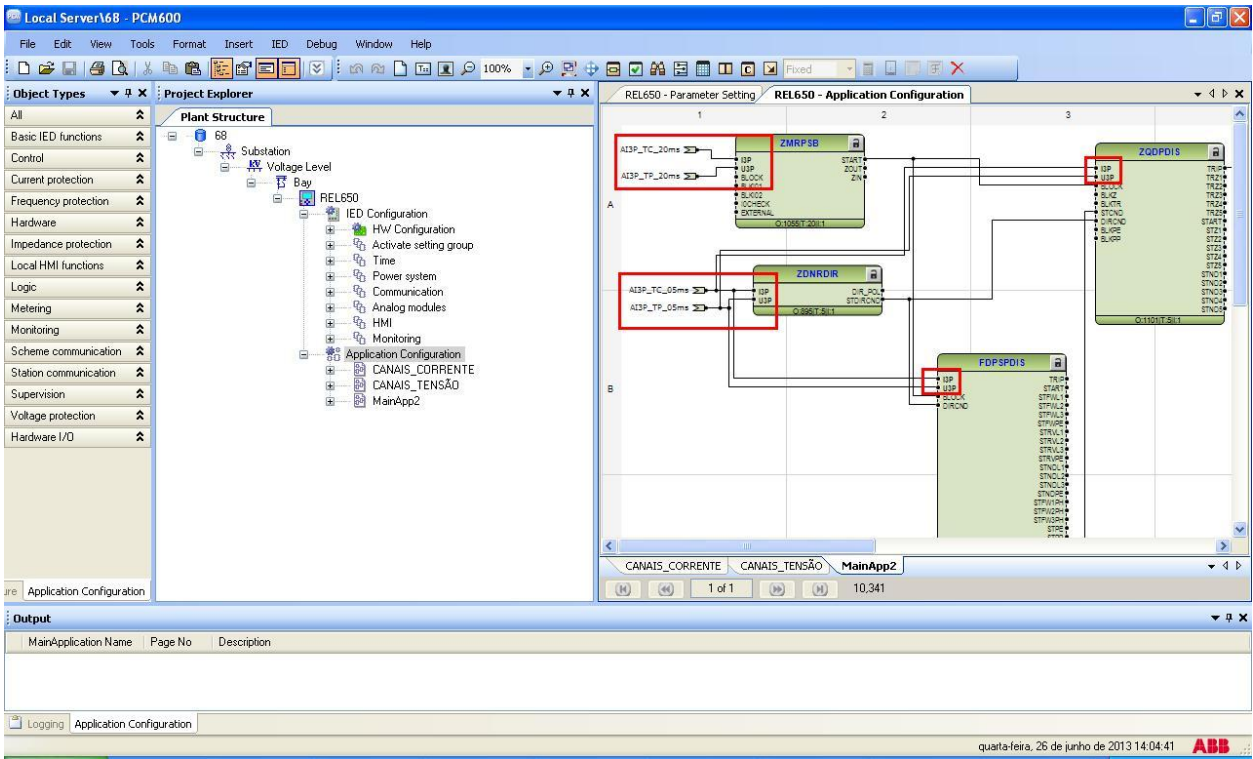

Figure 47

Connect the "STDIRCND" output of the "ZDNRDIR" block to the "DIRCND" inputs of the "FDPSPDIS" and "ZQDPDIS" blocks. Then connect the "STCNDZI" output of the "FDPSPIDS" block to the "STCND" input of the "ZQDPIS" block. Create an output variable and connect it to the trip of the "ZQDPIS" block. The name of this variable can be "TRIP\_21". Connect the "START" output of the "ZMRPSB" block to the "BLOCK" inputs of the "FDPSPDIS" and "ZQPDIS" blocks. Create an output variable and link it with the "START" signal from the "ZMRPSB" block and name it, for example, as "Start\_68".

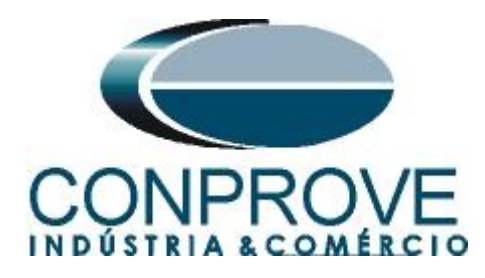

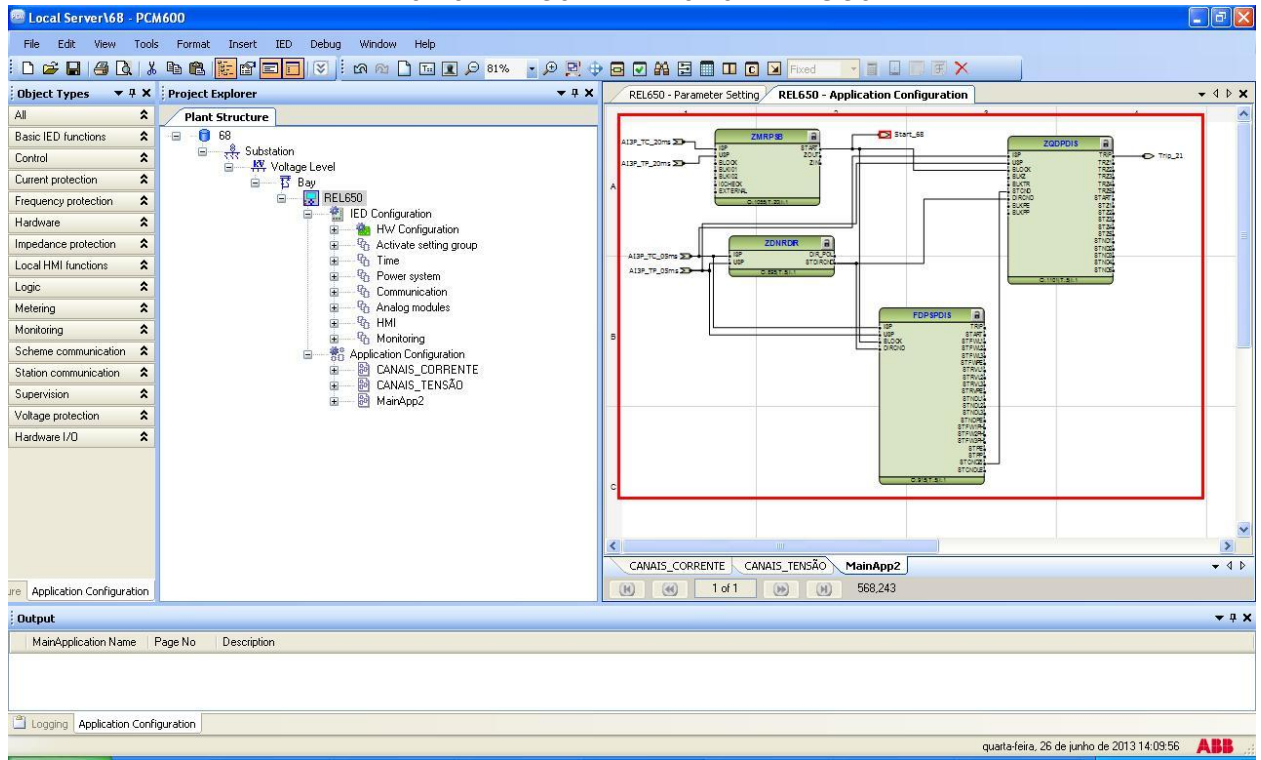

Figure 48

Local Server\68 - PCM600 - B X <u>File Edit View Tools Format Insert IED Debug Window Help</u> Project Explorer Plant Structure © 6 5% Substation W Voltage Level © 5 Bay © 6 RELESO © 70 Application Configuration © 70 Application Configuration Object Types 🗢 🕈 🗙 Project Explorer ▼ ₽ X 50 - Parameter Setting REL650 - Application Configuration ₹ 4 ▷ X **Object Properties** \* All 2 21 🖂 Misc
 Locked
 Name Basic IED functions \$ 2 Control \$ False PSB ZOUT Current protection \$ AI3P TP 20ms >> Frequency protection Hardware \* Impedance protection \* Local HMI functions \$ 2 Logic \$ \$ Metering AI3P\_TP\_05ms Monitoring \$ Scheme communication Station communication \$ Supervision Voltage protection \$ Hardware I/O \$ Name Name of work sheet. < > CANAIS\_CORRENTE CANAIS\_TENSÃO MainApp2 - 4 Þ re Application Configuration (H) (H) 1 of 1 (H) (H) 346,461 Application Configuration Application Configuration Output **•** 4 × MainApplication Name Page No Description Logging Application Configuration quinta-feira, 27 de junho de 2013 08:26:27 🛛 🙏 👪

#### Change the name of the tab to "PSB".

Figure 49

Rua Visconde de Ouro Preto, 77 - Bairro Custódio Pereira - Uberlândia – MG - CEP 38405-202<br/>Phone (34) 3218-6800Phone (34) 3218-6800Fax (34) 3218-6810Home Page: www.conprove.com-E-mail: conprove@conprove.com.br

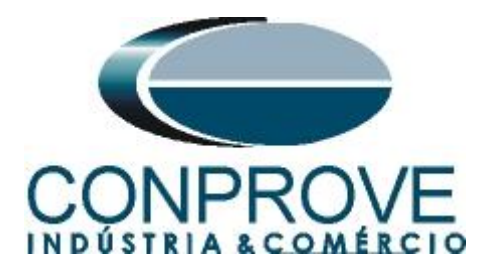

#### 2.15 Binary Outputs

The last block to be created is the one for the binary outputs. So create a new "*MainApplication*" tab as shown below.

| 🐵 Local Server\68 - PCM600                               |                |                            |                                    |                                |                       |
|----------------------------------------------------------|----------------|----------------------------|------------------------------------|--------------------------------|-----------------------|
| File Edit View Tools Format Insert IED Debug Window Help |                |                            |                                    |                                |                       |
| 🗅 🚔 🖬 🖽 🖎 🖄 📭 🏤 🚺 MainApplication                        | 🕞 100% 🔹 🗩 🔁 🕀 |                            | Fixed - E F X                      |                                |                       |
| Object Types  T A Project Ex Page                        | <b>→</b> # X   | REL650 - Parameter Setting | REL650 - Application Configuration | ]                              | <b>→</b> 4 Þ <b>×</b> |
| All All Plant 9                                          | 1              | 1                          | 2                                  | 3                              | ~                     |
| Basic IED functions                                      |                | A130 TC 20-1 The           | ZMRPSB                             | art_68                         |                       |
| Control                                                  |                |                            | START                              | • I3P                          | ZOUPUIS II            |
| Current protection                                       |                | AI3P_TP_20ms >> BLOCK      | ZN                                 | U3F<br>5.0                     | CK TRZI               |
| Frequency protection                                     |                | A BLK02<br>DCHECK          |                                    | BLK<br>BLK                     | TRZI<br>TR TRZI       |
| Hardware A MainApplication Template Manager              | 71             | Chorne                     | 2.1055[T.20]L1                     |                                | CND START<br>PE STZ1  |
| Impedance protection                                     |                |                            |                                    | • B.X                          | AP STZ2<br>STZ3       |
| Local HMI functions                                      |                |                            | ZONROIR                            |                                | STZ4<br>STZ5<br>STND1 |
| Logic 🕿                                                  |                | AL3P_TC_05ms 20 + 13P      | DIR_POL                            |                                | STND2<br>STND3        |
| Metering                                                 |                | AI3P_TP_05ms >>++          | O 895IT-5I-1                       |                                | STND4<br>STND5        |
| Monitoring                                               |                |                            |                                    |                                | O:1101(T:5II:1        |
| Scheme communication                                     |                |                            |                                    |                                |                       |
| Station communication                                    |                |                            | • (3P                              | FDPSPDIS II                    |                       |
| Supervision 🕿                                            |                | в                          | U3P<br>BLOCK                       | START<br>STFWL1                |                       |
| Voltage protection                                       |                |                            | DIRCN                              | D STPWL2*<br>STFWL3*<br>STFWDF |                       |
| Hardware I/O                                             |                |                            |                                    | STRVL1<br>STRVL2               |                       |
|                                                          |                |                            |                                    | STRVL3<br>STRVPE               |                       |
|                                                          |                |                            |                                    | STNDL2<br>STNDL3               |                       |
|                                                          |                |                            |                                    | STNOPE<br>STFW1PH              |                       |
|                                                          |                |                            |                                    | STFW2PH<br>STFW3PH<br>STF      |                       |
|                                                          |                | <                          |                                    | erre à                         | >                     |
|                                                          |                | CANAIS_CORRENTE CANAIS     | TENSÃO PSB                         |                                | - 4 Þ                 |
| Jre Application Configuration                            |                |                            | ) (H) 7,159                        |                                |                       |
| Output                                                   |                |                            |                                    |                                | <b>→</b> ‡ X          |
| MainApplication Name Page No Description                 |                |                            |                                    |                                |                       |
|                                                          |                |                            |                                    |                                |                       |
|                                                          |                |                            |                                    |                                |                       |
|                                                          |                |                            |                                    |                                |                       |
| Logging Application Configuration                        |                |                            |                                    |                                |                       |
|                                                          |                |                            |                                    | quinta-feira, 27 de junho de 2 | 013 08:28:05 🗛 👪 🔬    |

Figure 50

Right-click inside the new tab and choose "Insert Hardware Channel", then "Binary Output" and "Insert".

|    | Figure 51               |              | _ |
|----|-------------------------|--------------|---|
|    | Lock                    | CERLESDIFFE  |   |
| 88 | Find                    | Ctrl+F       |   |
|    | Select All              | Ctrl+A       |   |
|    | Delete page             | Ctrl+Shift+D |   |
| 11 | Insert Hardware Channel | Ctrl+Shift+H |   |
|    | Insert FunctionBlock    | Ctrl+Shift+F |   |
|    | Insert Variable         |              | ۲ |
|    | Insert Page             | Ctrl+Shift+P |   |

Rua Visconde de Ouro Preto, 77 - Bairro Custódio Pereira - Uberlândia – MG - CEP 38405-202<br/>Phone (34) 3218-6800Phone (34) 3218-6800Fax (34) 3218-6810Home Page: www.conprove.com-E-mail: conprove@conprove.com.br

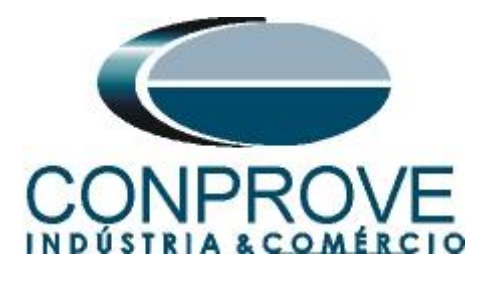

| Insert Hardware Channel   | X |
|---------------------------|---|
| Select a Hardware Channel | - |
| Hardware Channels         |   |
| Insert Cancel             |   |

Figure 52

The next step is to choose the Hardware module " $PSM_102$ " and the binary output (BO4).

| 🕾 Local Server\68 - PCM600                                                                                                    |            |                                                                                                    |
|----------------------------------------------------------------------------------------------------|------------|----------------------------------------------------------------------------------------------------|
| File Edit View Tools Format Insert IED Debug Window Help                                                                                                    |            |                                                                                                    |
| . Q • 2000 Q I II ( 10 M ) 🛛 🖬 🖬 🕼 🖉 X   🖉 🖶 🖬 🖞                                                                                                    | ₽! ⊕ (     |                                                                                                    |
| Object Types 🔻 🕂 Project Explorer 👻                                                                                                    | <b>₽</b> × | REL650 - Parameter Setting REL650 - Application Configuration + 4 P ×                                                                              |
| Al  Plant Structure                                                                                                    | - i        | 1 2 3                                                                                                    |
| Basic IED functions       €       68         Control       €       €         Current protection       €       ₩ Voltage Level         Frequency protection       €       ₩ Voltage Level         Hardware       €       ₩ ELD50         Impedance protection       €       ₩ ELD50         Local HMI functions       €       ₩ Application Configuration | ,          | A                                                                                                    |
| Metering       A         Monitoring       A         Scheme communication       A         Station communication       A         Supervision       A         Volkage protection       A         Hardware I/O       A                                                                                                    | 1          | Har dware Channel Allocation Hardware Module P5M_102 Hardware Channel B04_P0 User Defined Name B04_P0 Create unassigned Hardware Channel OK Cancel |
|                                                                                                    | 3          | <                                                                                                    |
|                                                                                                    |            | CANAIS_CORRENTE CANAIS_TENSÃO PSB MainApp2                                                                                                    |
| ure Application Configuration                                                                                                    |            | (H) (e) 1 of 1 (F) (F) 207,165                                                                                                    |
| Output                                                                                                    |            | <b>▲</b> ‡ X                                                                                                    |
| MainApplication Name   Page No   Description                                                                                                    |            |                                                                                                    |
| Logging Application Configuration                                                                                                    |            | ouinta-feira. 27 de junho de 2013 08 29:41                                                                                                    |

Figure 53

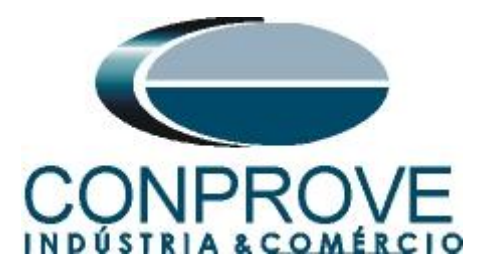

Create two input variables using the same names as the output variables of the "*PSB*" tab and associate the binary outputs. Change the name of the tab to " $SAIDAS\_BINARIAS$ ".

| 🔤 Local Server\68 - PCN      | A600                                                                                                    |                                           |                           |                                                 |
|------------------------------|----------------------------------------------------------------------------------------------------|-------------------------------------------|---------------------------|-------------------------------------------------|
| Eile Edit View Iools         | s Eormat Insert IED Debug Window Help                                                                                                    |                                           |                           |                                                 |
| i 🗅 🚅 🖬 🎒 🖎 i 🐰              | Ba 🕲 🚼 🖬 📰 💽 🐨 🖄 🗠 🗋 🖬 🗷 🗩 116% 🔹 🗩 😫 🕸                                                                                                    | 🖂 💌 🗛 🚍 📄 💷 🖸 🗵 Fixed                     |                           |                                                 |
| Object Types 🔻 🕂 🗙           | Project Explorer + 4 X                                                                                                    | 50 - Parameter Setting REL650 - Applicati | ion Configuration 🗦 📢 🕨 🗙 | Object Properties V X                           |
| All 🗙                        | Plant Structure                                                                                                    | 1                                         | 2 ^                       | (m) 41 (m)                                      |
| Basic IED functions          | 8                                                                                                    |                                           |                           |                                                 |
| Control                      | the second second |                                           |                           | Locked False                                    |
| Current protection           | B Bay                                                                                                    |                                           |                           | Name SAÍDAS_BINÁRIAS                            |
| Frequency protection         | 🖨 🔤 🔜 REL650                                                                                                    |                                           |                           | r apprinter (Pac                                |
| Hardware 🎗                   | ED Configuration     B    BW Configuration                                                                                                    | A                                         |                           |                                                 |
| Impedance protection         | COM_101                                                                                                    |                                           |                           |                                                 |
| Local HMI functions          | PSM_102                                                                                                    |                                           |                           |                                                 |
| Logic 🎗                      | BI0_3                                                                                                    |                                           |                           |                                                 |
| Metering                     | BIO_4                                                                                                    | Trip_21                                   | -• \                      |                                                 |
| Monitoring 🗙                 | G Activate setting group     G Activate setting group                                                                                                    |                                           | P5M_102.804_P0            |                                                 |
| Scheme communication         | Power system                                                                                                    |                                           |                           |                                                 |
| Station communication        | Communication     Analas modulos                                                                                                    | Start_68 🌫                                |                           |                                                 |
| Supervision 🗙                | a → R HMI                                                                                                    |                                           | P3H_102.803_P0            |                                                 |
| Voltage protection           | Ro Monitoring                                                                                                    |                                           |                           |                                                 |
| Hardware I/0                 | H                                                                                                    | B                                         |                           |                                                 |
|                              |                                                                                                    |                                           |                           |                                                 |
|                              |                                                                                                    | 1                                         | ~                         | Name<br>Name of work sheet                      |
|                              |                                                                                                    | CANAIS CORRENTE CANAIS TENSÃO             | P58 MainApp2 7 1 >        |                                                 |
| re Application Configuration |                                                                                                    | (H) (e) 1 of 1 (H) (H                     | ) 320,135                 | REL650 Application Configuration                |
| Output                       |                                                                                                    |                                           |                           | <del>~</del> # X                                |
| MainApplication Name F       | Page No Description                                                                                                    |                                           |                           |                                                 |
|                              |                                                                                                    |                                           |                           |                                                 |
| Logging Application Confi    | guration                                                                                                    |                                           |                           |                                                 |
|                              |                                                                                                    |                                           | qu                        | uinta-feira, 27 de junho de 2013 08:38:53 ABB 🚲 |

Figure 54

Click on the icon highlighted in green to validate the configuration, then on "OK" and save the configuration.

|                       | 1 %   | 116% - P                                 | R 🕈 🖬 🖸 🙀 🛛            | 🗄 🔲 🖸 🔽 Fixed           |                             |              |
|-----------------------|-------|------------------------------------------|------------------------|-------------------------|-----------------------------|--------------|
| Object Types 🔻        | 9 X : | Project Explorer                         | • • × REL650 - P       | arameter Setting REL650 | - Application Configuration | - 4 Þ X      |
| All                   | *     | Plant Structure                          |                        | 1                       | 2                           | 3            |
| Basic IED functions   | *     | - B Substation                           |                        |                         |                             |              |
| Control               | ^     | B                                        |                        |                         |                             |              |
| Current protection    | *     | B Bay                                    |                        |                         |                             |              |
| Frequency protection  | *     | ELCOU                                    |                        |                         |                             |              |
| Hardware              | ~     | 🖃 — 🚵 HW Configuration                   | <b>^</b>               |                         |                             |              |
| Impedance protection  | ~     | COM_101                                  |                        |                         |                             |              |
| Local HMI functions   | ~     | TRM_102                                  |                        |                         |                             |              |
| Logic                 | ×     | BID_3                                    |                        | 2004 00 00 00 00 000    |                             |              |
| Metering              | ~     | Ph Activate setting group                |                        | Trip_21 2>              | PSM 102-804 PD              |              |
| Monitoring            | ~     | ⊕ - % Time                               |                        |                         | 101-101-004-00              |              |
| scheme communication  | *     | Power system     Messa                   | je                     |                         |                             |              |
| station communication | ×     |                                          |                        |                         | PSM_102.B05_P0              |              |
| Supervision           | ~     | 🗊 🖓 HMI 🚺                                | Configuration validate | d successfully          |                             |              |
| Voltage protection    | ~     | Monitoring     Monitoring     Monitoring |                        | 6a                      |                             |              |
|                       | _     |                                          |                        |                         |                             |              |
|                       |       |                                          | <                      |                         |                             | >            |
|                       |       |                                          | CANAIS_C               | ORRENTE CANAIS_TENSÃ    | 0 PSB SAÍDAS_BINÁRIAS       | • 4 Þ        |
| Application Configura | ation |                                          | (H) (H)                | 1 of 1 🛞                | н) 315,150                  |              |
| Output                |       |                                          |                        |                         |                             | <b>↓</b> ‡ > |
| MainApplication Nam   | ne Pa | age No Description                       |                        |                         |                             |              |

Figure 55

Rua Visconde de Ouro Preto, 77 - Bairro Custódio Pereira - Uberlândia – MG - CEP 38405-202<br/>Phone (34) 3218-6800Phone (34) 3218-6800Fax (34) 3218-6810Home Page: www.conprove.com-E-mail: conprove@conprove.com.br

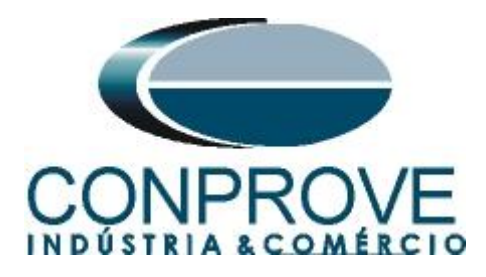

#### INSTRUMENTOS PARA TESTES ELÉTRICOS 3. Parameterization of the ABB REL650 relay

#### 3.1 REL 650 Parameter Setting

Choose the top tab "*REL 650 Parameter Setting*" and click on the "+" signs beside "*Application Configuration* > *DISTANCE* > *Impedance*" and finally "*ZQDPDIS*: *1*".

|                         | Project Explorer 🔻 🕂 🗙                       | REL650 - Parameter Setting         | REL650 - Application Configuration          |         |       | - 4 1    |
|-------------------------|----------------------------------------------|------------------------------------|---------------------------------------------|---------|-------|----------|
| neral 🛠                 | Plant Structure                              | Group / Parameter Name             | ED Value [SG1/Common] PC Value [SG1/Common] | I) Unit | Min   | Max      |
| neric IEC61850 IED 🛛 🕿  | -= - 🔁 21                                    | ZQDPDIS: 1                         |                                             |         |       |          |
| o-Transmission IEDs 🛛 🗙 | ■ <sup>1</sup> 代 Substation ■ 松 Votage Level | General                            |                                             |         |       |          |
| nsmission IEDs 🔹        | B - Bay                                      | GlobaBaseSel                       | 1                                           |         | 1     | 6        |
|                         | REL650     Helless                           | <ul> <li>Setting Group1</li> </ul> |                                             |         |       |          |
|                         | Application Configuration                    | V Operation                        | On                                          |         |       |          |
|                         | E CANAIS_CORRENTE     CANAIS_TENSÃO          | IMinOpPP                           | 20                                          | %IB     | 10    | 30       |
|                         | DISTANCIA                                    | V IMinOpPE                         | 20                                          | %IB     | 10    | 30       |
|                         | C EDPSPDIS 1                                 | IMinOpIN                           | 5                                           | %1B     | 5     | 30       |
|                         | D ZDNRDIR: 1                                 | LineAng                            | 80                                          | Deg     | 0     | 180      |
|                         | B) SAIDAS RINARIAS                           | ✓ Zone 1                           |                                             |         |       |          |
|                         |                                              | <ul> <li>Setting Group1</li> </ul> |                                             |         |       |          |
|                         |                                              | RFPE1                              | 100.00                                      | ohm/1   | 1,00  | 9000,00  |
|                         |                                              | REPP1                              | 30,00                                       | ohm/1   | 1,00  | 3000,00  |
|                         |                                              | v Z1                               | 30,000                                      |         | 0.005 | 3000.000 |
|                         |                                              | KNMag1                             | 0,80                                        |         | 0,00  | 3,00     |
|                         |                                              | v KNAng1                           | 0                                           | Deg     | -180  | 180      |
|                         |                                              | V OpModetPE1                       | On                                          |         |       |          |
|                         |                                              | <ul> <li>OpModetPP1</li> </ul>     | On                                          |         |       |          |
|                         |                                              | P DirMode1                         | Forward                                     |         |       |          |
|                         |                                              |                                    |                                             |         |       | 3        |

Figure 56

The relay allows up to 5 protection zones to be parameterized, but for simplicity in this tutorial only 3 zones will be active. The first two will have forward directionality and the third reverse directionality. For the first zone make the following adjustments:

| Interial Plant Structure<br>nenic IEC61850 IED & 68<br>b-Transmission IEDs & Fremission IEDs & Fremission IE | tation<br>Votage Level<br>T3 Bay                                                                                                    | Group / Parameter Name<br>Operation<br>IMinOpPP | IED Value [SG1/Common] | PC Value [SG1/Common]<br>On | Unit  | Min   | Max     |
|----------------------------------------------------------------------------------------------------|----------------------------------------------------------------------------------------------------|-------------------------------------------------|------------------------|-----------------------------|-------|-------|---------|
| meric IEC61950 IED 🗙 🖃 🛑 स्वेर<br>b-Transmission IEDs 🛠<br>msmission IEDs 🛠                                                                                                    | votage Level<br>⊶∐i Bay                                                                                                    | Operation<br>IMinOpPP                           |                        | On<br>10                    |       |       |         |
| ib-Transmission IEDs 🗙 🖶 🥳 Sub<br>ansmission IEDs 🇙                                                                                                    | tation<br>Voltage Level<br>- 중 Bay                                                                                                    | IMinOpPP                                        |                        | 10                          |       |       |         |
| ensmission IEDs                                                                                                    | Bay                                                                                                    |                                                 |                        | 10                          | %1B   | 10    | 30      |
|                                                                                                    | Provent in the second second se | IMinOpPE                                        |                        | 10                          | %1B   | 10    | 30      |
| ⊞ — ∰ IED Configuration<br>⊟ — ∰ Application Configuration<br>⊞ — ∰ CANNAS_CORRENTE                                                                                                    | REL650     F                                                                                                    | IMinOpIN                                        |                        | 5                           | %IB   | 5     | 30      |
|                                                                                                    | E Application Configuration                                                                                                    | LineAng                                         |                        | 75                          | Deg   | 0     | 180     |
|                                                                                                    | CANAIS_CORRENTE     CANAIS_TENSÃO                                                                                                    | Zone 1                                          |                        |                             |       |       |         |
|                                                                                                    | B PSB                                                                                                    | Setting Group1                                  |                        |                             |       |       |         |
|                                                                                                    | G Impedance     G Engeptic 1                                                                                                    | RFPE1                                           |                        | 10,00                       | ohm/l | 1,00  | 9000,00 |
|                                                                                                    | D ZDNRDIR: 1                                                                                                    | BFPP1                                           |                        | 10,00                       | ohm/l | 1,00  | 3000,0  |
| 3 ZMRPSB: 1<br>3 ZQDPDIS: 1                                                                                                    | D ZMRPSB: 1                                                                                                    | Z1                                              |                        | 15,000                      |       | 0,005 | 3000,0  |
|                                                                                                    | SAÍDAS_BINÁRIAS                                                                                                    | KNMag1                                          |                        | 0.80                        |       | 0.00  | 3,00    |
|                                                                                                    |                                                                                                    | KNAng1                                          |                        | 0                           | Deg   | -180  | 180     |
|                                                                                                    |                                                                                                    | OpModetPE1                                      |                        | On                          |       |       |         |
|                                                                                                    |                                                                                                    | OpModetPP1                                      |                        | On                          |       |       |         |
|                                                                                                    |                                                                                                    | DirMode1                                        |                        | Forward                     |       |       |         |
|                                                                                                    |                                                                                                    | tPE1                                            |                        | 0,000                       | s     | 0,000 | 60,000  |
|                                                                                                    |                                                                                                    | IPP1                                            |                        | 0,000                       | s     | 0.000 | 60,000  |
|                                                                                                    |                                                                                                    | OpMode1                                         |                        | Enable Ph-E PhPh            |       |       |         |
|                                                                                                    |                                                                                                    | Zone 2                                          | 1                      |                             |       |       |         |
|                                                                                                    |                                                                                                    | <u> &lt;</u>                                    |                        |                             |       |       |         |

Figure 57

Rua Visconde de Ouro Preto, 77 - Bairro Custódio Pereira - Uberlândia – MG - CEP 38405-202<br/>Phone (34) 3218-6800Phone (34) 3218-6800Fax (34) 3218-6810Home Page: www.conprove.comE-mail: conprove@conprove.com.br

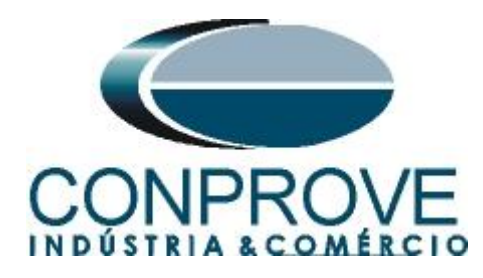

adjustments to the second zone.

| Object Types     * 9 ×     Project Explorer       Jamed     Amat Structure       Jameric IEC61850 IED     Image: Substation       Jub Transmission IEDs     Image: Substation       Image: First Substation     Image: Substation       Image: First Substation     Image: Substation </th <th>▼ ₽ X<br/>Grou</th> <th>REL650 - Parameter Setting<br/>oup / Parameter Name<br/>tPP1</th> <th>REL650 - Application Config<br/>IED Value [SG1/Common]</th> <th>uration</th> <th></th> <th></th> <th>- 4 Þ ×</th>                                                                                                    | ▼ ₽ X<br>Grou | REL650 - Parameter Setting<br>oup / Parameter Name<br>tPP1 | REL650 - Application Config<br>IED Value [SG1/Common]                                                                                                    | uration               |       |       | - 4 Þ ×      |
|----------------------------------------------------------------------------------------------------|---------------|------------------------------------------------------------|----------------------------------------------------------------------------------------------------|-----------------------|-------|-------|--------------|
| immerial     A       Plant Structure       immeric IEC61850 IED       iub-Transmission IEDs       immerial       Irransmission IEDs       immerial       immerial       immeria <th>Grou</th> <th>up / Parameter Name<br/>tPP1</th> <th>IED Value [SG1/Common]</th> <th></th> <th></th> <th></th> <th></th>                                                                                                    | Grou          | up / Parameter Name<br>tPP1                                | IED Value [SG1/Common]                                                                                                    |                       |       |       |              |
| Generic IEC51850 IED    Generic IEC51850 IED                                                                                                    |               | tPP1                                                       | <ul> <li>Decision of the second second sec<br/>second second second second second second second second second second second second second second second second second second second second second second second second second second second second second second second second second sec</li></ul> | PL Value [SG1/Common] | Unit  | Min   | Max 🔥        |
| Sub-Transmission IEDs A<br>Transmission IEDs A<br>Transmission IEDs A<br>Construction<br>Construction<br>Const |               |                                                            |                                                                                                    | 0,000                 | s     | 0,000 | 60,000       |
| Transmission IEDs                                                                                                    |               | OpMode1                                                    |                                                                                                    | Enable Ph-E PhPh      |       |       |              |
| e — 👿 REL650<br>⊕ — 🏥 IED Configuration                                                                                                    |               | Zone 2                                                     |                                                                                                    |                       |       |       |              |
|                                                                                                    |               | Setting Group1                                             |                                                                                                    |                       |       |       |              |
| So Application Configuration                                                                                                    |               | RFPE2                                                      |                                                                                                    | 20,00                 | ohm/l | 1,00  | 9000,00      |
| CANAIS_CORRENTE                                                                                                    |               | RFPP2                                                      |                                                                                                    | 20,00                 | ohm/l | 1,00  | 3000,00      |
|                                                                                                    |               | Z2                                                         |                                                                                                    | 25,000                |       | 0,005 | 3000,000     |
| B → % Impedance                                                                                                    |               | KNMag2                                                     |                                                                                                    | 0,80                  |       | 0,00  | 3,00         |
| ZDNRDIR: 1                                                                                                    |               | KNAng2                                                     |                                                                                                    | 0                     | Deg   | -180  | 180          |
| D ZMRPSB: 1                                                                                                    |               | OpModetPE2                                                 |                                                                                                    | On                    |       |       |              |
| SAÍDAS_BINÁRIAS                                                                                                    |               | OpModetPP2                                                 |                                                                                                    | On                    |       |       |              |
|                                                                                                    |               | DirMode2                                                   |                                                                                                    | Forward               |       |       |              |
|                                                                                                    |               | tPE2                                                       |                                                                                                    | 0,300                 | s     | 0,000 | 60,000       |
|                                                                                                    |               | tPP2                                                       |                                                                                                    | 0,300                 | s     | 0,000 | 60,000       |
|                                                                                                    |               | OpMode2                                                    |                                                                                                    | Enable Ph-E PhPh      |       |       |              |
|                                                                                                    |               | Zone 3                                                     |                                                                                                    |                       |       |       |              |
|                                                                                                    |               | Setting Group1                                             |                                                                                                    |                       |       |       |              |
|                                                                                                    |               | RFPE3                                                      |                                                                                                    | 100,00                | ohm/l | 1,00  | 9000,00      |
|                                                                                                    |               | RFPP3                                                      |                                                                                                    | 30.00                 | ohm/l | 1.00  | 3000.00      |
|                                                                                                    | <             |                                                            | III                                                                                                    |                       |       |       | >            |
|                                                                                                    |               |                                                            |                                                                                                    |                       | _     |       |              |
| Output                                                                                                    |               |                                                            |                                                                                                    |                       |       |       | <b>→</b> 中 > |
| MainApplication Name Page No Description                                                                                                    |               |                                                            |                                                                                                    |                       |       |       |              |
|                                                                                                    |               |                                                            |                                                                                                    |                       |       |       |              |
|                                                                                                    |               |                                                            |                                                                                                    |                       |       |       |              |
| a Longing Application Configuration                                                                                                    |               |                                                            |                                                                                                    |                       |       |       |              |

Figure 58

Finally, parameterize the third zone.

| 🐵 Local Server\68 - PCM600                                                           |                                       |                             |                       |            |              | - B X                 |
|--------------------------------------------------------------------------------------|---------------------------------------|-----------------------------|-----------------------|------------|--------------|-----------------------|
| <u>E</u> ile <u>E</u> dit <u>Vi</u> ew <u>T</u> ools IED <u>Wi</u> ndow <u>H</u> elp |                                       |                             |                       |            |              |                       |
| : D 🖆 🖬 🚳 🖄 🗞 🎕 🕼 🕫 📰 🖬 🕄 🗄 计 🔡 🕒 🖂 🔛 Aliper                                         | ameters 🔹 🚽 🖶 🚺                       | - 🔝                         |                       |            |              |                       |
| Object Types 🔻 🕈 X Project Explorer 🔷 🗸 X                                            | REL650 - Parameter Setting            | REL650 - Application Config | uration               |            |              | <b>→</b> 4 Þ <b>×</b> |
| General  Plant Structure                                                             | Group / Parameter Name                | IED Value [SG1/Common]      | PC Value [SG1/Common] | Unit       | Min          | Max 🔥                 |
| Generic IEC61850 IED 🛠 🕞 🔞                                                           | tPE2                                  |                             | 0,300                 | s          | 0,000        | 60,000                |
| Sub-Transmission IEDs                                                                | tPP2                                  |                             | 0,300                 | s          | 0,000        | 60,000                |
| Transmission IEDs 🛠 😑 🏧 Bay                                                          | OpMode2                               |                             | Enable Ph-E PhPh      |            |              |                       |
| 🖻 🔛 REL650                                                                           | Zone 3                                |                             |                       |            |              |                       |
|                                                                                      | Setting Group1                        |                             |                       |            |              |                       |
| CANAIS_CORRENTE                                                                      | RFPE3                                 | 1                           | 30,00                 | ohm/l      | 1,00         | 9000,00               |
|                                                                                      | RFPP3                                 |                             | 30,00                 | ohm/l      | 1,00         | 3000,00               |
| E Receive t                                                                          | Z3                                    |                             | 35,000                |            | 0,005        | 3000,000              |
| D ZDNRDIR: 1                                                                         | OpModetPE3                            |                             | On                    |            |              |                       |
|                                                                                      | OpModetPP3                            |                             | On                    |            |              |                       |
| B SA(DAS BINÁRIAS                                                                    | ✓ DirMode3                            | ſ                           | Beverse 🗸             |            |              |                       |
|                                                                                      | tPE3                                  | 1                           | 0,600                 | s          | 0,000        | 60,000                |
|                                                                                      | (PP3                                  |                             | 0.600                 | s          | 0.000        | 60.000                |
|                                                                                      | OpMode3                               |                             | Enable Ph-E PhPh      |            |              |                       |
|                                                                                      | Zone 4                                |                             |                       |            |              |                       |
|                                                                                      | Setting Group1                        |                             |                       |            |              |                       |
|                                                                                      | RFPE4                                 |                             | 100,00                | ohm/l      | 1,00         | 9000,00               |
|                                                                                      | RFPP4                                 |                             | 30,00                 | ohm/l      | 1,00         | 3000,00               |
|                                                                                      | Z4                                    |                             | 30.000                |            | 0.005        | 3000.000 😒            |
|                                                                                      | <                                     |                             |                       |            | 200204.0     | >                     |
|                                                                                      | Selected parameter: ZQDPDIS: 1/Zone 3 | 3/Setting Group1/DirMode3   |                       |            |              |                       |
| Output                                                                               |                                       |                             |                       |            |              | <b>→</b> ‡ X          |
| MainApplication Name Page No Description                                             |                                       |                             |                       |            |              |                       |
|                                                                                      |                                       |                             |                       |            |              |                       |
|                                                                                      |                                       |                             |                       |            |              |                       |
| Logging Application Configuration                                                    |                                       |                             |                       |            |              |                       |
|                                                                                      |                                       |                             | quinta-feira, 27 d    | e junho de | 2013 08:56:0 | ABB                   |

Figure 59

Rua Visconde de Ouro Preto, 77 - Bairro Custódio Pereira - Uberlândia – MG - CEP 38405-202<br/>Phone (34) 3218-6800Phone (34) 3218-6800Fax (34) 3218-6810Home Page: www.conprove.com-E-mail: conprove@conprove.com.br

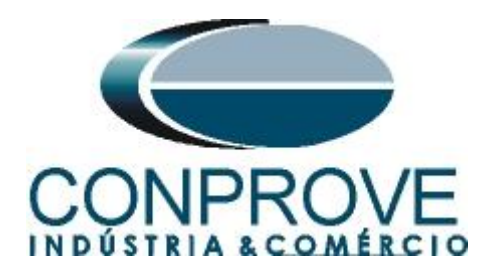

To disable zones 4 and 5 make the following adjustment.

| 🔤 Local Server\68 - PCM     | 1600                                |                            |                             |                       |            |              |                       |
|-----------------------------|-------------------------------------|----------------------------|-----------------------------|-----------------------|------------|--------------|-----------------------|
| Eile Edit View Looks        | IED Window Help                     |                            |                             |                       |            |              |                       |
| i 🗅 🥔 🖬 🚳   X 🖻             | 🛍 🗠 📴 🖬 🖬 🔍 🗄 🛓 🗿 🔂 🖂 🛃 🖬 All paran | neters 💦 💽 🖓 😑 🖽 🚺         | •                           |                       |            |              |                       |
| Object Types 🛛 🔻 🖡 🗙        | Project Explorer 🗸 🗸 🗙              | REL650 - Parameter Setting | REL650 - Application Config | uration               |            |              | <b>*</b> 4 Þ <b>*</b> |
| General 🗙                   | Plant Structure                     | Group / Parameter Name     | IED Value [SG1/Common]      | PC Value [SG1/Common] | Unit       | Min          | Max 🔥                 |
| Generic IEC61850 IED        | - <b>6</b> 68                       | RFPE4                      |                             | 100,00                | ohm/l      | 1,00         | 9000,00               |
| Sub-Transmission IEDs       | तरेर Substation                     | BFPP4                      |                             | 30,00                 | ohm/l      | 1,00         | 3000,00               |
| Transmission IEDs 🗙         | 自 吞 Bay                             | Z4                         |                             | 30,000                |            | 0,005        | 3000,000              |
|                             | 😑 — 🔜 REL650                        | OpModetPE4                 |                             | Off                   | 1          |              |                       |
|                             | Application Configuration           | OpModetPP4                 |                             | Off                   |            |              |                       |
|                             |                                     | DirMode4                   |                             | Off                   |            |              |                       |
|                             | E PSB                               | tPE4                       |                             | 0,000                 | s          | 0,000        | 60,000                |
|                             | □ - % Impedance                     | tPP4                       |                             | 0,000                 | s          | 0,000        | 60,000                |
|                             | D ZDNRDIR: 1                        | OpMode4                    |                             | Enable Ph-E PhPh      |            |              |                       |
|                             |                                     | Zone 5                     |                             |                       |            |              |                       |
|                             | SAÍDAS_BINÁRIAS                     | Setting Group1             |                             |                       |            |              |                       |
|                             |                                     | RFPE5                      |                             | 100,00                | ohm/l      | 1,00         | 9000,00               |
|                             |                                     | RFPP5                      |                             | 30,00                 | ohm/l      | 1,00         | 3000,00               |
|                             |                                     | Z5                         |                             | 30,000                |            | 0,005        | 3000,000              |
|                             |                                     | OpModetPE5                 |                             | Off                   | 1          |              |                       |
|                             |                                     | OpModetPP5                 |                             | Off                   |            |              |                       |
|                             |                                     | DirMode5                   |                             | Off                   |            |              |                       |
|                             |                                     | tPE5                       |                             | 0,000                 | s          | 0,000        | 60,000                |
|                             |                                     | IPP5                       |                             | 0.000                 | s          | 0.000        | 60.000 👱              |
|                             |                                     | <u> </u> <                 |                             |                       |            |              | <u> </u>              |
|                             |                                     |                            |                             |                       |            |              |                       |
| Output                      |                                     |                            |                             |                       |            |              | <b>▲</b> 廿 X          |
| MainApplication Name F      | Page No Description                 |                            |                             |                       |            |              |                       |
|                             |                                     |                            |                             |                       |            |              |                       |
|                             |                                     |                            |                             |                       |            |              |                       |
| C Logging Application Confi | guration                            |                            |                             |                       |            |              |                       |
| ~                           |                                     |                            |                             | quinta-feira, 27 d    | e junho de | 2013 09:00:0 | 3 ABB                 |

#### Figure 60

The next step is to parameterize the directionality limits. For this click on the *"ZNRDIR:1"* option and make the following adjustments:

| 🔤 Local Server\68 - PC           | <i>\</i> 600                          |                                    |                                              |                        |                       |
|----------------------------------|---------------------------------------|------------------------------------|----------------------------------------------|------------------------|-----------------------|
| Eile Edit View Ioo               | ; IED Window Help                     |                                    |                                              |                        |                       |
| 0 🚅 🖬 🎒 🕷                        | a 🎕 🗠 🚼 🚰 📰 💽 🔍 🤅 🏚 🗿 🗿 🔂 🗛 All parat | neters 🔹 🗣 🛥 🖽 🚻                   | - 🔼                                          |                        |                       |
| Object Types 🔍 🕈 🛪               | Project Explorer 🔷 🕈 🗙                | REL650 - Parameter Setting         | REL650 - Application Configuration           |                        | <b>*</b> 4 Þ <b>*</b> |
| General                          | Plant Structure                       | Group / Parameter Name             | IED Value [SG1/Common] PC Value [SG1/Common] | Unit Min               | Max                   |
| Generic IEC61850 IED             | -= - 🛢 68                             | ZDNRDIR: 1                         |                                              |                        |                       |
| Sub-Transmission IEDs            | Kit Substation     Kit Voltage Level  | ✓ GlobalBaseSel                    |                                              | 1                      | 6                     |
| Transmission IEDs                | 亩 臣 Bay                               | <ul> <li>Setting Group1</li> </ul> |                                              |                        |                       |
|                                  | 🖨 😓 🙀 IED Configuration               | ArgNegRes                          | 115                                          | Deg 90                 | 175                   |
|                                  | Application Configuration             | 🖌 ArgDir                           | 15                                           | Deg 5                  | 45                    |
|                                  |                                       | IMinOpPE                           | 5                                            | %IB 5                  | 30                    |
|                                  | B PSB                                 | IMinOpPP                           | 10                                           | %IB 5                  | 30                    |
|                                  | SADAS_BINARIAS                        |                                    |                                              |                        |                       |
| ; Output<br>MainApplication Name | Pres Me Description                   |                                    |                                              |                        | * * ^                 |
| maneppinauunidane                | age no presempadit                    |                                    |                                              |                        |                       |
|                                  |                                       |                                    |                                              |                        |                       |
| Logging Application Con          | guration                              |                                    |                                              |                        |                       |
|                                  |                                       |                                    | quinta-feira, 27 c                           | de junho de 2013 09:02 | 47 <b>ABB</b>         |

Figure 61

Rua Visconde de Ouro Preto, 77 - Bairro Custódio Pereira - Uberlândia – MG - CEP 38405-202<br/>Phone (34) 3218-6800<br/>Home Page: www.conprove.comFax (34) 3218-6810<br/>E-mail: conprove@conprove.com.br

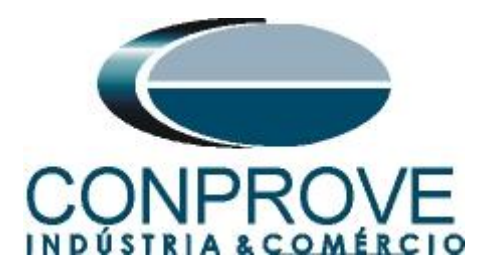

The next parameterization is for the phase selector and load compensator. Select the *"FDPSPDIS:1"* option and perform the following adjustments.

| 🐵 Local Server\68 - PCM600        |                                        |                                        |                                              |            |               |          |
|-----------------------------------|----------------------------------------|----------------------------------------|----------------------------------------------|------------|---------------|----------|
| Ele Edit View Icols IEE           | D Window Help                          |                                        |                                              |            |               |          |
| 0 📽 🖬 🚳 🕮 🖻 🔞                     | 🗠 🧱 🖀 📰 😒 🤅 🏚 🗓 🕲 🔂 💷 🖬 🛃 All parama   | eters 💽 🚽 🖶 🔟                          | •                                            |            |               |          |
| Object Types 🛛 🔻 🕈 🛛 Proj         | ject Explorer 🔷 🕈 🗙                    | REL650 - Parameter Setting             | REL650 - Application Configuration           |            |               | • 4 Þ ×  |
| General 🎗 🏼 P                     | Plant Structure                        | Group / Parameter Name                 | IED Value [SG1/Common] PC Value [SG1/Common] | Unit       | Min           | Max 🔥    |
| Generic IEC61850 IED 🕱 🗐          | 68                                     | OperationZ<                            | On                                           |            |               |          |
| Sub-Transmission IEDs             | Substation                             | Operation!>                            | Off                                          |            |               |          |
| Transmission IEDs                 | B - B Bay                              | INBlockPP                              | 10                                           | %IPh       | 10            | 100      |
|                                   | REL650     Rel 650     Rel 650         | INReleasePE                            | 10                                           | %iPh       | 10            | 100      |
|                                   | Application Configuration              | BLdFw                                  | 5,00                                         | ohm/p      | 1,00          | 3000,00  |
|                                   | CANAIS_CORRENTE                        | RLdRv                                  | 5,00                                         | ohm/p      | 1,00          | 3000,00  |
|                                   | B PSB                                  | ArgLd                                  | 45                                           | Deg        | 5             | 70       |
|                                   | Grand Impedance     Grand Engeneration | IPho                                   | 120                                          | %IB        | 10            | 2500     |
|                                   | D ZDNRDIR: 1                           | IN>                                    | 20                                           | %IB        | 10            | 2500     |
|                                   | D ZMRPSB: 1                            | X1                                     | 40,00                                        |            | 0,50          | 3000,00  |
|                                   | SAIDAS_BINÁRIAS                        | ×0                                     | 120.00                                       |            | 0,50          | 3000,00  |
|                                   |                                        | REFWPP                                 | 30,00                                        | ohm/l      | 0,50          | 3000,00  |
|                                   |                                        | REBVPP                                 | 30,00                                        | ohm/l      | 0,50          | 3000,00  |
|                                   |                                        | RFFwPE                                 | 30,00                                        | ohm/l      | 1,00          | 9000,00  |
|                                   |                                        | RFRvPE                                 | 30,00                                        | ohm/l      | 1,00          | 9000,00  |
|                                   |                                        | TimetPP                                | Off                                          |            |               |          |
|                                   |                                        | 1/PP                                   | 0,000                                        | s          | 0,000         | 60,000   |
|                                   |                                        | TimerPE                                | Off                                          |            |               |          |
|                                   |                                        | IPE                                    | 0.000                                        | \$         | 0.000         | 60.000 👱 |
|                                   |                                        | <u>s</u>                               |                                              |            |               | 2        |
|                                   |                                        | Selecced parameter: PDPSPD15: 1/Settin | å exanbritissinobse forranni 2018            |            |               |          |
| Output                            |                                        |                                        |                                              |            |               | + 4 ×    |
| MainApplication Name Page N       | lo Description                         |                                        |                                              |            |               |          |
|                                   |                                        |                                        |                                              |            |               |          |
|                                   |                                        |                                        |                                              |            |               |          |
| Copping Application Configuration | n                                      |                                        |                                              |            |               |          |
|                                   |                                        |                                        | quinta-feira, 27 d                           | le junho d | e 2013 09:05: | 17 ABB   |

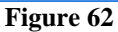

The last two parameters not shown in the previous figure must be set to their minimum values. The last parameterization is for the power swing. Select the *"ZMRPSB:1"* option and perform the following adjustments.

| 🐵 Local Server\68 - P    | PCM600                      |                                                                      |                                       |                                   |                        |                     |              |
|--------------------------|-----------------------------|----------------------------------------------------------------------|---------------------------------------|-----------------------------------|------------------------|---------------------|--------------|
| Elle Edit View Io        | ools IED Window H           | jelp                                                                 |                                       |                                   |                        |                     |              |
| 0 📽 🖬 🚳 🐰                | h 🛍 🗠 🔃 🗗                   | all 🛛 🗄 📋 🖥 🔁 🖃 🔂 🗐 All param                                        | eters 🔹 🚽 🤤 🖽 🚹                       | • 🚯                               |                        |                     |              |
| Object Types 🔷 🔻 🕂       | × Project Explorer          | + + ×                                                                | REL650 - Parameter Setting            | REL650 - Application Configurati  | on                     |                     | - 4 Þ ×      |
| General :                | Plant Structure             |                                                                      | Group / Parameter Name                | IED Value [SG1/Common] PC         | Value [SG1/Common] U   | nit Min             | Max 🛃        |
| Generic IEC61850 IED     | ☆ 😑 🛑 68                    |                                                                      | ZMRPSB: 1                             |                                   |                        |                     |              |
| Sub-Transmission IEDs    | ★ E R Subst                 | ation                                                                | ✓ GlobalBaseSel                       | 1                                 |                        | 1                   | 6            |
| Transmission IEDs        | *                           | 帮 Bay                                                                | Setting Group1                        |                                   |                        |                     |              |
|                          |                             | EL650                                                                | ✓ Operation                           | On                                |                        |                     |              |
|                          |                             | Application Configuration                                            | ∠ X1InFw                              | 50,                               | <b>00</b> oh           | nm 0,10             | 3000,00      |
|                          |                             | CANAIS_CORRENTE     CANAIS_TENSXO                                    | ⊬ R1LIn                               | 0,1                               | 0 oh                   | nm 0,10             | 1000,00      |
|                          |                             | B PSB                                                                | ✓ B1FInFw                             | 50,                               | <b>00</b> oh           | nm 0,10             | 1000,00      |
|                          |                             | B mpedance                                                           | ⊬ X1InBv                              | 50,                               | <b>00</b> oh           | nm 0,10             | 3000,00      |
|                          |                             | ZDNRDIR: 1                                                           | ⊮ B1EInBv                             | 50,                               | <b>00</b> oh           | nm 0,10             | 1000,00      |
|                          |                             | ZMRPSB: 1                                                            | ✓ OperationLdCh                       | On                                |                        |                     |              |
|                          |                             | SAÍDAS_BINÁRIAS                                                      | ✓ RLdOutFw                            | 60,0                              | 00 oh                  | nm 0,10             | 3000,00      |
|                          |                             |                                                                      | ✓ ArgLd                               | 5                                 | De                     | eg 5                | 70           |
|                          |                             |                                                                      | ✓ RLdDutRv                            | 60,0                              | <b>00</b> oh           | nm 0,10             | 3000,00      |
|                          |                             |                                                                      | ⊮ kLdRFw                              | 0,8                               | 7 M                    | ult 0,50            | 0,90         |
|                          |                             |                                                                      | ⊮ kLdRRv                              | 0,8                               | 7 M                    | ult 0,50            | 0,90         |
|                          |                             |                                                                      | v tP1                                 | 0,1                               | 00 s                   | 0,000               | 60,000       |
|                          |                             |                                                                      | v tP2                                 | 0,0                               | 50 s                   | 0,000               | 60,000       |
|                          |                             |                                                                      | v W                                   | 0,25                              | 50 s                   | 0,000               | 60,000       |
|                          |                             |                                                                      | v tH                                  | 0.50                              | 00 s                   | 0.000               | 60.000       |
|                          |                             |                                                                      | <                                     | 10                                |                        |                     |              |
| Output                   |                             |                                                                      |                                       |                                   |                        |                     | <b>→</b> ậ ) |
| Date and Time            | User                        | Message                                                              |                                       |                                   |                        |                     |              |
| 1 27/6/2013 09:29:42     |                             | -<br>Parameter [ZMRPSB: 1/Setting Group1/Operation] value modificati | on has effected to parameter [ZMRPSB: | 1/Setting Group1/tR1] properties. |                        |                     | _            |
| 127/6/2013 09:29:42      |                             | Parameter [ZMRPSB: 1/Setting Group1/Operation] value modification    | on has effected to parameter [ZMRPSB: | 1/Setting Group1/tR2] properties. |                        |                     |              |
| 127/6/2013 09:29:42      |                             | Parameter [ZMRPSB: 1/Setting Group1/Operation] value modificati      | on has effected to parameter [ZMRPSB: | 1/Setting Group1/IMinOpPE] prope  | erties.                |                     |              |
| Logging   Application Co | onfiguration Ell REL650 - F | Parameter Setting                                                    |                                       |                                   |                        |                     |              |
|                          |                             |                                                                      |                                       |                                   | quinta-feira, 27 de ju | nho de 2013 09:30:4 | 5 ABB        |

Figure 63

Rua Visconde de Ouro Preto, 77 - Bairro Custódio Pereira - Uberlândia – MG - CEP 38405-202<br/>Phone (34) 3218-6800Phone (34) 3218-6800Fax (34) 3218-6810Home Page: www.conprove.comE-mail: conprove@conprove.com.br

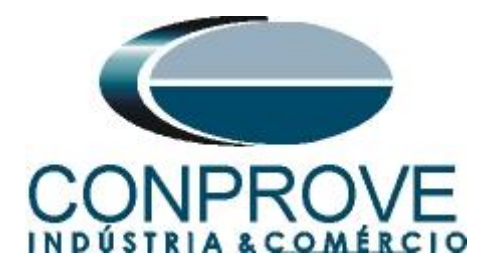

The last three settings not shown "tR1", "tR2" and "IMinOpPE" are at their factory default settings. Click on the icon highlighted in green in the previous figure to view the distance and power swing characteristics.

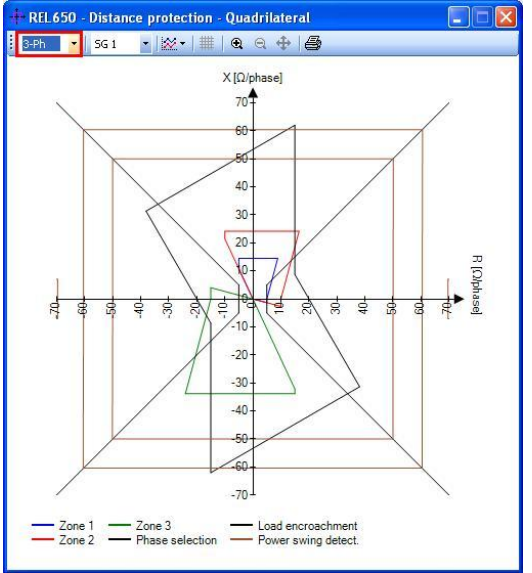

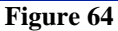

These settings are the two responsible for power swing detection. In this case, two quadrilaterals were used, the smaller one (INNER) with a range of 50 $\Omega$  and the larger one (OUTER) with a range of 60 $\Omega$ . Save all settings by clicking on the icons highlighted in green and then right-click on the relay icon and send the changes. In the following message click on "*Yes*".

| Local Server\68 - I   | СМ600                           |                                       |                                       |                                           |                                                                                                    |                              |               |              |
|-----------------------|---------------------------------|---------------------------------------|---------------------------------------|-------------------------------------------|----------------------------------------------------------------------------------------------------|------------------------------|---------------|--------------|
| File Edit View T      | ools IED Window Help            |                                       |                                       |                                           |                                                                                                    |                              |               |              |
| 0 📽 🖬 🚳 🐰             | h 🛍 🗠 💽 🖬 🗖                     | - IV                                  | i 8 D _ 2 8 B                         | All parameters 💽 😔 🖃 📗                    | L • 🔼                                                                                                    |                              |               |              |
| Object Types 🛛 🔻 👎    | × Project Explorer              |                                       | Collapse                              | × REL650 - Parameter Setting              | REL650 - Application Configuration                                                                                                    | n]                           |               | <b>→</b> 4 Þ |
| General               | Plant Structure                 |                                       | Signal Monitoving                     | Group / Parameter Name                    | IED Value [SG1/Common] PC V                                                                                                    | alue [SG1/Common] Unit       | Min           | Max          |
| ieneric IEC61850 IED  | ☆ 🗐 🙃 68                        |                                       | Disk shases Magelline                 | ✓ REL650                                  |                                                                                                    |                              |               |              |
| ub-Transmission IEDs  | Substation                      |                                       | Event Viewer                          |                                           | (announce and a second second s |                              |               |              |
| ransmission IEDs      |                                 | Bay                                   |                                       | _                                         |                                                                                                    |                              |               |              |
|                       |                                 | 🔜 REL650 🗏                            | Parameter Setting                     |                                           |                                                                                                    |                              |               |              |
|                       |                                 |                                       | Application Configuration             |                                           |                                                                                                    |                              |               |              |
|                       |                                 |                                       | Signal Matrix                         |                                           |                                                                                                    |                              |               |              |
|                       |                                 | · · · · · · · · · · · · · · · · · · · | <sup>5</sup> Graphical Display Editor |                                           |                                                                                                    |                              |               |              |
|                       |                                 |                                       | Hardware Configuration                |                                           |                                                                                                    |                              |               |              |
|                       |                                 | - 2                                   | IED Users                             |                                           |                                                                                                    |                              |               |              |
|                       |                                 | 1                                     | IED Compare                           |                                           |                                                                                                    |                              |               |              |
|                       |                                 | 5                                     | IEC 61850 Configuration               |                                           |                                                                                                    |                              |               |              |
|                       |                                 | e                                     | Communication Management              |                                           |                                                                                                    |                              |               |              |
|                       |                                 | F                                     | License Lindate Tool                  |                                           |                                                                                                    |                              |               |              |
|                       |                                 |                                       | Set Technical Key                     |                                           |                                                                                                    |                              |               |              |
|                       |                                 | *                                     | Create Template                       |                                           |                                                                                                    |                              |               |              |
|                       |                                 |                                       | Import                                |                                           |                                                                                                    |                              |               |              |
|                       |                                 |                                       | Export                                |                                           |                                                                                                    |                              |               |              |
|                       |                                 |                                       | Read from IED                         |                                           |                                                                                                    |                              |               |              |
|                       |                                 |                                       | Write to IED                          |                                           |                                                                                                    |                              |               |              |
|                       |                                 |                                       | Report Parameters                     |                                           |                                                                                                    |                              |               |              |
|                       |                                 |                                       | Configuration Language                |                                           | iii                                                                                                    |                              |               |              |
|                       |                                 |                                       | Communication Port                    |                                           |                                                                                                    |                              |               | _            |
| Jutput                |                                 |                                       | Documentation                         | •                                         |                                                                                                    |                              |               | <b>▼</b> 9   |
| Date and Time         | User                            | Message 🐰                             | Cut                                   |                                           |                                                                                                    |                              |               |              |
| 27/6/2013 09:29:42    | F                               | Parameter                             | Copy                                  | ication has effected to parameter [ZMRPS] | B: 1/Setting Group1/tR1] properties.                                                                                                    |                              |               |              |
| 27/6/2013 09:29:42    | F                               | Parameter [ZMF                        |                                       |                                           | 8: 1/Setting Group1/tR2] properties.                                                                                                    |                              |               |              |
| 27/6/2013 09:29:42    | F                               | Parameter [ZMF                        | Delete                                | ication has effected to parameter [ZMRPS] | B: 1/Setting Group1/IMinOpPE] proper                                                                                                    | ies.                         |               |              |
| Logging Application C | onfiguration Ell REL650 - Param | neter Setting                         | Kename                                |                                           |                                                                                                    |                              |               |              |
|                       |                                 |                                       | Properties                            |                                           |                                                                                                    | quinta-feira, 27 de junho de | 2013 09:44:06 | ABB          |

Rua Visconde de Ouro Preto, 77 - Bairro Custódio Pereira - Uberlândia – MG - CEP 38405-202<br/>Phone (34) 3218-6800Phone (34) 3218-6800Fax (34) 3218-6810Home Page: www.conprove.com-E-mail: conprove@conprove.com.br

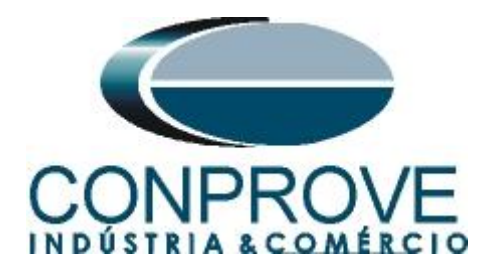

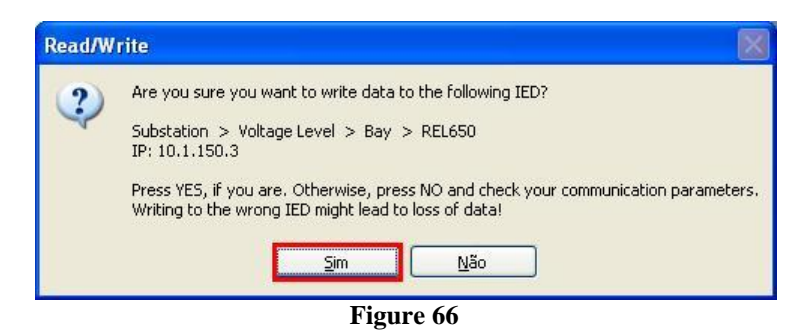

#### 4. PSB\_OoS software adjustments

#### 4.1 Opening the PSB\_OoS

Click on the CTC application manager icon.

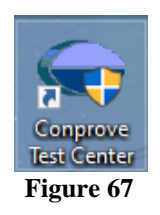

Click the "*PSB\_OoS*" software icon.

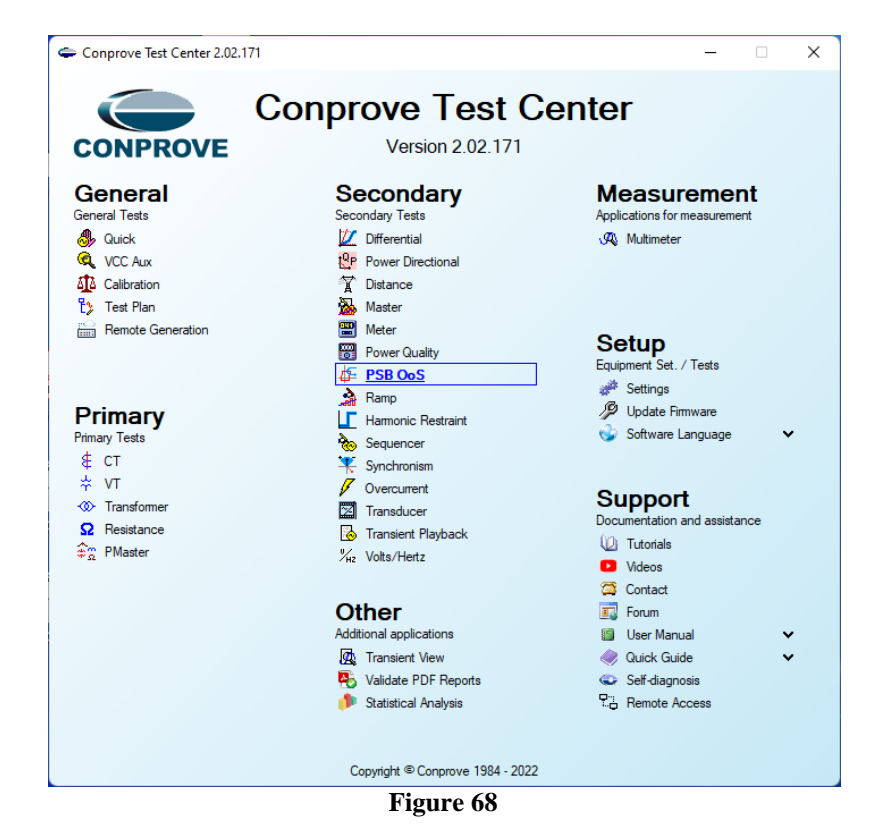

Rua Visconde de Ouro Preto, 77 - Bairro Custódio Pereira - Uberlândia – MG - CEP 38405-202<br/>Phone (34) 3218-6800Phone (34) 3218-6800Fax (34) 3218-6810Home Page: www.conprove.com-E-mail: conprove@conprove.com.br

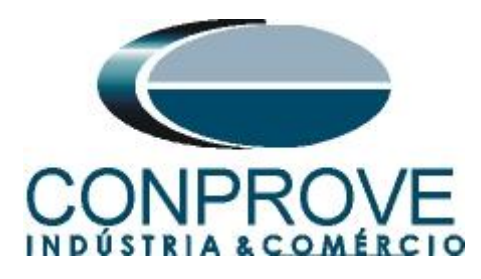

| 🚈   🗅 💕 🛃 🖛   P              | SB OoS 2.02.171 (64 Bits) | - CE-6710 (0301018)                                                                       | - 0 ×        |
|------------------------------|---------------------------|-------------------------------------------------------------------------------------------|--------------|
| Arquivo Home                 | Display Software Opt      | itions                                                                                    | ^ <b>U</b>   |
| 🕞 🚍 Hrd Set                  | 🎲 GOOSE Set               | Settings                                                                                  |              |
| Channels<br>Direc Connection | sv Set Sta                | art General Inform. System Notes & Obs. Explanatory Figures Check List Others Connections |              |
| Hardwa                       | are                       | lest:                                                                                     |              |
| System Simulation            | Trajectories Simulation   | Distance Descr: Date:                                                                     |              |
| Insert/Edit Points           | General Options           | - Tested device:                                                                          | •            |
| Edit Oscillation             | Oscillation Type:         | Identif:          Model            Type:          Manufacturer:                           |              |
| New<br>Oscillation           | - Synchronous Oscillation | n Location:                                                                               |              |
| Sequence                     | Slip Angle:               | Substation:                                                                               | lod. KS 1.00 |
|                              | Time:                     | E Bay:                                                                                    | hg KS 0°     |
| Remove                       |                           | Address:                                                                                  |              |
|                              |                           | City: State: V                                                                            |              |
| Test Points                  |                           | Responsible:                                                                              |              |
| Points Tested                |                           | Name:                                                                                     |              |
| Nº Type of<br>Oscillation O  | Time of Interface O       | Sector: Registry: V                                                                       |              |
|                              |                           | Tool Test:                                                                                |              |
|                              |                           | CE-6710 Series Num.: 03010187CCM33222211U5HVRGLGLGL220RXO                                 |              |
|                              |                           |                                                                                           |              |
|                              |                           | · · · · · · · · · · · · · · · · · · ·                                                     |              |
|                              |                           | Defend Event Event                                                                        |              |
| 🗹 General Info. 🗹 O          | peration 🗌 Time           | Leious Teleterices OK Cancel                                                              |              |
| Errors List Prote            | ection Status             |                                                                                           |              |
| 🚯 ON Line                    | New                       | Aux Source: 0,00 V Heating: 0%                                                            |              |
|                              |                           | Figure 69                                                                                 |              |

#### 4.2 Configuring the Settings

When opening the software the "Settings" screen will open automatically (provided that the option "Open Settings on Start" found in the "Software Options" menu is selected). Otherwise, click directly on the "Settings" icon.

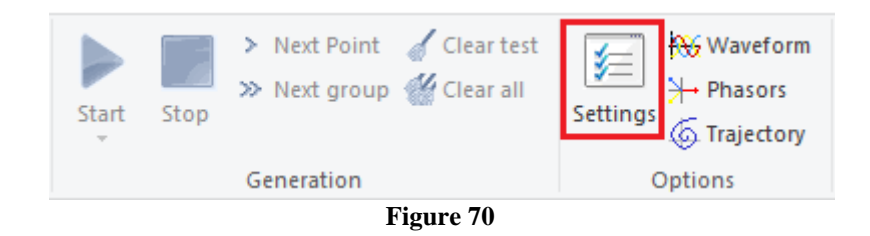

Inside the "Settings" screen, fill in the "General Inform." with details of the tested device, installation location and the person responsible. This makes reporting easier, as this tab will be the first to be shown.

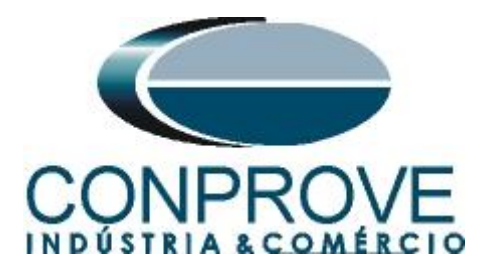

|            | , |
|------------|---|
| DADA TECTE |   |
| PARA IENIE |   |
|            |   |

|           | Teste:                                            |                      |                  |               |
|-----------|---------------------------------------------------|----------------------|------------------|---------------|
| Distância | Descr: Power Swing Block                          | Data: 17/03/         | /2022 14:30:23   | _             |
|           | Dispositivo testado:                              |                      |                  |               |
|           | Identif: 23031982 ~                               | Modelo: REL65        | i0               | $\sim$        |
|           | Tipo: Line Protection ~                           | Fabricante: ABB      |                  | $\sim$        |
|           | Local de Instalação:                              |                      |                  |               |
|           | Subestação: Conprove                              |                      |                  | $\overline{}$ |
|           | Bay: 1 ~                                          |                      |                  |               |
|           | Enderego: Visconde de Ouro Preto 75, Custódio Per | reira                |                  | $\sim$        |
|           | Cidade: Uberlândia                                | ~                    | Estado: MG       | ~             |
|           | Responsável:                                      |                      |                  |               |
|           | Nome: Michel Rockembach de Carvalho               |                      |                  | $\sim$        |
|           | Setor: Engineering ~                              | Matrícula: 0001      |                  | $\sim$        |
|           | Ferramenta de Teste:                              |                      |                  |               |
|           | CE-6710 Núm. Série: 0                             | 03010187CCM33222211U | 5HVRGLGLGL2Z0RXO |               |
|           |                                                   |                      |                  |               |
|           |                                                   |                      |                  |               |

Figure 71

#### 4.3 System

In the following screen, within the "*Nominal*" sub tab, the values of frequency, phase sequence, primary and secondary voltages, primary and secondary currents, transformation ratios of VTs and CTs are configured. There are also two sub-tabs "*Impedance*" and "*Source*" whose data are not relevant for this test.

| General  | General Inform, System Notes & Obs. | Explanatory Figures Check List Others Connections |
|----------|-------------------------------------|---------------------------------------------------|
| General  | K < N001 > >                        |                                                   |
| Distance | Nominal Impedance Source            |                                                   |
|          |                                     |                                                   |
|          | Frequency: 60 Hz V                  |                                                   |
|          | Phase Seq.: ABC ~                   |                                                   |
|          | 3φ power: 119,5 MVA                 |                                                   |
|          | 1φ: 39,84 MVA                       |                                                   |
|          | Primary Voltage (FF): 138,0 KV      |                                                   |
|          | (FN): 79,67 KV                      | <u> </u>                                          |
|          | Primary Current: 0,500 kA           |                                                   |
|          | Secondary Voltage (FF): 115,0 V     | <u> </u>                                          |
|          | (FN): 66,40 V                       | ÷ ÷ ÷                                             |
|          | Secondary Current: 5,00 A           |                                                   |
|          | VTR F: 1.20 k                       | Phase E Naster N Ground E Dired D                 |
|          | CTR F: 100.0                        |                                                   |
|          | VTR D / VTR F: 1,00                 | Voltage Currents                                  |
|          | CTR E / CTR F: 1,00                 | 1 Va 5 la k to V0: 1,00                           |
|          | Invert Polarity:                    | FN 2 Vb F 6 lb k to V2: 1.00                      |
|          | 🗌 VT's F 🔄 CT's F                   | 3 VC 7 IC kto I0: 1.00                            |
|          | UTD CTE                             |                                                   |
| -        |                                     |                                                   |

Figure 72

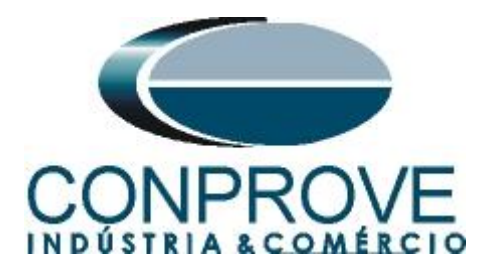

There are other tabs where the user can enter notes and observations, explanatory figures, can create a *"check list"* of the procedures for carrying out the test and even create a diagram with all the schematic of the connections between the test set and the test equipment.

#### 5. Channel Targeting and Hardware Configurations

Click on the icon illustrated below.

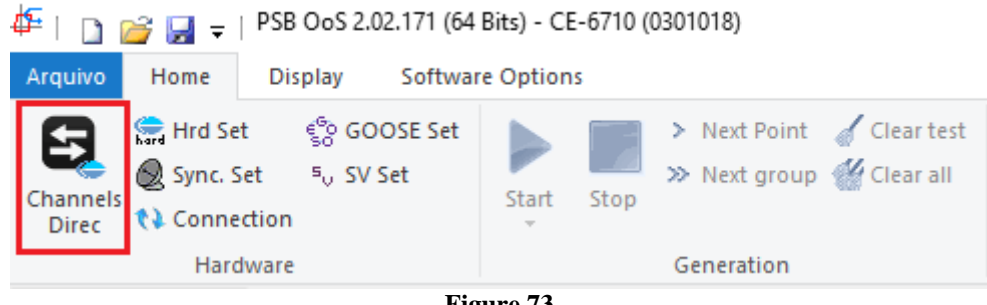

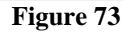

Channels Direct.  $\times$ Local Hard.: Nodes -O Basic Adapt I/Os Confirm Model Reset for Hard Set Connected Advanced CE-6710 GOOSE. Autoassociate 🚽 Cance Autoassociate otes Serial Number: 03010187CCM33222211U5HVRGLGLGL2Z0RX0 ~ ON Line 50 S. Value. Clean ÷ Clean ŝ Impor Export Outputs: Analog. and SV Inputs: Analog. and SV Outputs: Binary, GOOSE and Analog DC Inputs: Binary, GOOSE and Analog. DC Logical **«** » Analog Outputs Sampled Value Outputs + m Voltage Channels 7 -+ -1/1 m Descr. Hardware Node Point Nominal Line Source സ്പ 60 Hz AO\_V02 ▼ NO01 V2 Vb ABC V3 NO01 ▼ Vc Phase Seq. R AO V03 **0** OBJ AO\_V04 NO01 - UD • V4 3φ power: 119,5 MVA 1φ: 39,84 MVA Primary Voltage (FF): 138.0 KV (FN): 79.67 KV Primary Current: 0.500 kA condary Voltage (FF): 115.0 V 🍸 + 🕂 + 💻 Current Channels (FN): 66 40 V Voltage Currents Channel Channel Descr. Hardware Node Point ndary Current: 5,00 A AO\_V01 AO\_I01 1 Va 5 la 40 VTR F: 1,20 k FN Vb AO\_V02 F lb AO\_102 AO\_102 12 NO01 2 6 lb CTR F: 100,0 ▼ lc 3 7 AO 103 ▼ NO01 Vc AO V03 lc AO\_103 13 VTR D / VTR F: 1,00 Vab ~ Е 8 IE AO\_104 14 NO01 ▼ UD • • 15 NO01 - UD FF Vbc AO 105 IEP CTR E / CTR F: 1.00 EP 9 ▼ UD • NO01 AO 106 16 Vca Reverse Polarity D VD ~ 4 VT's F CT's F k.V0 k.10 🗌 VT D CT E Calc Calc k.l2 k.V2 Equal Parameters Among Nodes k to V0 1,00 to V2 1,00 k to I0 1,00 to I2 1,00

Then click on the highlighted icon to configure the hardware.

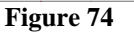

Rua Visconde de Ouro Preto, 77 - Bairro Custódio Pereira - Uberlândia – MG - CEP 38405-202<br/>Phone (34) 3218-6800Phone (34) 3218-6800Fax (34) 3218-6810Home Page: www.conprove.com-E-mail: conprove@conprove.com.br

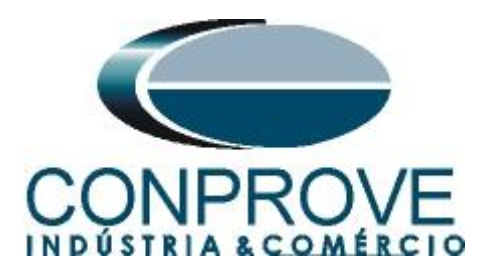

Choose the channel configuration, adjust the auxiliary source, the method of stopping the binary inputs and click "OK".

| ings                                                                                                    |                                                                                                    |
|----------------------------------------------------------------------------------------------------|----------------------------------------------------------------------------------------------------|
| aster Slave 1 Slave 2                                                                                                 | Main Sampled Value Others                                                                                                    |
| Model CE-6710 V Serial Number 03010187CCM33222211U5HVRGLGLC                                                           | Binary Outputs:<br>CL2Z0RXO V<br>BO1: NO V<br>BO3: NC V<br>CL2Z0RXO V<br>BO3: NC V<br>CL2Z0RXO V<br>BO3: NC V<br>CL2Z0RXO V<br>BO3: NC V<br>CL2Z0RXO V<br>CL2Z0RXO V<br>CL2Z0 |
| Standard - Voltages:<br>• 4 x 300 V; 100 VA                                                                           | B02: NO V B04: NC V<br>B05 and B06 type: - 60 V                                                                                                    |
| 2 x 600 V; 180 VA     V2       2 x 300 V; 150 VA     V2       1 x 600 V; 350 VA     V3       1 x 300 V; 250 VA     V4 | Conventional B05: NO<br>B06: NO<br>IRIG (B05) ∕Clock (B06)     Other                                                                                                    |
|                                                                                                    | Correr     Off     Transistor OTTL 110.00 V                                                                                                    |
| Customized Assoc.                                                                                                    | Binary / Analog Inputs:                                                                                                    |
| Standard - Currents:     6 x 32 A; 220 VA                                                                             | Bl1: Bl - Contact  Bl2: Bl - Contact  Bl2: Bl - Contact  Bl2: Bl - Contact  Bl2: Bl - Contact  Bl2: Bl - Contact  Bl2: Bl - Contact  Bl2: Bl - Contact Bl2: Bl - Contact Bl2:                                                                                                    |
| O 3 x 64 A; 400 VA                                                                                                    | BI3: BI - Contact                                                                                                    |
| O 2 x 96 A; 550 VA                                                                                                    | BI4: BI - Contact 👻                                                                                                    |
| ○ 2 x 10 00 A: 300 VA                                                                                                 | BI5: BI - Contact                                                                                                    |
|                                                                                                    | BI6: BI - Contact                                                                                                    |
|                                                                                                    | BI/: BI - Contact                                                                                                    |
|                                                                                                    | BIS: BI - Contact                                                                                                    |
|                                                                                                    | BI10: BI - Contact                                                                                                    |
|                                                                                                    | BI11: BI - Contact                                                                                                    |
| Electromechanical                                                                                                    | BI12: BI - Contact 👻                                                                                                    |
| ○ 1 x 50 A; 700 VA                                                                                                    | Considers absolute values to Voltage-BI AI 1-6 : 2V; 20V; 600V<br>AI 7-12 : 200mV; 2V; 60                                                                                                    |
| Customized Assoc.                                                                                                    | Range 1,25 A                                                                                                    |

Figure 75

On the next screen choose "Basic" and on the next window (not shown) choose "YES", finally click on "Confirm".

| Cha   | annels Direct.                                                           | - 0           | × |
|-------|--------------------------------------------------------------------------|---------------|---|
| Local | Model Reset for Hard.                                                    | Confirm       | ב |
| otes  | Serial Number:                                                           | Cancel        |   |
| Rem   | 03010187CCM33222211U5HVRGLGLGL2Z0RXO V 2 ON Line <sup>5</sup> v S. Value | Import Export |   |

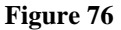

#### 6. Distance Adjustments

Note: The ABB REL650 relay has peculiar characteristics for each type of fault. For a test in the distance function, 9 types of zones must be entered (for more details, check the respective tutorial). As the test to be performed is of power oscillation, it is enough to register the zones for three-phase faults.

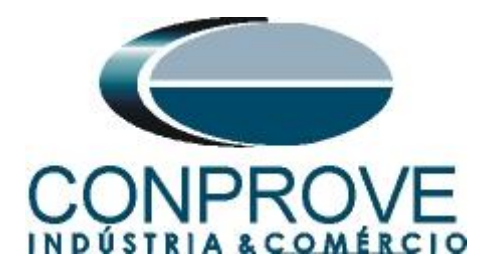

#### 6.1 Distance screen > Distance Prot. Settings

Return to the "*Distance Prot. Settings*" screen, with the first screen showing the parameters of length, line angle and ground compensation factor. For this specific test there is no need to configure them.

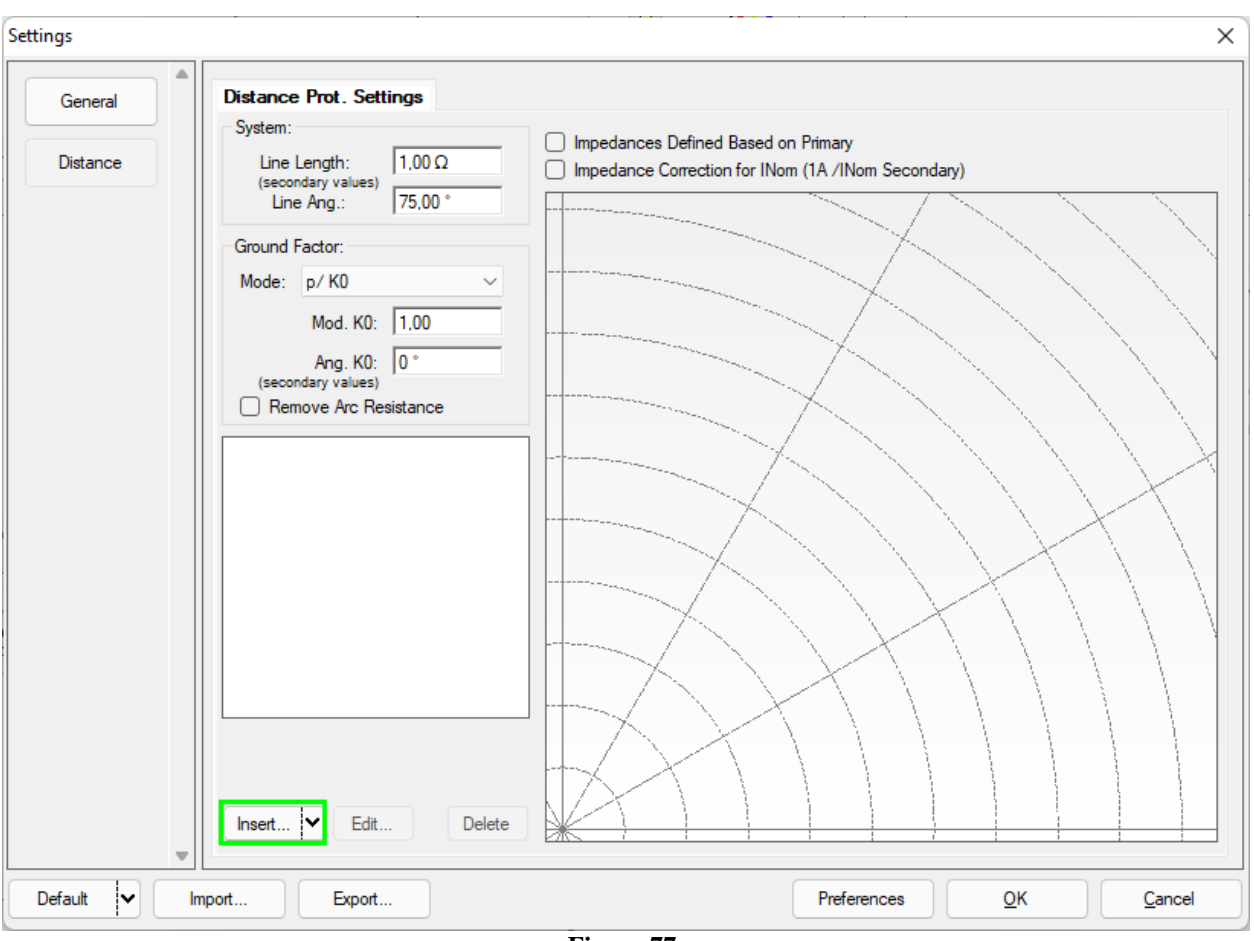

Figure 77

#### 6.2 Inserting the Zones (Three Phase)

The following three figures show the parameters of each zone for three-phase faults to be set in the PSB\_OoS software.

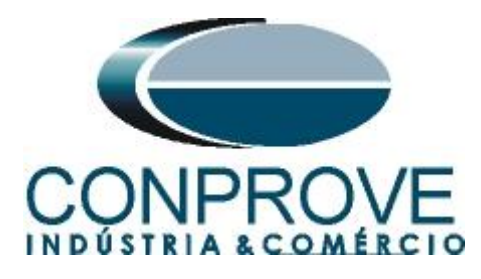

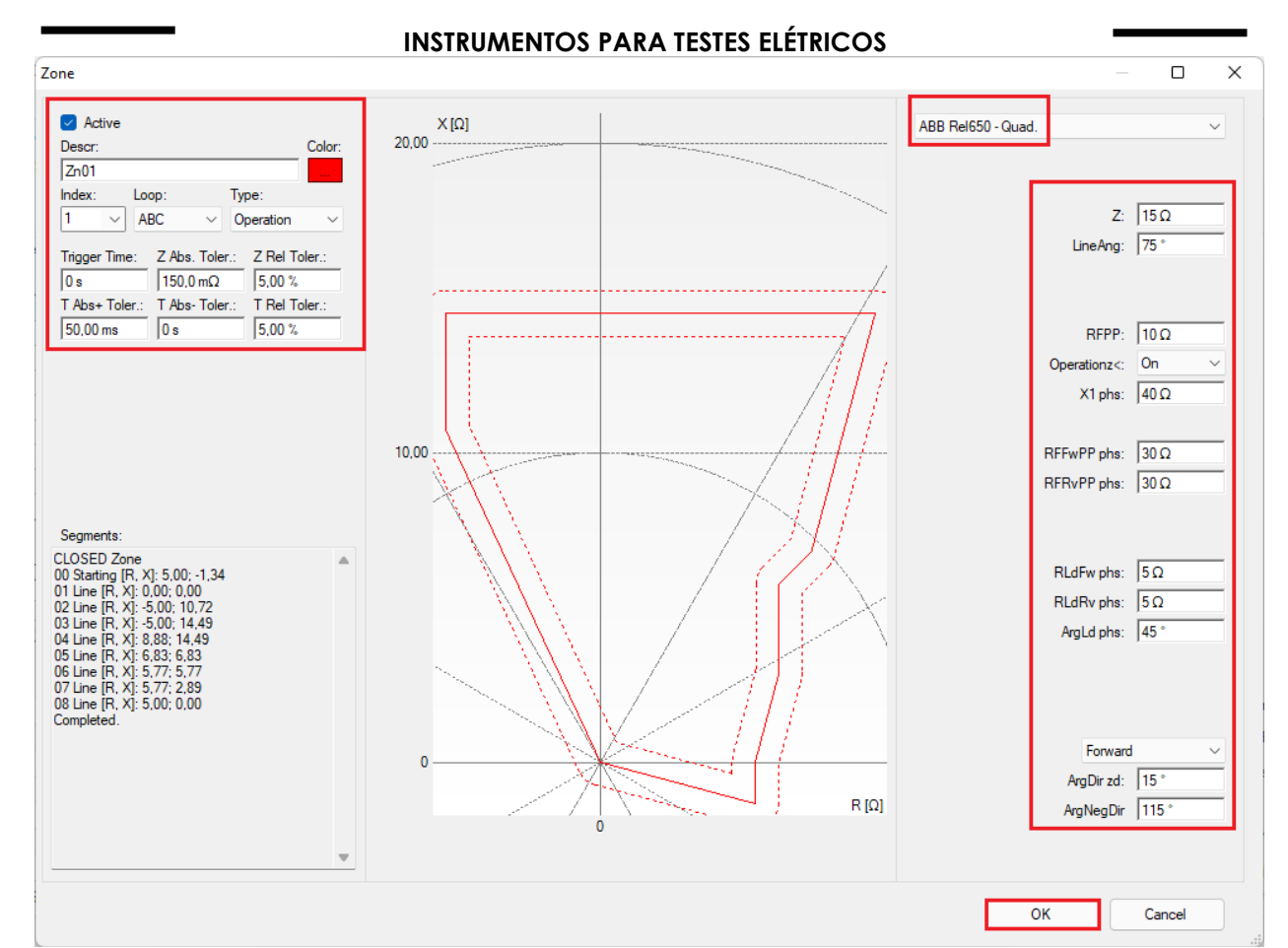

Figure 78

Click on "*OK*" on the previous figure and on "*Insert*" on the next figure to add one more zone.

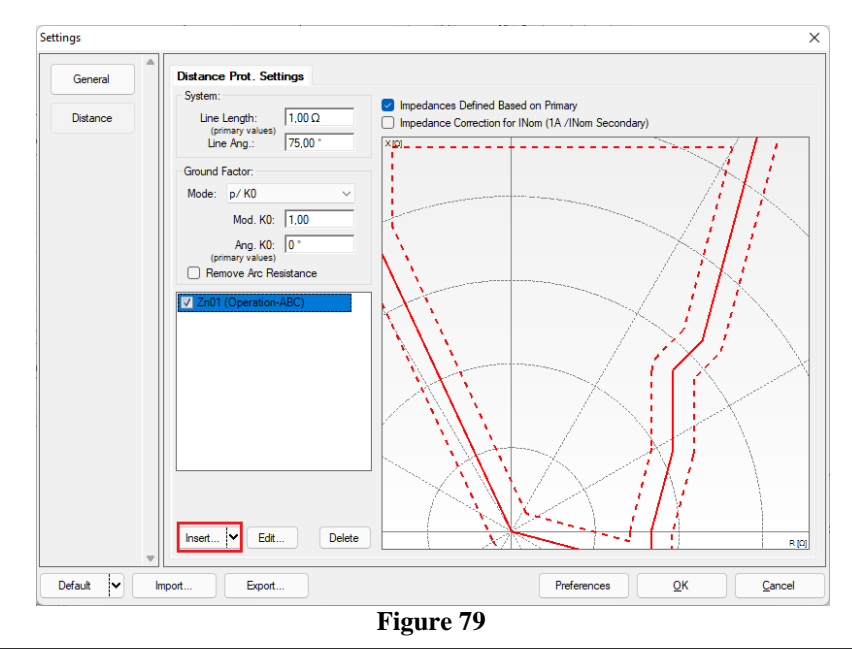

Rua Visconde de Ouro Preto, 77 - Bairro Custódio Pereira - Uberlândia – MG - CEP 38405-202 Phone (34) 3218-6800 Fax (34) 3218-6810 Home Page: www.conprove.com - E-mail: conprove@conprove.com.br

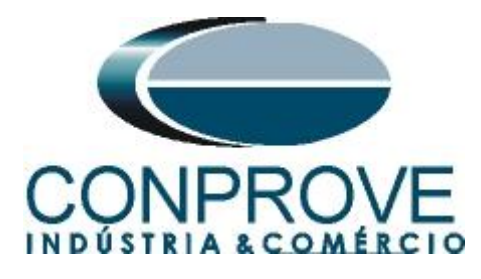

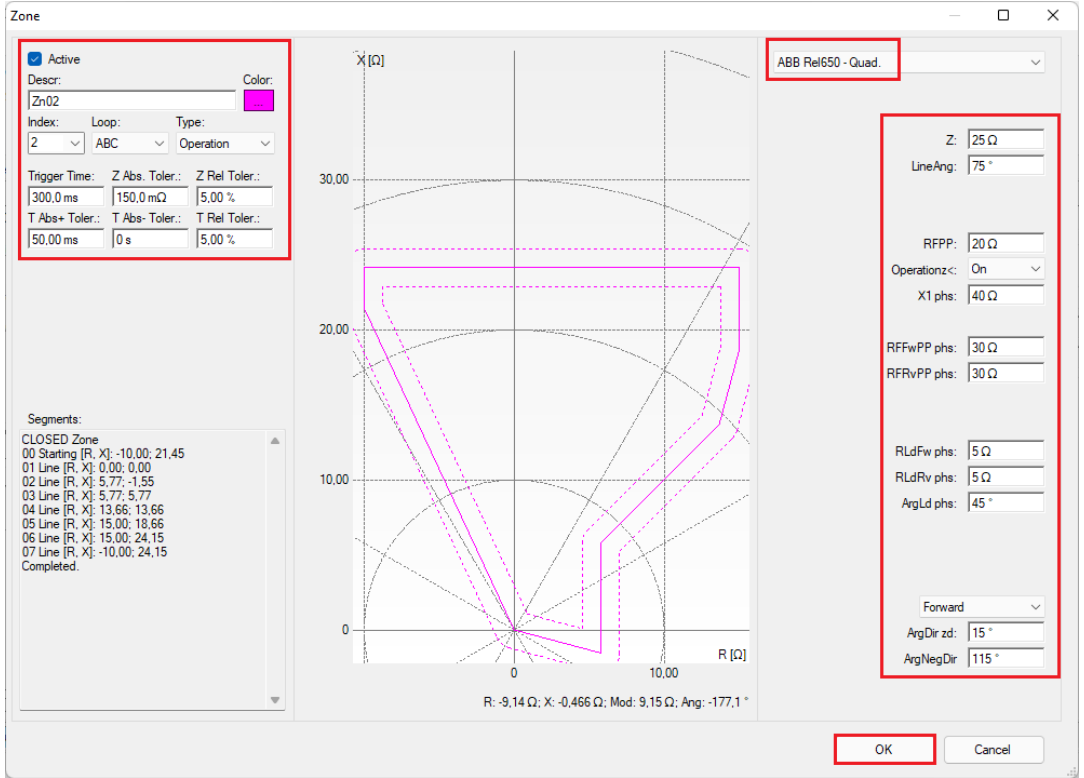

Figure 80

Repeat the previous procedure to enter the third zone.

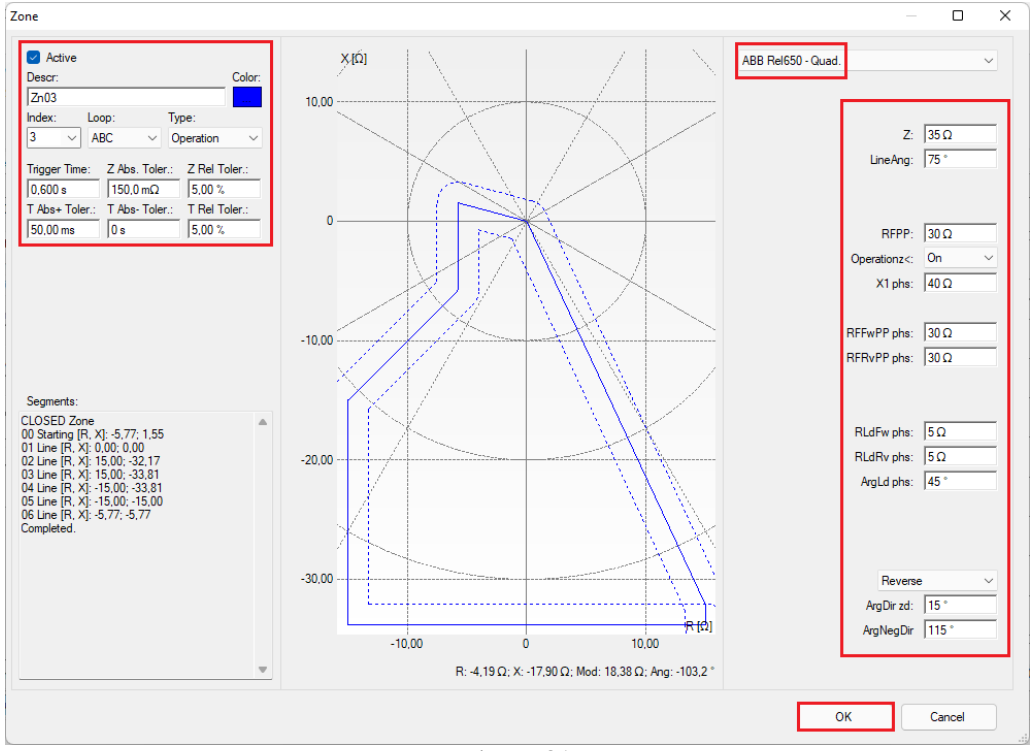

Figure 81

Rua Visconde de Ouro Preto, 77 - Bairro Custódio Pereira - Uberlândia – MG - CEP 38405-202<br/>Phone (34) 3218-6800Phone (34) 3218-6800Fax (34) 3218-6810Home Page: www.conprove.comE-mail: conprove@conprove.com.br

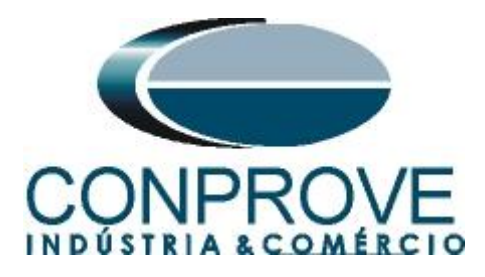

#### 6.3 Inserting the Blinders

The following two figures show the parameters of each blinder used to detect power swing.

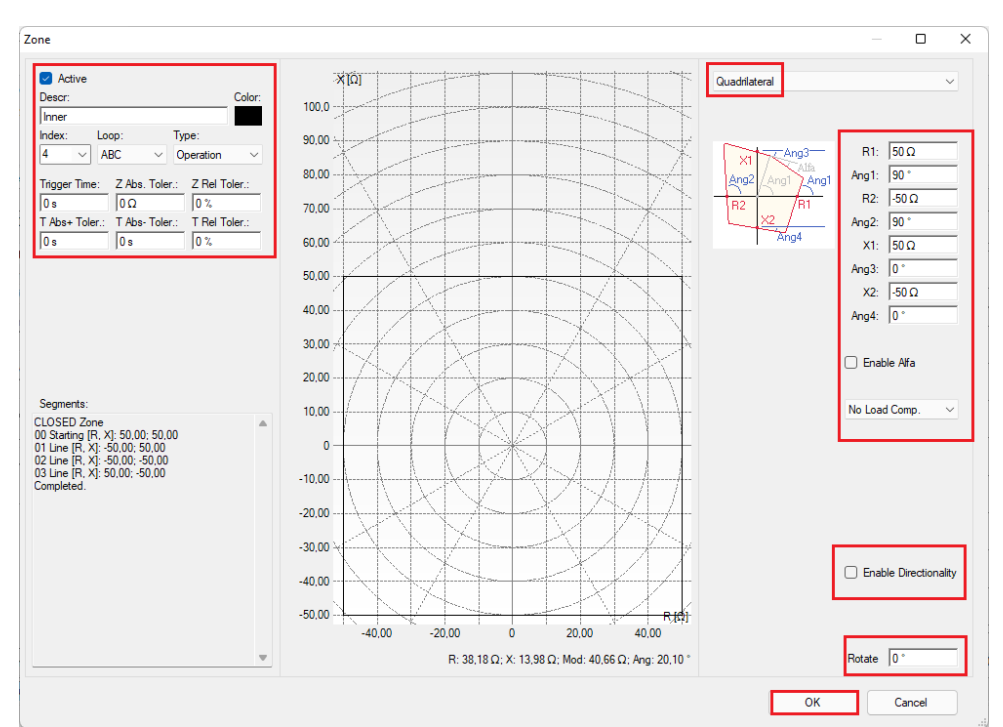

Figure 82

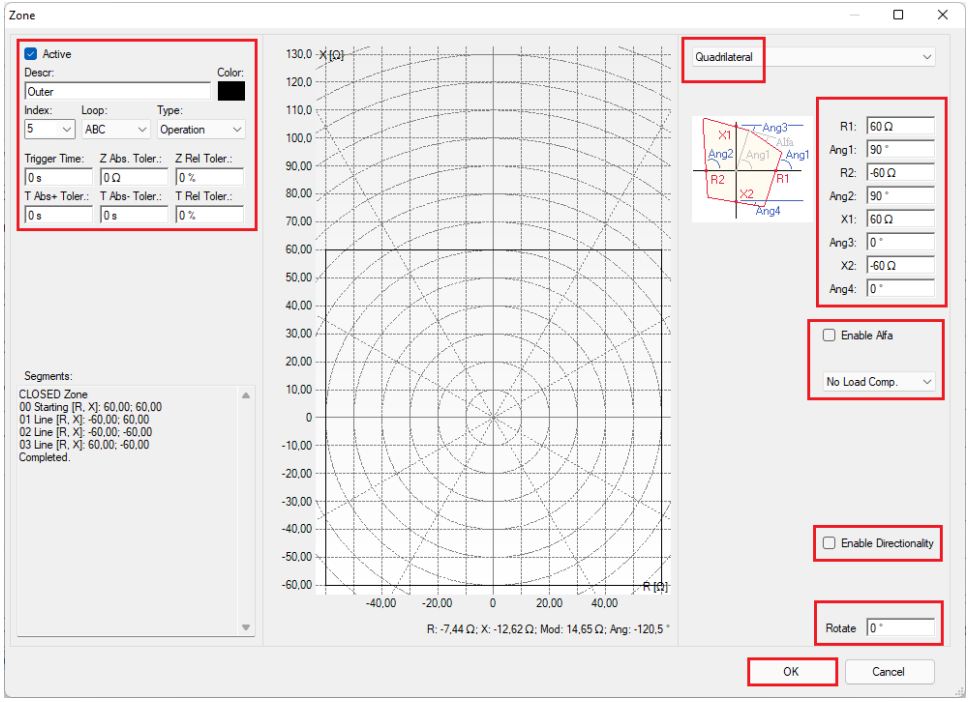

Figure 83

Rua Visconde de Ouro Preto, 77 - Bairro Custódio Pereira - Uberlândia – MG - CEP 38405-202<br/>Phone (34) 3218-6800Phone (34) 3218-6800Fax (34) 3218-6810Home Page: www.conprove.comE-mail: conprove@conprove.com.br

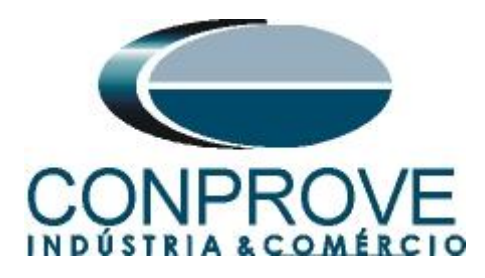

#### **NOTE:** The REL650 has its impedance settings referenced to the primary. Therefore, the following option must be selected.

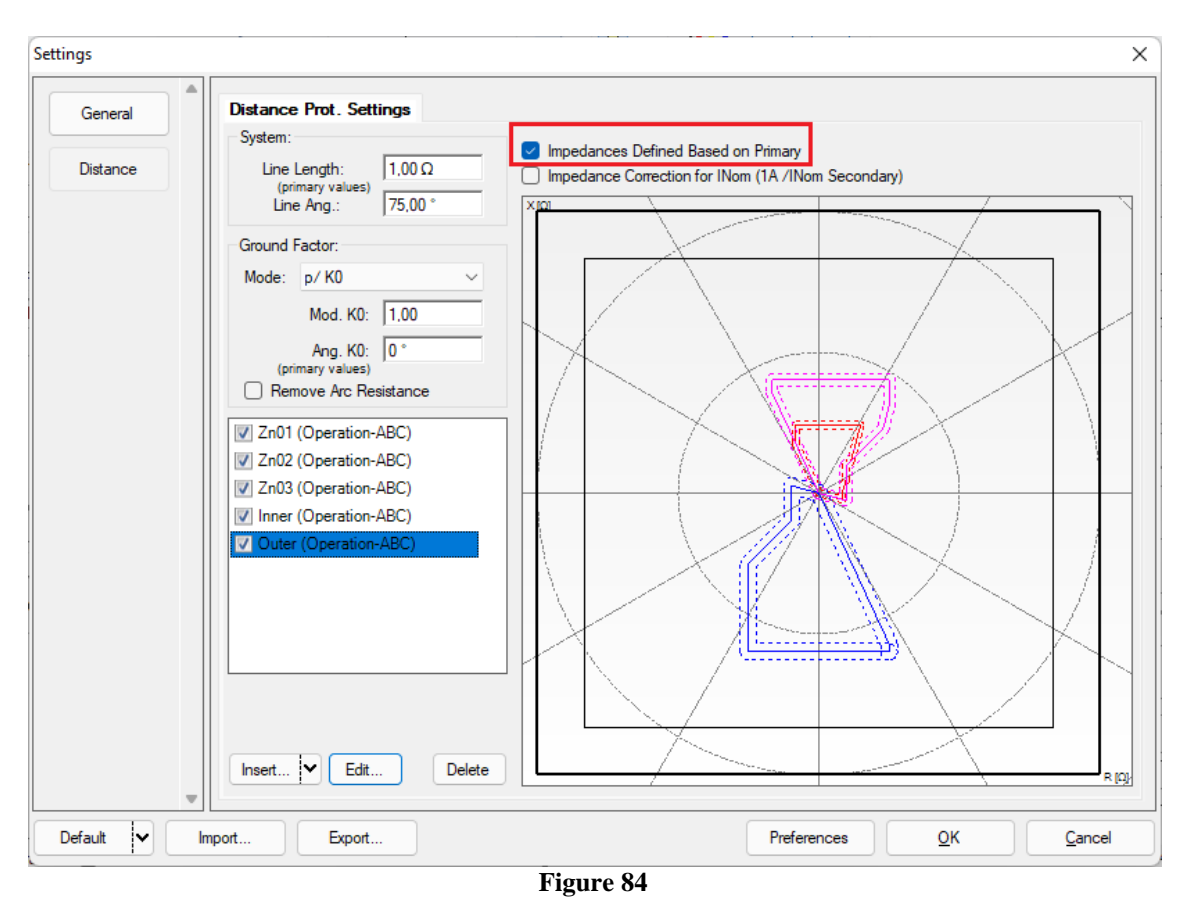

If the user does not select this option when clicking "OK" in the previous figure, the following message is displayed.

| Confirm                                                                                                    | × |
|----------------------------------------------------------------------------------------------------|---|
| There is at least one zone whose input data in the mask are usually<br>defined with respect to the PRIMARY.<br>However the option 'Impedances defined based on PRIMARY' is NOT<br>checked.<br>Are you sure that ALL ZONES were really defined with respect to the<br>SECONDARY? |   |
| Sim Não                                                                                                    | ו |
| Figure 85                                                                                                    |   |

In this case click "No" and check the highlighted option.

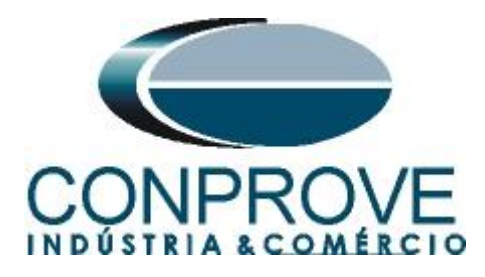

#### 7. Test structure for the PSB\_OoS function

#### 7.1 Test Settings

By clicking on the *"Test Settings"* tab, the user must direct the channels and adjust the binary inputs as follows:

- BI01 = Dist Trip;
- BI02 = PSB Alarm;
- BI03 = Trip OoS.

Enable a pre-simulation situation with nominal conditions and duration of 100ms.

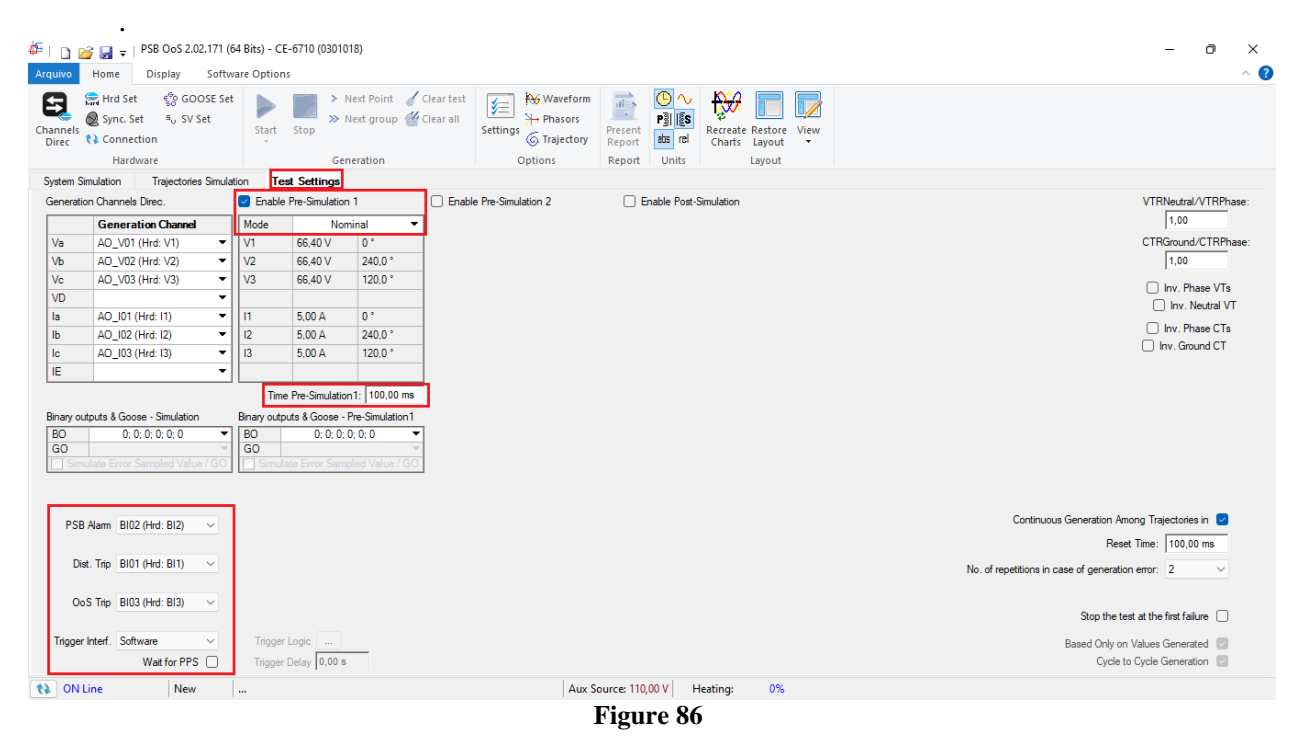

#### 7.2 System Simulation

For the "System Simulation" test, a study must be carried out in order to simplify the system to two voltage sources with a line between them so that the power oscillations will occur according to these parameters. As we do not have this study, we chose the option "Trajectories Simulation".

#### 7.3 Trajectories Simulation

The "*Trajectories Simulation*" test makes it possible to create the same tests as the "*System Simulation*" however it has the great advantage of not being tied to the real system settings, so that the user has complete freedom to control the impedance trajectory (dZ/dt). The key factor in detecting the types of oscillation is in the time adjustment of the parameter "tP1" in the relay, which in this case is set at 100ms.

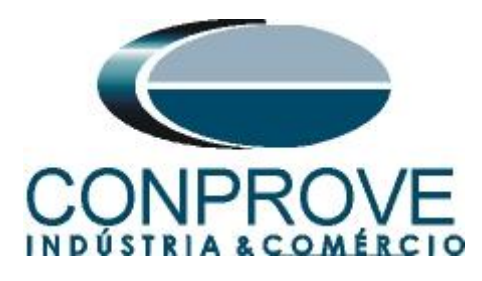

Depending on the time the trajectory takes to pass from the external to the internal blinder, two situations arise:

- 1. Time greater than 0.1 seconds to cross the two blinders regardless of the side (right or left). Power swing block signal actuation.
- 2. Time less than 0.1 seconds to cross the two blinders regardless of the side. Distance trip actuation (provided it enters a zone and remains longer than the time set for zone operation).

### Note: The difference between the external and internal blinder is $0.83\Omega$ (Primary), provided that a trajectory parallel to the abscissa axis is adopted.

#### 7.4 Synchronous Oscillation Trajectory Simulation

In the following test, a synchronous oscillation is simulated, where the activation of the Power Swing Alarm is expected. To perform the test click on "*New Trajectory*" then choose the number of points, impedance and angle values. The next step is to enter the rate of change of the impedance which must be different from "0". Choose the value of dZ/dt equal to 4.15Ω/s this ensures that the time to cross the two blinders is 0.2s (0.83/4.15), sufficiently greater than the one set (0.1s).

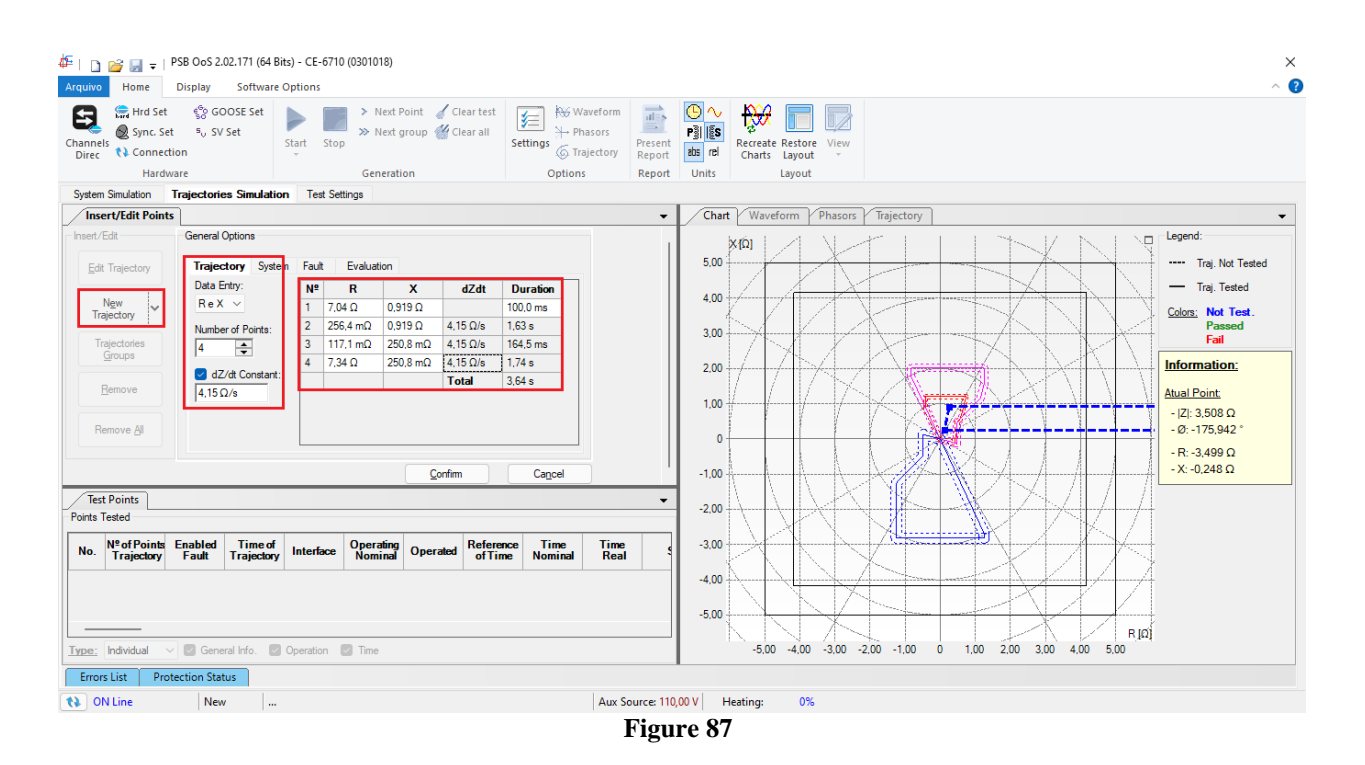

The next step is to configure the "System" tab.

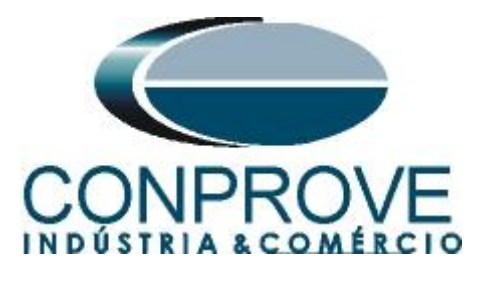

| Gen | aeneral Options |            |            |      |        |  |  |
|-----|-----------------|------------|------------|------|--------|--|--|
| Tr  | ajectory        | System Fa  | ult Evalua | tion |        |  |  |
|     | Source          |            |            |      |        |  |  |
|     | E: 1            | 15,0 V 0 ° |            |      |        |  |  |
|     | Set Z by:       | ZS; KS     |            |      | $\sim$ |  |  |
|     | Mod. ZS         | 4,00 Ω     | Mod. KS    | 1.00 |        |  |  |
|     | Ang ZS          | 80.00 °    | Ang KS     | 0 °  |        |  |  |
|     |                 | Figur      | re 88      |      |        |  |  |

It is not necessary to make any adjustments in the "Fault" tab. The next step in the "Evaluation" tab is to set the "Operation" field to "Yes" and the "Interface" to "PSB Alarm" then click on "Confirm".

| rajectory System Fault Evaluation | on                        |
|-----------------------------------|---------------------------|
| Operation: 🔵 No 🔹 Yes             | Interface: PSB Alarm 🗸    |
| Evaluation Time                   |                           |
| Reference for Start Time Count:   | Pre-Simulation 1 $$ $$ $$ |
| Nominal Time: 50,00 ms            |                           |
| Positive Time Tolerance: 30,00 r  | ns                        |
| Negative Time Tolerance: 30,00 r  | ns                        |
|                                   |                           |

Figure 89

Start the generation by clicking on the icon highlighted below or using the command "Alt + G".

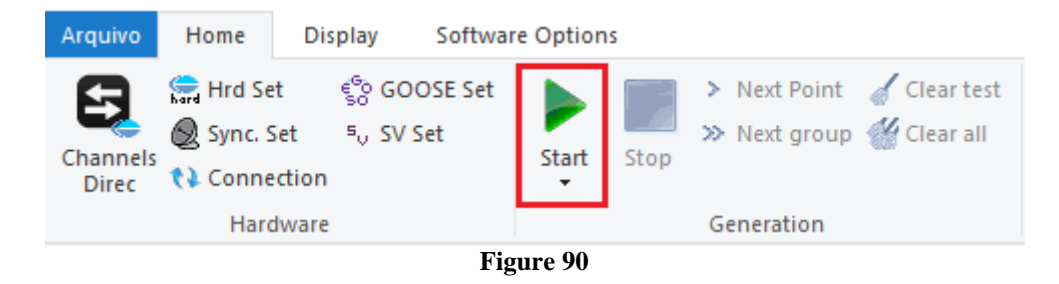

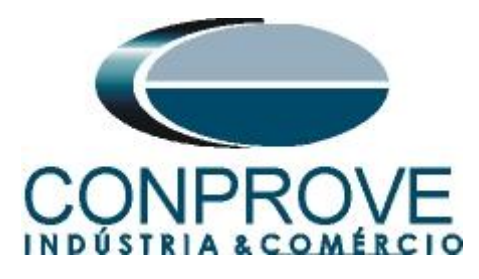

After the end of the test, it is possible to visualize the waveforms, actuation of the binary inputs and the impedance and power trajectories.

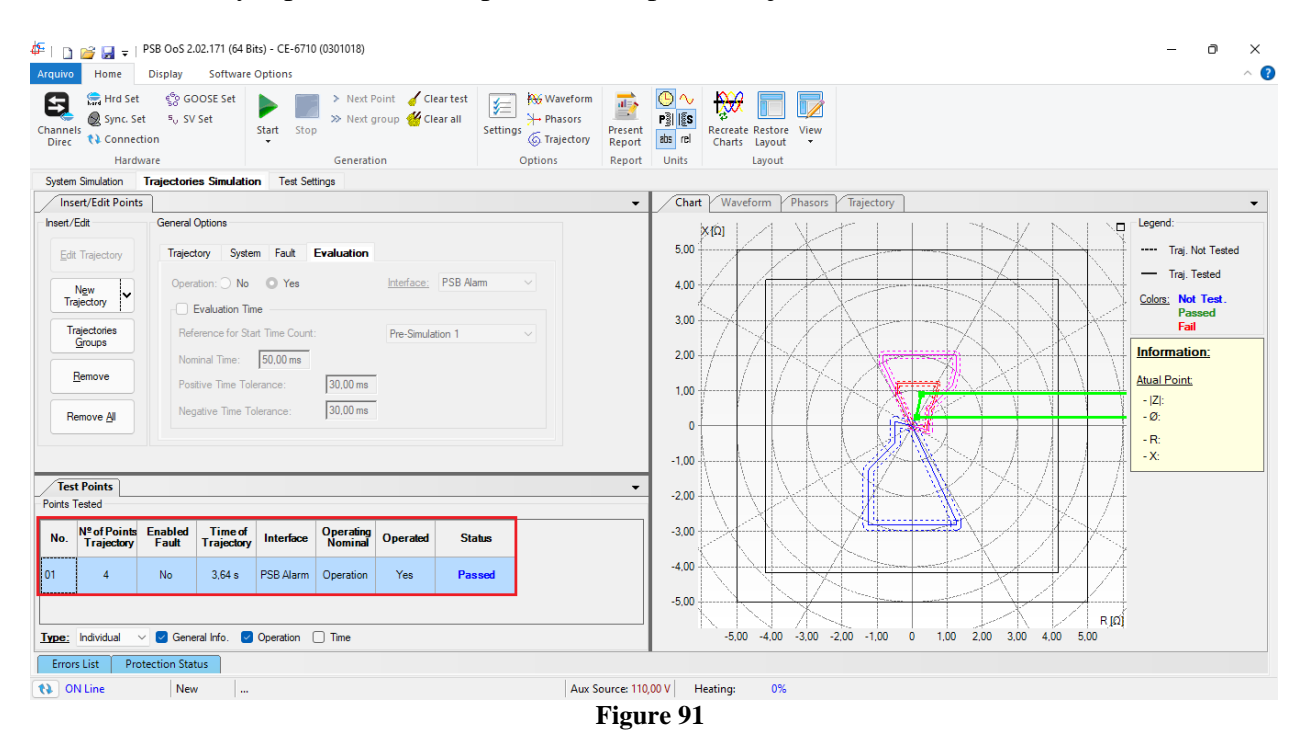

7.5 Simulation of Three-Phase Fault Trajectories

In this test, the performance of the distance trip is verified. A trajectory is simulated so that it crosses the blinders with a time less than 0.1sec. In this case, a dZ/dt of 16.60 $\Omega$ /s is used so that the time is 0.05 seconds (8.3/16.6). To do this make the following adjustments:

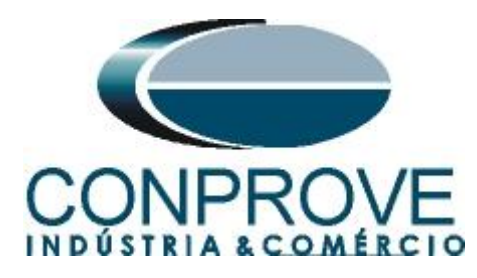

| 🍄   🗋 💕 🔙 🚽   PSB O                                                                                   | oS 2.02.171 (64 Bit                                                                                   | is) - CE-6710 (030                                                                                   | 1018)                                    |                                                                                                    |                   |                                           |                                  |               |              |              | ×           |
|----------------------------------------------------------------------------------------------------|----------------------------------------------------------------------------------------------------|----------------------------------------------------------------------------------------------------|------------------------------------------|----------------------------------------------------------------------------------------------------|-------------------|-------------------------------------------|----------------------------------|---------------|--------------|--------------|-------------|
| Arquivo Home Displ                                                                                    | ay Software G                                                                                         | Options                                                                                              |                                          |                                                                                                    |                   |                                           |                                  |               |              |              | ~ 🕐         |
| Channels<br>Direc ♥ Connection                                                                        | ९ GOOSE Set<br>, SV Set                                                                               | Start Stop                                                                                           | Next Point 🧹 Clear<br>Next group 👹 Clear | all Settings                                                                                                    | Present<br>Report | ● ~<br>P3 5<br>abs rel                    | ecreate Restore<br>Charts Layout |               |              |              |             |
| Hardware                                                                                              |                                                                                                    | G                                                                                                    | eneration                                | Options                                                                                                    | Report            | Units                                     | Layout                           |               |              |              |             |
| System Simulation Trajec                                                                              | tories Simulatior                                                                                     | n Test Settings                                                                                      |                                          |                                                                                                    |                   |                                           |                                  |               |              |              |             |
| Insert/Edit Points                                                                                    |                                                                                                    |                                                                                                    |                                          |                                                                                                    | •                 | Chart                                     | Waveform Phasors                 | Trajectory    |              |              | <b>~</b>    |
| Insert/Edit Ger<br>Edit Trajectory<br>Trajectory<br>Trajectory<br>Groups<br>Bemove<br>Remove <u>A</u> | ajectory System<br>ata Entry:<br>ZI e Ø ✓<br>umber of Points:<br>2 ↓ ↓<br>dZ/dt Constant:<br>6,60 Ω/e | Fault         Evail           Ν*         IZI           1         10.04 Ω           2         0.591 Ω | uation                                   | It         Duration           100.0 ms         100.0 ms           2/s         0.608 s           0.708 s         0.708 s |                   | 5,00<br>4,00<br>3,00<br>2,00<br>1,00<br>0 |                                  |               |              |              | Legend:<br> |
| Test Points                                                                                           |                                                                                                    |                                                                                                    |                                          |                                                                                                    |                   |                                           |                                  | 1 147         | $\mathbb{W}$ |              |             |
| Points Tested                                                                                         |                                                                                                    |                                                                                                    |                                          |                                                                                                    |                   | -2,00                                     |                                  |               |              | 1/1/         | /           |
| No. Nº of Points Enab<br>Trajectory Fau                                                               | led Time of<br>It Trajectory                                                                          | Interface Ope                                                                                        | erating<br>minal Operated                | Status                                                                                                    |                   | -3.00                                     |                                  |               |              |              | 4           |
| 01 4 No                                                                                               | 3,64 s                                                                                                | PSB Alarm Ope                                                                                        | eration Yes                              | Passed                                                                                                    |                   | -4,00                                     |                                  | -             |              |              |             |
|                                                                                                    |                                                                                                    |                                                                                                    |                                          |                                                                                                    |                   | -5,00                                     | XX                               |               |              |              | R           |
| Type: Individual V                                                                                    | General Info. 🛛                                                                                       | Operation 🗌 Tir                                                                                      | ne                                       |                                                                                                    |                   |                                           | -5,00 -4,00 -3,00 -              | -2,00 -1,00 0 | 1,00 2,00 3, | 00 4,00 5,00 |             |
| Errors List Protection                                                                                | Status                                                                                                |                                                                                                    |                                          |                                                                                                    |                   |                                           |                                  |               |              |              |             |
| 🚯 ON Line                                                                                             | New                                                                                                   |                                                                                                    |                                          | Aux                                                                                                    | Source: 110       | ,00 V Hea                                 | ting: 0%                         |               |              |              |             |
|                                                                                                    |                                                                                                    |                                                                                                    |                                          |                                                                                                    | Fier              | ma 02                                     |                                  |               |              |              |             |

Figure 92

The parameters of the *"System"* tab are the same as in the previous test. The *"Fault"* field does not need to be adjusted and in the *"Evaluation"* option, make the following adjustments:

| General Options                 |           |                 |           |                 |
|---------------------------------|-----------|-----------------|-----------|-----------------|
| Trajectory System Fault E       | valuation |                 |           |                 |
| Operation: 🔵 No 🛛 Yes           |           | Interface:      | Trip Dist | ~               |
| Evaluation Time                 |           |                 |           | -               |
| Reference for Start Time Count: |           | Pre-Simulat     | ion 1     | $\sim$          |
| Nominal Time: 50,00 ms          |           |                 |           |                 |
| Positive Time Tolerance:        | 30,00 ms  |                 |           |                 |
| Negative Time Tolerance:        | 30,00 ms  |                 |           |                 |
|                                 |           |                 |           |                 |
|                                 |           | <u>C</u> onfirm |           | Ca <u>n</u> cel |
|                                 | Figure 93 | ;               |           |                 |

After generating the signals, check the waveforms, the performance of the binary, the impedance trajectory and the time between the blinders following the final result.

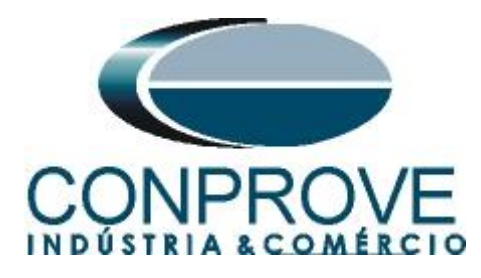

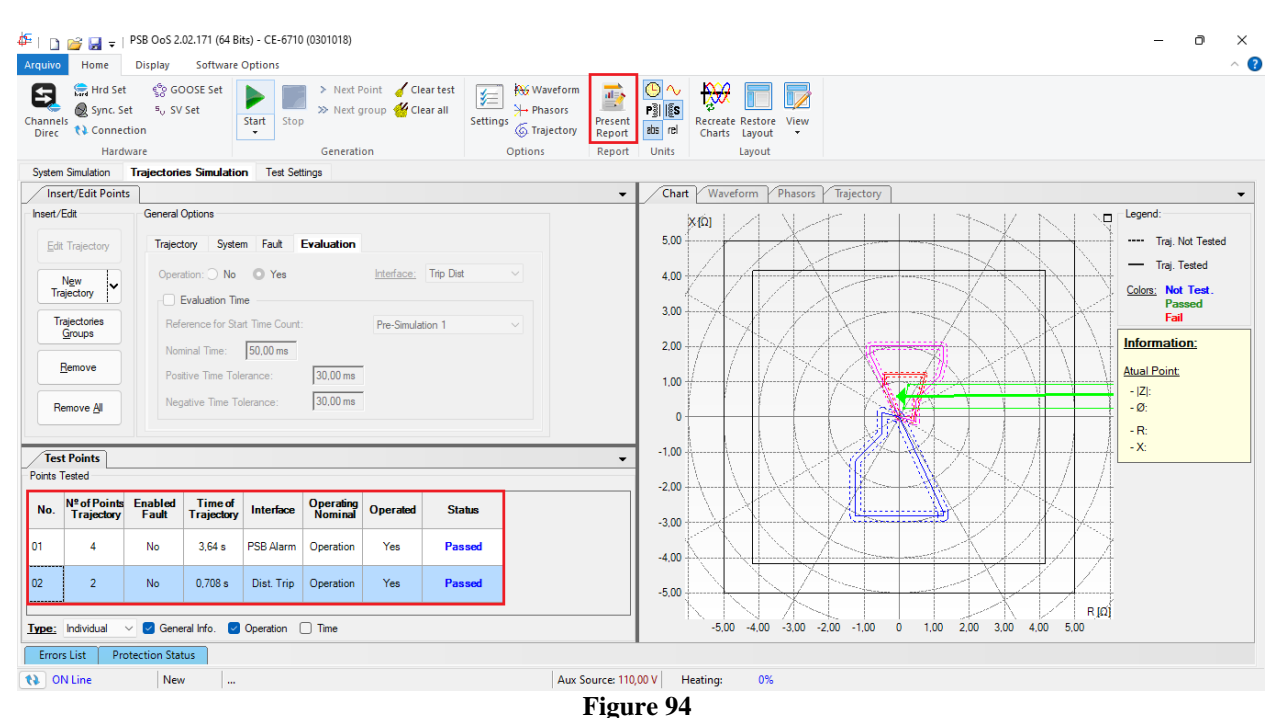

#### 8. Report

After finishing the test, click on the icon highlighted in the previous figure or use the "Ctrl + R" command to call up the report pre-configuration screen. Choose the desired language as well as the options that should be part of the report.

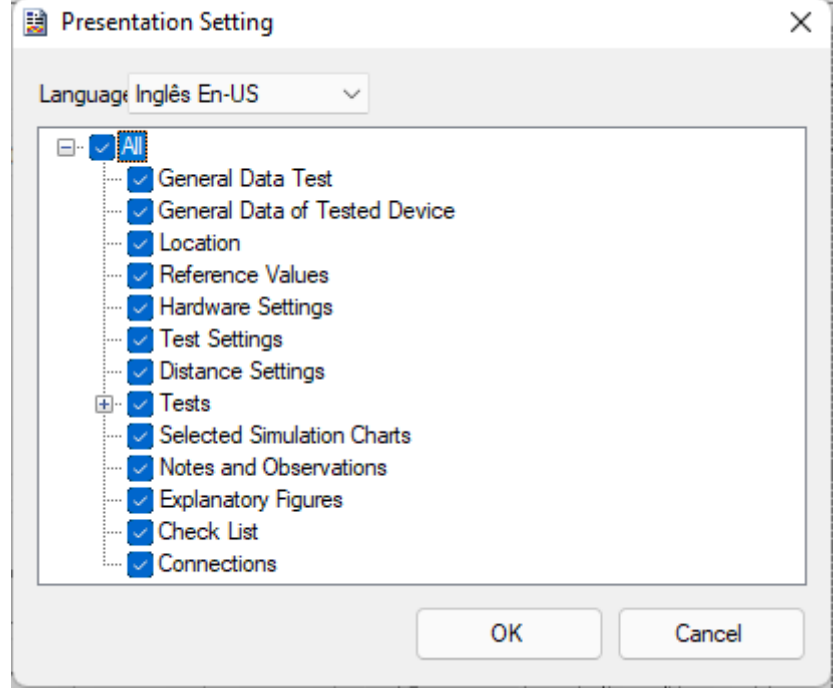

Figure 95

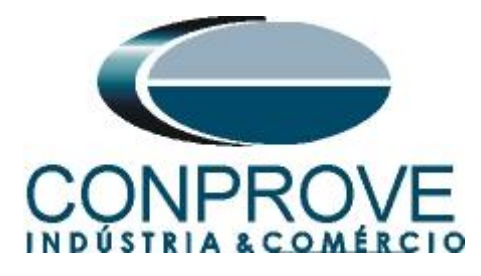

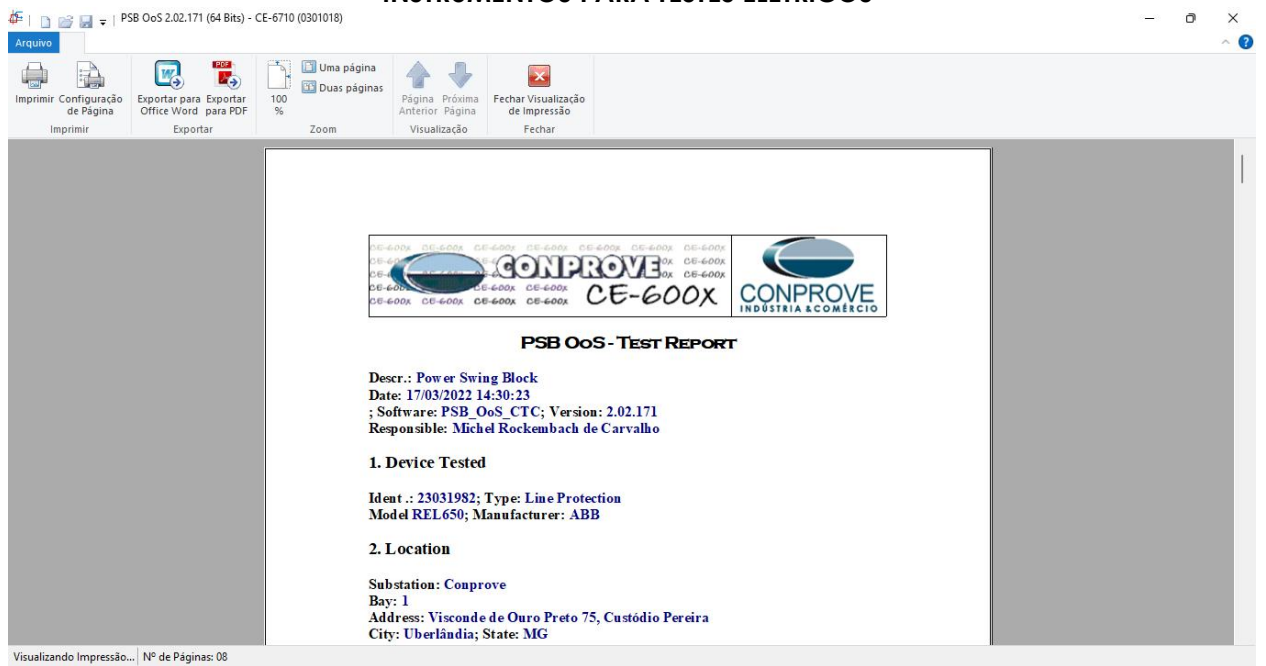

Figure 96

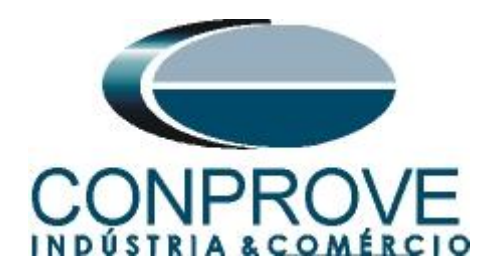

#### APPENDIX A

#### **A.1 Terminal Designations**

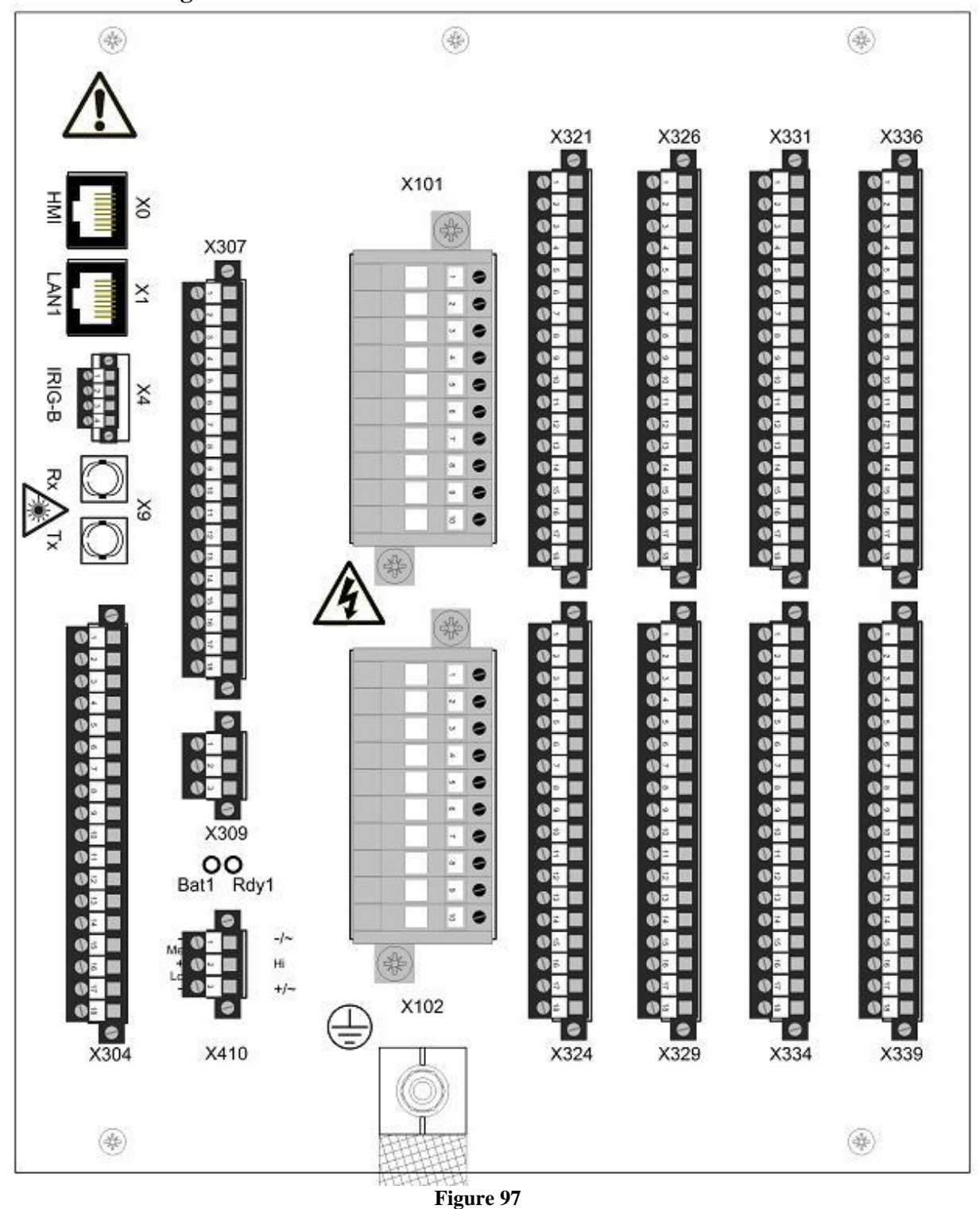

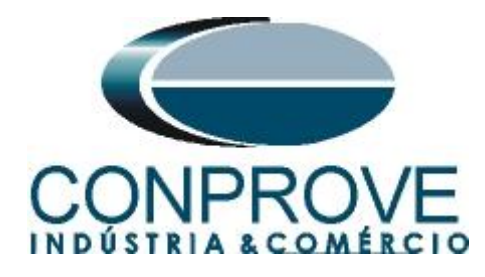

Table 527: Auxiliary voltage supply of 110...250 V DC or 100...240 V AC

| Case        | Terminal | Description |  |
|-------------|----------|-------------|--|
| 6U half 19" | X410-1   | - Input     |  |
|             | X410-3   | + Input     |  |

| Table 526: | Analog input i | modules        |                     |                |                     |
|------------|----------------|----------------|---------------------|----------------|---------------------|
| Terminal   | TRM<br>6I + 4U | TRM<br>8I + 2U | TRM<br>4I + 1I + 5U | AIM<br>6I + 4U | AIM<br>4I + 1I + 5U |
| X101-1, 2  | 1/5A           | 1/5A           | 1/5A                | 1/5A           | 1/5A                |
| X101-3, 4  | 1/5A           | 1/5A           | 1/5A                | 1/5A           | 1/5A                |
| X101-5, 6  | 1/5A           | 1/5A           | 1/5A                | 1/5A           | 1/5A                |
| X101-7, 8  | 1/5A           | 1/5A           | 1/5A                | 1/5A           | 1/5A                |
| X101-9, 10 | 1/5A           | 1/5A           | 0.1/0.5A            | 1/5A           | 0.1/0.5A            |
| X102-1, 2  | 1/5A           | 1/5A           | 100/220V            | 1/5A           | 100/220V            |
| X102-3, 4  | 100/220V       | 1/5A           | 100/220V            | 100/220V       | 100/220V            |
| X102-5, 6  | 100/220V       | 1/5A           | 100/220V            | 100/220V       | 100/220V            |
| X102-7, 8  | 100/220V       | 100/220V       | 100/220V            | 100/220V       | 100/220V            |
| X102-9, 10 | 100/220V       | 100/220V       | 100/220V            | 100/220V       | 100/220V            |

| Terminal | Description                   | PCM600 info                 |                  |
|----------|-------------------------------|-----------------------------|------------------|
|          |                               | Hardware module<br>instance | Hardware channel |
| X307-5   | 120                           | PSM_102                     | BO3_PO_TCS       |
| X307-6   | +                             |                             |                  |
| X307-7   | Power output 4, normally open | PSM_102                     | BO4_PO           |
| X307-8   |                               |                             |                  |
| X307-9   | Power output 5, normally open | PSM_102                     | BO5_PO           |
| X307-10  |                               |                             |                  |
| X307-11  | Power output 6, normally open | PSM_102                     | BO6_PO           |
| X307-12  |                               |                             |                  |

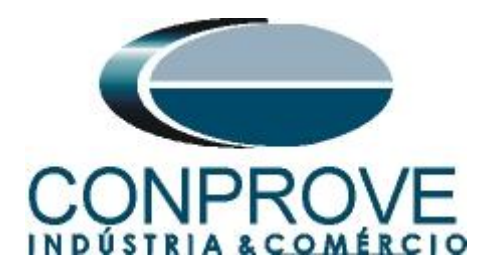

Table 539: Output contacts X307, 6U half 19"

| Terminal | Description                    | PCM600 info                 |                  |
|----------|--------------------------------|-----------------------------|------------------|
|          |                                | Hardware module<br>instance | Hardware channel |
| X307-13  | Signal output 1, normally open | PSM_102                     | BO7_SO           |
| X307-14  |                                |                             |                  |
| X307-15  | Signal output 2, normally open | PSM_102                     | BO8_SO           |
| X307-16  |                                |                             |                  |
| X307-17  | Signal output 3, normally open | PSM_102                     | BO9_SO           |
| X307-18  |                                |                             |                  |

#### A.2 Technical data

### Technical data

Table 19:

ZQDPDIS Technical data

| Function                                                         | Range or value                                                                         | Accuracy                                                        |  |
|------------------------------------------------------------------|----------------------------------------------------------------------------------------|-----------------------------------------------------------------|--|
| Number of zones                                                  | 5 with selectable<br>direction                                                         | 100                                                             |  |
| Minimum operate residual<br>current                              | (5-30)% of IBase                                                                       | ± 1,0 % of I <sub>r</sub>                                       |  |
| Minimum operate current, phase-<br>to-phase and phase-to-earth   | (10-30)% of IBase                                                                      | ± 1,0 % of I <sub>r</sub>                                       |  |
| Positive sequence impedance<br>reach for zones                   | 0.005 - 3000.000                                                                       | ± 5.0% static accuracy<br>± 2.0 degrees static angular accuracy |  |
| Fault resistance, phase-to-earth                                 | (1.00-9000.00) Ω/loop                                                                  | Conditions:<br>Voltage range: (0.1-1.1) x Ur                    |  |
| Fault resistance, phase-to-phase                                 | (1.00-3000.00) Ω/loop                                                                  | Current range: (0.5-30) x Ir                                    |  |
| Line angle for zones                                             | (0 - 180) degrees                                                                      | Angle: at 0 degrees and 85 degrees                              |  |
| Magnitude of earth return<br>compensation factor KN for<br>zones | 0.00 - 3.00                                                                            |                                                                 |  |
| Angle for earth return<br>compensation factor KN for<br>zones    | (-180 - 180) degrees                                                                   |                                                                 |  |
| Dynamic overreach                                                | <5% at 85 degrees<br>measured with CVT's<br>and 0.5 <sir<30< td=""><td></td></sir<30<> |                                                                 |  |
| Impedance zone timers                                            | (0.000-60.000) s                                                                       | ± 0.5% ± 10 ms                                                  |  |
| Operate time                                                     | 30 ms typically                                                                        | м.<br>                                                          |  |
| Reset ratio                                                      | 105% typically                                                                         | 20 C                                                            |  |
| Reset time                                                       | 35 ms typically                                                                        |                                                                 |  |

Rua Visconde de Ouro Preto, 77 - Bairro Custódio Pereira - Uberlândia – MG - CEP 38405-202Phone (34) 3218-6800Fax (34) 3218-6810Home Page: www.conprove.com-E-mail: conprove@conprove.com.br

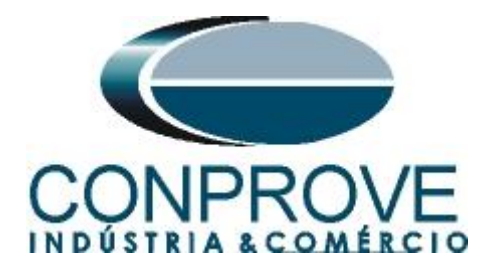

#### **APPENDIX B**

Equivalence of software parameters and the relay under test.

| Distance Software |        | ABB REL650 Relay    |        |
|-------------------|--------|---------------------|--------|
| Parameter         | Figure | Parameter           | Figure |
| Secondary Current | 68     | CT sec              | 19     |
| Secondary Voltage | 68     | VT sec              | 20     |
| Zn01_LE           |        | Zone 1              |        |
| Trigger Time      | 74     | tPE1                | 55     |
| Z                 | 74     | Z1                  | 55     |
| LineAng           | 74     | LineAng             | 55     |
| KNMag             | 74     | KNMag1              | 55     |
| KNAng             | 74     | KNAng1              | 55     |
| RFPE              | 74     | RFPE1               | 15     |
| Operationz<       | 74     | <b>OperationZ</b> < | 60     |
| X1 phs            | 74     | X1                  | 60     |
| X0 phs            | 74     | X0                  | 60     |
| RFFwPE phs        | 74     | RFFwPE              | 60     |
| RFRvPE phs        | 74     | RFRvPE              | 60     |
| RLdFw phs         | 74     | RLdFw               | 60     |
| RLdRv phs         | 74     | RLdRv               | 60     |
| AngLd phs         | 74     | AngLd               | 60     |
| FORWARD           | 74     | DirMode1            | 55     |
| AngDir zd         | 74     | AngDir              | 59     |
| AngNegDir         | 74     | AngNegRes           | 59     |
| Zn01_FF           |        | Zone 1              |        |
| Trigger Time      | 77     | tPP1                | 55     |
| Z                 | 77     | Z1                  | 55     |
| RFPP              | 77     | RFPP1               | 55     |
| X1 phs            | 77     | X1                  | 60     |
| RFFwPP phs        | 77     | RFFwPP              | 60     |
| RFRvPP phs        | 77     | RFRvPP              | 60     |
| RLdFw phs         | 77     | RLdFw               | 60     |
| RLdRv phs         | 77     | RLdRv               | 60     |
| AngLd phs         | 77     | AngLd               | 60     |
| FORWARD           | 77     | DirMode1            | 55     |
| AngDir zd         | 77     | AngDir              | 59     |
| AngNegDir         | 77     | AngNegRes           | 59     |

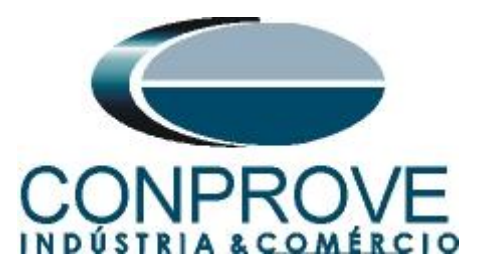

| INSTRUMENTOS PARA TESTES ELÉTRICOS |        |                     |        |
|------------------------------------|--------|---------------------|--------|
| Distance Software                  |        | ABB REL650 Relay    |        |
| Parameter                          | Figure | Parameter           | Figure |
| Zn01_ABC                           |        | Zone 1              |        |
| Trigger Time                       | 80     | tPE1                | 55     |
| Z                                  | 80     | Z1                  | 55     |
| LineAng                            | 80     | LineAng             | 55     |
| KNMag                              | 80     | KNMag1              | 55     |
| KNAng                              | 80     | KNAng1              | 55     |
| RFPP                               | 80     | RFPE1               | 55     |
| <b>Operationz</b> <                | 80     | <b>OperationZ</b> < | 60     |
| X1 phs                             | 80     | X1                  | 60     |
| X0 phs                             | 80     | X0                  | 60     |
| RFFwPP phs                         | 80     | RFFwPP              | 60     |
| RFRvPP phs                         | 80     | RFRvPP              | 60     |
| RLdFw phs                          | 80     | RLdFw               | 60     |
| RLdRv phs                          | 80     | RLdRv               | 60     |
| AngLd phs                          | 80     | AngLd               | 60     |
| FORWARD                            | 80     | DirMode1            | 55     |
| AngDir zd                          | 80     | AngDir              | 59     |
| AngNegDir                          | 80     | AngNegRes           | 59     |
|                                    |        |                     |        |

Note: To register zones: LE, LL and ABC remember to register the Loop in the Distance software. Zones 2 and 3 have equivalence in the way they are parameterized, being analogous to Zone 1.